# HP LaserJet 1018 Felhasználói kézikönyv

ĥp

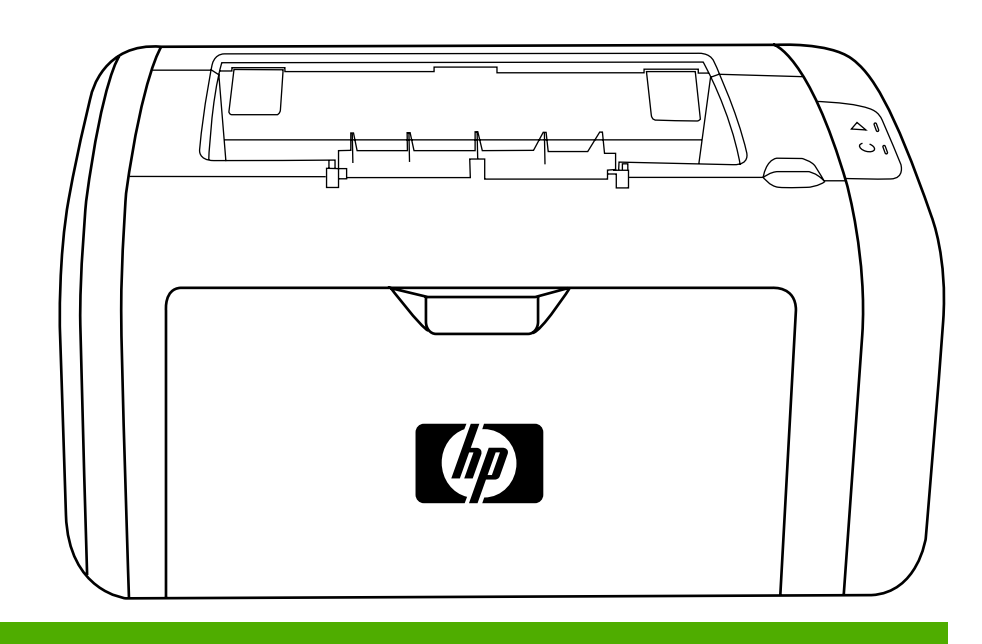

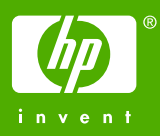

HP LaserJet 1018 nyomtató

Felhasználói kézikönyv

Szerzői jogi információk

© 2006 Copyright Hewlett-Packard Development Company, L.P.

A dokumentum előzetes írásbeli engedély nélküli sokszorosítása, módosítása vagy fordítása tilos, kivéve a szerzői jogról szóló törvények által megengedett eseteket.

Cikkszám: CB419-90988

Edition 1, 04/2006

A jelen dokumentumban közölt információk előzetes értesítés nélkül megváltozhatnak.

A HP termékekre és szolgáltatásokra kizárólag a hozzájuk mellékelt jótállási nyilatkozatban részletezett kifejezett garancia vonatkozik. Jelen dokumentum semmilyen része sem értelmezhető további garanciavállalásként. A HP nem vonható felelősségre a jelen dokumentumban esetlegesen előforduló technikai vagy szerkesztési hibákért, illetve kihagyásokért. Védjegyek

A Microsoft® és a Windows® a Microsoft Corporation bejegyzett védjegyei az Egyesült Államokban.

Az Energy Star® és az Energy Star embléma® az Egyesült Államok Környezetvédelmi Hivatalának az Egyesült Államokban bejegyzett védjegye.

# Tartalomjegyzék

## 1. A nyomtató

| Gyors hozzáférés további információkhoz                           | 2   |
|-------------------------------------------------------------------|-----|
| Webhivatkozások illesztőprogramokhoz, szoftverhez és támogatáshoz | 2   |
| Hivatkozások felhasználói útmutatókra                             | 2   |
| További információk                                               | 2   |
| Nyomtatókonfiguráció                                              | 3   |
| HP LaserJet 1018 nyomtató                                         | 3   |
| Ismerkedés a készülékkel                                          | 4   |
| A nyomtató kezelőpanele                                           | 5   |
| Hordozóutak                                                       | 6   |
| Elsőbbségi adagolónyílás                                          | 6   |
| Fő adagolótálca                                                   | 6   |
| Kimeneti tálca                                                    | 7   |
| A nyomtató portjai                                                | 8   |
| Az USB-kábel csatlakoztatása                                      | 8   |
| Nyomtatószoftver                                                  | 9   |
| Támogatott operációs rendszerek                                   | 9   |
| Nyomtatószoftver Windows alapú számítógépekhez                    | 9   |
| Nyomtató-illesztőprogramok                                        | 9   |
| Nyomtató tulajdonságai (illesztőprogram)                          | .10 |
| A Nyomtató tulajdonságai párbeszédpanel online súgója             | .11 |
| A nyomtatási beállítások prioritása                               | .11 |
| Nyomtatóinformációs oldal                                         | .12 |
| Nyomtató tesztoldal                                               | .12 |
| Nyomtatási hordozóanyagok specifikációi                           | .13 |
| Támogatott hordozóméretek                                         | .13 |

## 2. Nyomtatási feladatok

| Kézi adagolás                                             | 16 |
|-----------------------------------------------------------|----|
| Kézi betöltéssel végzett nyomtatás                        | 16 |
| Nyomtatási feladat törlése                                | 17 |
| A nyomtatási minőség beállításainak magyarázata           |    |
| A nyomtatási minőség hordozótípus szerinti optimalizálása | 19 |
| Hordozóanyag-használati útmutató                          | 20 |
| Papír                                                     | 20 |
| Címkék                                                    | 21 |
| Írásvetítő-fólia                                          | 21 |
| Borítékok                                                 | 21 |
| Kartonlapok és nehéz hordozóanyagok                       | 23 |
| Feiléces papír és előnyomott űrlapok                      |    |
| Papír és más hordozóanvagok kiválasztása                  | 25 |
| HP hordozóanyagok                                         | 25 |
| Kerülendő hordozóanvag-típusok                            | 25 |
| Hordozóanvag-típusok, melvek károsíthatiák a nyomtatót    |    |
| Hordozóanvag betöltése az adagolótálcákba                 | 27 |
|                                                           |    |

| Elsőbbségi adagolónyílás                                       | 27 |
|----------------------------------------------------------------|----|
| 150 lapos fő adagolótálca                                      | 27 |
| Nyomtatás borítékra                                            |    |
| Nyomtatás több borítékra                                       |    |
| Nyomtatás írásvetítő-fóliára vagy címkékre                     |    |
| Nyomtatás fejléces papírra vagy előnyomott űrlapra             |    |
| Nyomtatás egyedi méretű hordozóra és kartonlapra               | 34 |
| Nyomtatás a papír mindkét oldalára (kézi kétoldalas nyomtatás) | 35 |
| Több oldal nyomtatása egyetlen lapra (n-szeres nyomtatás)      |    |
| Füzetnyomtatás                                                 |    |
| Vízjelek nyomtatása                                            | 40 |
|                                                                |    |

## 3. Karbantartás

| A nyomtató tisztítása                     | 42 |
|-------------------------------------------|----|
| A nyomtatópatron környezetének tisztítása | 42 |
| A hordozóút tisztítása                    |    |
| A felvevőhenger cseréje                   | 45 |
| A felvevőhenger tisztítása                | 48 |
| A nyomtató lapelválasztójának cseréje     | 49 |
| A toner újraelosztása                     | 51 |
| A nyomtatópatron cseréje                  | 53 |

## 4. Problémamegoldás

| A megoldás megkeresése                                       | 56 |
|--------------------------------------------------------------|----|
| 1. lépés: Helyesen van a nyomtató telepítve?                 | 56 |
| 2. lépés: Ég az Üzemkész jelzőfény?                          | 56 |
| 3. lépés: Tud Nyomtató tesztoldalt nyomtatni?                | 56 |
| 4. lépés: Elfogadható a nyomtatási minőség?                  | 57 |
| 5. lépés: Kommunikál a nyomtató a számítógéppel?             | 57 |
| 6. lépés: Várakozásainak megfelelő a kinyomtatott oldal?     | 57 |
| Forduljon a HP ügyfélszolgálatához                           | 57 |
| Állapotjelző fények                                          | 58 |
| Papírkezelési problémák                                      | 60 |
| A hordozó elakadása                                          | 60 |
| A nyomtatás ferde                                            | 60 |
| A nyomtató több hordozólapot húz be egyszerre                | 60 |
| A nyomtató nem húzza be a hordozót az adagolótálcából        | 61 |
| A nyomtatóban felpöndörödött a hordozó                       | 61 |
| A nyomtatás nagyon lassú                                     | 61 |
| A kinyomtatott oldal eltér attól, ami a képernyőn jelent meg | 62 |
| Csonka, helytelen vagy hiányos szöveg                        | 62 |
| Hiányzó grafika vagy szöveg, illetve üres oldalak            | 62 |
| Az oldalformátum más, mint egy másik nyomtatón               | 63 |
| Grafikai minőség                                             | 63 |
| Nyomtatószoftver-problémák                                   | 64 |
| A nyomtatási minőség javítása                                | 66 |
| Halvány vagy elmosódott nyomat                               | 66 |
| Tonerszemcsék                                                | 66 |
| Kihagyások                                                   | 67 |
| Függőleges vonalak                                           | 67 |
| Szürke háttér                                                | 68 |
| Elkenődő toner                                               | 68 |
| Nedves toner                                                 | 69 |
| Függölegesen ismétlődő hibák                                 | 69 |
| Hibás karakterek                                             | 69 |

| Ferde oldal                            | 70 |
|----------------------------------------|----|
| Pöndörödés vagy hullámok               |    |
| Ráncok vagy gyűrődések                 |    |
| Tonerszóródás a körvonalak mentén      | 71 |
| Vízcseppek az alsó szélen              | 71 |
| Elakadások elhárítása                  | 72 |
| A hordozók elakadásának tipikus helyei |    |
| Elakadt lap eltávolítása               | 72 |
|                                        |    |

## A függelék A nyomtató specifikációi

| Körnvezeti specifikációk                    |  |
|---------------------------------------------|--|
| Zaikibocsátás                               |  |
| Elektromos specifikációk                    |  |
| Fizikai specifikációk                       |  |
| A nyomtató kapacitása és teljesítményadatai |  |
| Memóriaspecifikációk                        |  |

#### B függelék Az előírásokra vonatkozó információk

| FCC-kompatibilitás                                                                | 83 |
|-----------------------------------------------------------------------------------|----|
| Megfelelőségi nyilatkozat                                                         | 84 |
| Szabályozó nyilatkozatok                                                          | 85 |
| Lézerbiztonsági nyilatkozat                                                       | 85 |
| Kanadai DOC-előírások                                                             | 85 |
| Koreai EMI-nyilatkozat                                                            | 85 |
| Lézerbiztonsági nyilatkozat Finnország számára                                    | 86 |
| Környezetvédelmi termékgazdálkodási program                                       | 87 |
| Környezetvédelem                                                                  | 87 |
| Ózonkibocsátás                                                                    | 87 |
| Energiafogyasztás                                                                 | 87 |
| Tonerfogyasztás                                                                   | 87 |
| Papírfelhasználás                                                                 | 87 |
| Műanyagok                                                                         | 87 |
| HP LaserJet nyomtatási kellékek                                                   | 88 |
| Tájékoztató a HP nyomtatókellék-visszajuttatási és -újrahasznosítási programjáról | 88 |
| Papír                                                                             | 88 |
| Anyagok használatára vonatkozó korlátozások                                       | 88 |
| A hulladékanyagok kezelése a magánháztartásokban az Európai Unióban               | 89 |
| További információk                                                               | 89 |
| Anyagbiztonsági adatlap                                                           | 90 |
|                                                                                   |    |

## C függelék Garancia és licenc

| A Hewlett-Packard korlátozottgarancia-nyilatkozata | 91 |
|----------------------------------------------------|----|
| Hewlett-Packard szoftverlicenc-szerződés           | 93 |
| A nyomtatópatronra vonatkozó korlátozott garancia  | 94 |

## D függelék HP alkatrészek és tartozékok

| Kellékek rendelése                                               | 96 |
|------------------------------------------------------------------|----|
| HP nyomtatópatronok használata                                   |    |
| A HP irányelvei a nem a HP által gyártott patronokra vonatkozóan | 98 |
| A nyomtatópatronok tárolása                                      | 98 |
| A nyomtatópatron várható élettartama                             | 98 |
| Takarékoskodás a tonerrel                                        |    |

## E függelék Szerviz és támogatás

| Támogatás és szerviz elérhetősége                    | 100 |
|------------------------------------------------------|-----|
| A HP Care Pack™ szolgáltatások és szervizszerződések | 100 |
| Útmutató a nyomtató visszacsomagolásához             | 101 |
| Hogyan lehet kapcsolatba lépni a HP-vel              | 102 |

## Tárgymutató

# A nyomtató

Ez a fejezet a következő témákkal kapcsolatos tudnivalókat tartalmazza:

- Gyors hozzáférés további információkhoz
- Nyomtatókonfiguráció
- Ismerkedés a készülékkel
- <u>A nyomtató kezelőpanele</u>
- Hordozóutak
- <u>A nyomtató portjai</u>
- Nyomtatószoftver
- Nyomtatóinformációs oldal
- Nyomtatási hordozóanyagok specifikációi

# Gyors hozzáférés további információkhoz

Az alábbiakból megtudhatja, honnan juthat további információhoz a HP LaserJet 1018 nyomtatóval kapcsolatban.

# Webhivatkozások illesztőprogramokhoz, szoftverhez és támogatáshoz

Ha szerviz vagy támogatás ügyében a HP-hez szeretne fordulni, használja az alábbi hivatkozások egyikét.

#### HP LaserJet 1018 nyomtató

- Az Egyesült Államokban: http://www.hp.com/support/lj1018/.
- Egyéb országokban/térségekben: http://www.hp.com/.

#### Hivatkozások felhasználói útmutatókra

- Ismerkedés a készülékkel (a nyomtató alkatrészeinek elhelyezkedése)
- A nyomtatópatron cseréje
- Problémamegoldás
- Kellékek rendelése

#### További információk

- Felhasználói útmutató CD-n: Részletes információk a nyomtató használatával és hibakeresésével kapcsolatban. Elérhető a nyomtatóval szállított CD-ROM lemezen.
- Online súgó: Információk a nyomtatónak az illesztőprogramokon belül elérhető lehetőségeiről. A súgófájl megtekintéséhez nyissa meg be a nyomtató illesztőprogramjának online súgóját.
- HTML (online) felhasználói útmutató: Részletes információk a nyomtató használatával és hibakeresésével kapcsolatban. Az útmutató letölthető a http://www.hp.com/support/ lj1018/ címről. Az oldalhoz történő csatlakozást követően válassza ki a Manuals (Kézikönyvek) című részt.

# Nyomtatókonfiguráció

A HP LaserJet 1018 nyomtató standard konfigurációja alább látható.

#### HP LaserJet 1018 nyomtató

- 12 lap percenként A4 hordozó esetén és 12 lap/perc letter méretű hordozó esetén
- Az első oldal elkészítése mindössze 10 másodperc alatt
- FastRes 1200: 1200 dpi tényleges kimeneti minőség (600 x 600 x 2 dpi HP felbontásnövelő technológiával (Resolution Enhancement technology, [REt])
- 150 lapos fő adagolótálca
- Elsőbbségi adagolónyílás
- 100 lapos kimeneti tálca
- EconoMode (tonerfogyasztás-csökkentés)
- Vízjel- és füzetnyomtatás, n-szeres nyomtatás (több oldal egy lapra), a dokumentum első oldalának a továbbiaktól eltérő hordozóra történő nyomtatása
- 2 MB RAM
- A készülékhez mellékelt, 1000 oldal kinyomtatására képes nyomtatópatron (az ISO/IEC 19752 szabvány szerint számítva)
- USB 2.0 (nagy sebességű)
- Tápkapcsoló

## Ismerkedés a készülékkel

Az alábbi ábrák a HP LaserJet 1018 nyomtatók alkotóelemeit mutatják be.

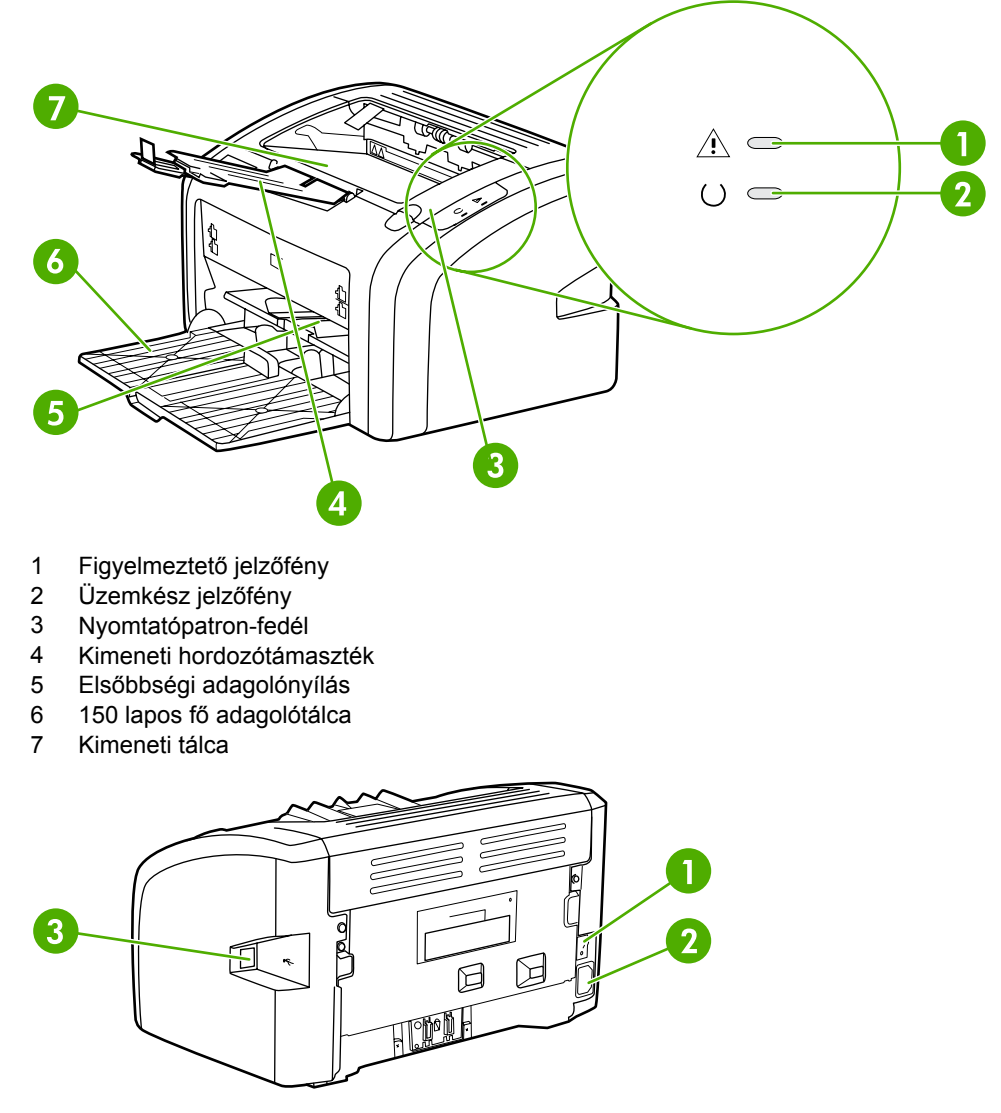

- 1 Be/ki kapcsoló
- 2 Tápcsatlakozó-aljzat
- 3 USB-port

# A nyomtató kezelőpanele

A nyomtató kezelőpultján két jelzőfény található. A jelzőfényekből kialakuló fényminták a nyomtató állapotát mutatják.

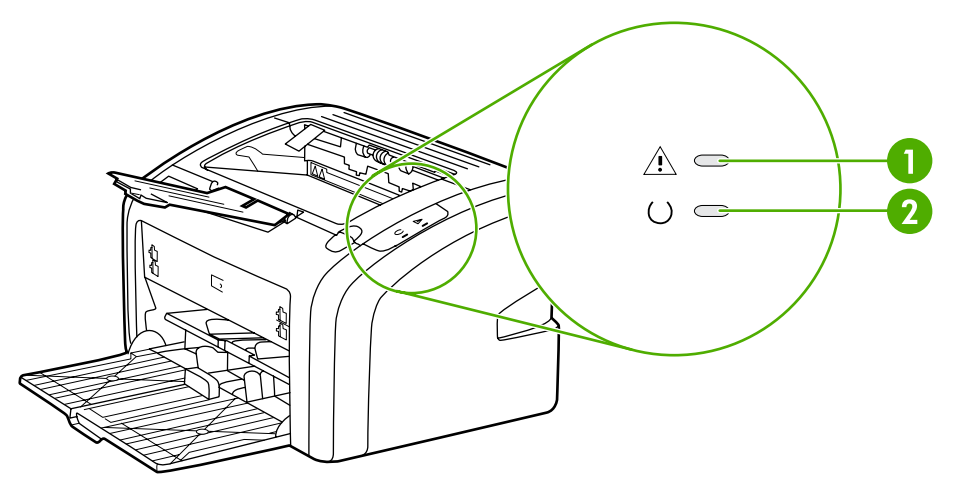

- 1 Figyelmeztető jelzőfény: azt jelzi, hogy a bemeneti hordozótálcák üresek, nyitva van a nyomtatópatron fedele, nincs betéve nyomtatópatron, vagy más hiba lépett fel. További információk: <u>Nyomtatóinformációs oldal</u>.
- 2 Üzemkész jelzőfény: azt jelzi, hogy a nyomtató készen áll a nyomtatásra.

Megjegyzés A fényjelzések ismertetését lásd: <u>Állapotjelző fények</u>.

## Hordozóutak

Az alábbiakban az adagoló- és a kimeneti tálcákat mutatjuk be.

#### Elsőbbségi adagolónyílás

Az elsőbbségi adagolónyílás egy papírlap, illetve egy darab boríték, levelezőlap, címkeív vagy írásvetítő-fólia betöltésére alkalmas. Akkor is használhatja, ha a dokumentum első oldalát más hordozóra szeretné nyomtatni, mint a további oldalakat.

A hordozóvezetők biztosítják, hogy a hordozóanyag megfelelően töltődjön be a nyomtatóba, és a nyomtatás ne legyen ferde. Betöltéskor az adott hordozó szélességének megfelelően állítsa be a hordozóvezetőket.

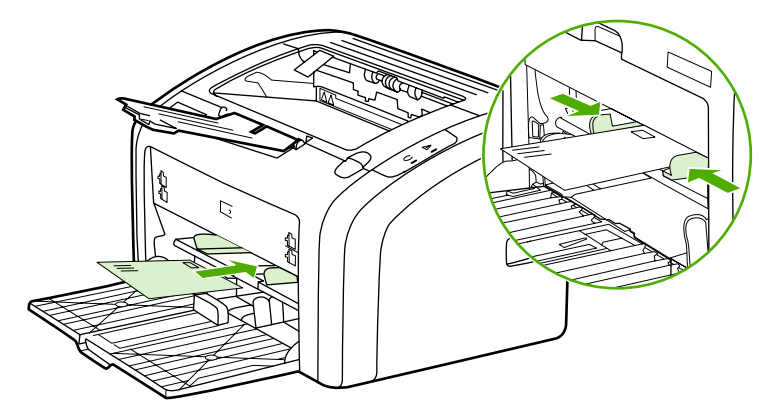

A hordozóanyag-típusokkal kapcsolatos további információk: Papír és más hordozóanyagok kiválasztása.

## Fő adagolótálca

A nyomtató elülső oldaláról hozzáférhető zárt fő adagolótálcába 150 lapnyi 75 g/m<sup>2</sup> súlyú papír vagy más hordozóanyag tölthető. A hordozóanyagok specifikációival kapcsolatos tudnivalók: <u>A nyomtató kapacitása és teljesítményadatai</u>.

A hordozóvezetők biztosítják, hogy a hordozóanyag megfelelően töltődjön be a nyomtatóba, és a nyomtatás ne legyen ferde. A fő adagolótálcában oldalsó és első hordozóvezető is van. Betöltéskor az adott hordozó szélességének és magasságának megfelelően állítsa be a hordozóvezetőket.

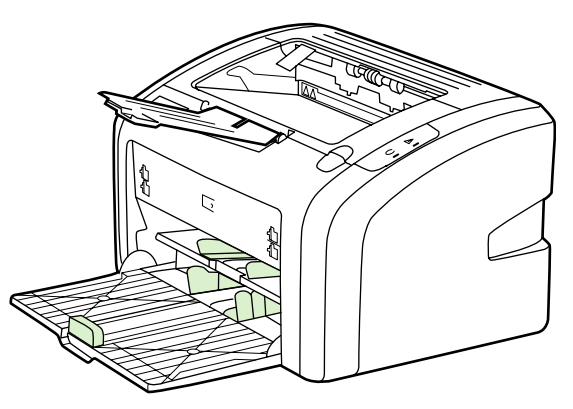

## Kimeneti tálca

A kimeneti tálca a nyomtató tetején található. A nyomtatott hordozóanyagok itt gyűlnek össze a megfelelő sorrendben. A kimeneti hordozóanyag-támasz elősegíti a papír megfelelő lerakását nagy nyomtatási feladatok esetén.

# A nyomtató portjai

A HP LaserJet 1018 nyomtató támogatja a nagy sebességű USB 2.0 kapcsolatokat.

#### Az USB-kábel csatlakoztatása

- 1. Csatlakoztassa az USB-kábelt a nyomtatóhoz.
- 2. Amikor a szoftver telepítése során erre felszólítást kap, csatlakoztassa az USB-kábel másik végét a számítógéphez.

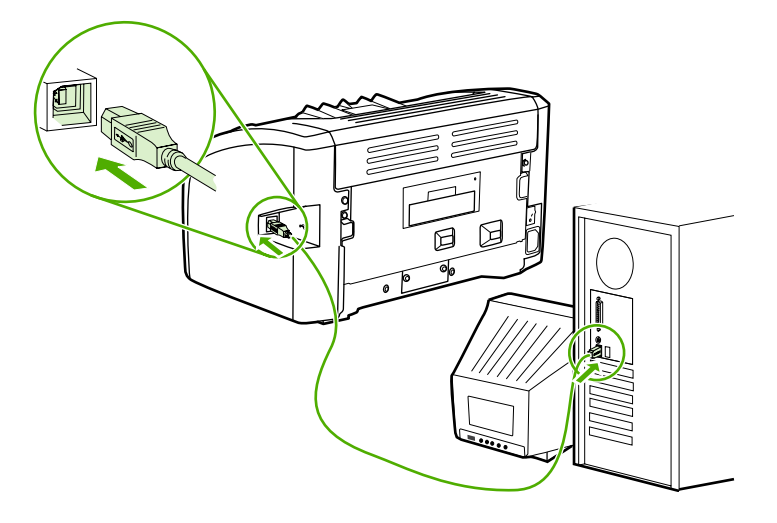

## Nyomtatószoftver

Az alábbiak a HP LaserJet 1018 nyomtatók által támogatott operációs rendszereket és a hozzájuk tartozó szoftvereket ismertetik.

Megjegyzés Nem minden szoftver érhető el minden nyelven.

#### Támogatott operációs rendszerek

A nyomtató a következő operációs rendszerekhez készített szoftverekkel kerül szállításra:

- Windows XP
- Windows 2000
- Windows ME
- Windows 98 Second Edition (SE)
- Windows Server 2003

A Windows 2000 Server rendszerről Windows Server 2003 rendszerre történő frissítéssel kapcsolatban a http://www.microsoft.com/ címen talál részleteket.

A Windows Server 2003 Gyorsnyomtatás funkciójáról a http://www.microsoft.com/ címen találhatók további információk.

Ha a Windows Server 2003 Terminálszolgáltatások és nyomtatás témakörben szeretne tájékozódni, látogasson el a http://www.microsoft.com/ címre.

#### Nyomtatószoftver Windows alapú számítógépekhez

Az alábbiak útmutatást adnak a nyomtatószoftver különböző Windows operációs rendszereken történő telepítéséhez, illetve a nyomtató összes felhasználója számára hozzáférhető szoftverek telepítéséhez.

#### A nyomtató szoftverének telepítése egyéb operációs rendszerhez

Helyezze a nyomtatóhoz mellékelt CD lemezt a számítógép CD-ROM-meghajtójába. Kövesse a képernyőn megjelenő útmutatást.

Megjegyzés Ha a bejelentkező képernyő nem jelenne meg, kattintson a Windows tálcáján a Start gombra, majd a Futtatás parancsra. Írja be a következőt: Z:\setup (ahol a Z a CD-meghajtó betűjelzése), majd kattintson az OK gombra.

#### Nyomtató-illesztőprogramok

A nyomtató-illesztőprogram olyan szoftverösszetevő, mely biztosítja a hozzáférést a nyomtató funkcióihoz és a kommunikációt a számítógép és a nyomtató között.

|            | Nyomtató tulajdonságai (illesztőprogram)                                                                                                    |
|------------|----------------------------------------------------------------------------------------------------|
|            | A Nyomtató tulajdonságai párbeszédpanel lehetőséget nyújt a nyomtató vezérlésére.<br>Módosíthatja segítségével az alapértelmezett beállításokat, például a hordozóanyag méretét<br>és típusát vagy a felbontást, vízjelnyomtatást állíthat be, s akár több oldalnyi anyagot is<br>nyomtathat egy lapra (n-szeres nyomtatás). A Nyomtató tulajdonságai párbeszédpanel<br>megnyitásának módjai: |
|            | <ul> <li>Azon a szoftveralkalmazáson keresztül, amelyben dolgozik. A beállítások<br/>módosításának hatása csak az adott alkalmazásra terjed ki.</li> </ul>                                                                                                    |
|            | <ul> <li>A Windows operációs rendszeren keresztül. Ebben az esetben megváltoznak az<br/>alapértelmezett beállítások, s ez minden további nyomtatási feladatot érint.</li> </ul>                                                                                                    |
| Megjegyzés | Mivel a Nyomtató tulajdonságai párbeszédpanel megnyitása szoftveralkalmazásonként<br>különbözhet, az alábbiakban bemutatjuk a Windows 98 SE, 2000, ME és Windows XP<br>operációs rendszerben használatos leggyakoribb módszereket.                                                                                                    |
|            | A beállítások megváltoztatása csak az aktuális alkalmazás számára                                                                                                    |
| Megjegyzés | Bár az eljárás szoftveralkalmazásonként változhat, ez a leggyakoribb módszer.                                                                                                    |
|            | 1. A szoftveralkalmazás Fájl menüjéből válassza ki a Nyomtatás sort.                                                                                                    |
|            | 2. A Nyomtatás párbeszédpanelen válassza ki a Tulajdonságok gombot.                                                                                                    |
|            | 3. Végezze el a beállításokat, és kattintson az <b>OK</b> gombra.                                                                                                    |
|            | Az alapértelmezések megváltoztatása Windows 98 SE, 2000 és ME<br>rendszerben minden további nyomtatási feladatra vonatkozóan                                                                                                    |
|            | <ol> <li>A Windows tálcáján kattintson a Start gombra, válassza a Beállítások pontot, és<br/>kattintson a Nyomtatók pontra.</li> </ol>                                                                                                    |
|            | 2. Kattintson jobb gombbal a HP LaserJet 1018 nyomtatóra.                                                                                                    |
|            | <ol> <li>Kattintson a Tulajdonságok pontra (Windows 2000 esetén a Nyomtatási beállítások<br/>pontra is kattinthat).</li> </ol>                                                                                                    |
|            | 4. Végezze el a beállításokat, és kattintson az <b>OK</b> gombra.                                                                                                    |
| Megjegyzés | Windows 2000 operációs rendszernél a funkciók jelentős része a <b>Nyomtatási beállítások</b> menüben található.                                                                                                    |
|            | A beállítások megváltoztatása az összes későbbi nyomtatási feladatra<br>vonatkozóan Windows XP esetén                                                                                                    |
|            | <ol> <li>A Windows tálcáján kattintson a Start gombra, válassza a Beállítások pontot, majd<br/>kattintson a Nyomtatók és faxok pontra.</li> </ol>                                                                                                    |
|            | 2. Kattintson jobb gombbal a HP LaserJet 1018 nyomtatóra.                                                                                                    |
|            | 3. Kattintson a Tulajdonságok vagy a Nyomtatási beállítások pontra.                                                                                                    |

4. Végezze el a beállításokat, és kattintson az **OK** gombra.

## A Nyomtató tulajdonságai párbeszédpanel online súgója

A Nyomtató tulajdonságai (azaz a nyomtató-illesztőprogram) online súgója részletes tájékoztatást ad a párbeszédpanel kínálta funkciókról. A súgó a nyomtató alapértelmezett beállításainak megváltoztatásához is útmutatást nyújt. Néhány illesztőprogram esetén az online súgó környezetfüggő súgóként szolgáltatja a szükséges információkat. A környezetfüggő súgó az éppen elért illesztőprogram-funkciókról nyújt tájékoztatást.

#### A Nyomtató tulajdonságai online súgójának megnyitása

- 1. A szoftveralkalmazásban kattintson a Fájl menü Nyomtatás parancsára.
- 2. Kattintson a Tulajdonságok, majd a Súgó gombra.

## A nyomtatási beállítások prioritása

A nyomtató beállításainak megváltoztatására két módszer kínálkozik: a szoftveralkalmazás vagy a nyomtató-illesztőprogram használata. A szoftveralkalmazásban végzett módosítások felülbírálják a nyomtatóillesztőben végzett módosításokat. A szoftveralkalmazáson belül az Oldalbeállítás párbeszédpanelen végzett beállítások felülbírálják a Nyomtatás párbeszédpanelen végrehajtott beállításokat.

Ha a kívánt beállítások végrehajtásához a fent említett módok közül több is kiválasztható, válassza a legnagyobb prioritású módszert.

## Nyomtatóinformációs oldal

A Nyomtató tesztoldal egy nyomtatóinformációs oldal, amely a nyomtató memóriájában található. Ha kívánja, telepítés közben kinyomtathatja a Nyomtató tesztoldalt. Ha az oldalt sikeresen kinyomtatja a nyomtató, akkor helyesen telepítette a nyomtatót.

## Nyomtató tesztoldal

A nyomtató tesztoldala a nyomtató illesztőprogramjával és portbeállításaival kapcsolatos információkat tartalmazza. Az oldal tartalmazza még a nyomtató nevét és típusát, a számítógép nevét és más információkat is. Nyomtató tesztoldalt a nyomtató illesztőprogramjából lehet nyomtatni.

## Nyomtatási hordozóanyagok specifikációi

A HP LaserJet nyomtatók kiváló nyomtatási minőséget nyújtanak. A készülék számos különböző hordozóanyagra, például vágott ívpapírra (újrahasznosított papírra is), borítékra, címkékre, írásvetítő-fóliára, finom írópapírra és egyedi méretű papírra is tud nyomtatni. Az olyan adatok, mint a súly, a szemcseméret és a nedvességtartalom fontos tényezők, melyek befolyásolják a nyomtatás teljesítményét és minőségét.

A nyomtató a különféle papírokra és más hordozóanyagokra történő nyomtatást az ebben az útmutatóban leírtak szerint képes elvégezni. Azok a hordozóanyag-típusok, melyek nem felelnek meg az itt leírt irányelveknek, a következő problémákat okozhatják:

- Rossz nyomtatási minőség.
- Hordozóelakadások.
- A nyomtató idő előtti, javítást igénylő elhasználódása.

A legjobb eredmény HP papír és nyomtatási hordozóanyagok használatával érhető el. A Hewlett-Packard Company nem javasolja más típusok használatát. Mivel ezek nem a HP termékei, a HP sem befolyásolni, sem ellenőrizni nem tudja minőségüket.

Lehetséges, hogy a nyomtatás a leírásban szereplő összes felsorolt irányelv betartása ellenére sem lesz kielégítő. Ez a nem megfelelő kezelés, a határértékeken kívül eső hőmérsékleti és nedvességértékek vagy olyan más változók eredményeként következhet be, melyek kívül esnek a HP hatáskörén.

Mielőtt nagy tételben vásárolna nyomtatási hordozóanyagot, győződjön meg róla, hogy az megfelel a jelen felhasználói útmutatóban és a *HP LaserJet printer family media guide* (Útmutató a HP LaserJet nyomtatócsalád hordozóanyag-típusaihoz) című kézikönyvben meghatározott követelményeknek. A kézikönyv letölthető a http://www.hp.com/support/ljpaperguide/ címről. Ha nyomtatott példányt szeretne rendelni, lapozzon ide: <u>Kellékek rendelése</u>. Nagyobb mennyiség vásárlása előtt mindig tesztelje a hordozóanyagot.

#### VIGYÁZAT

A HP specifikációinak nem megfelelő hordozóanyag használata akár javítást igénylő problémákat is okozhat a nyomtatóban. Ez a javítás nem tartozik bele a HP által vállalt garanciába vagy szervizszerződésbe.

#### Támogatott hordozóméretek

A hordozóanyagok támogatott méreteivel kapcsolatos tudnivalók: <u>A nyomtató kapacitása és</u> teljesítményadatai.

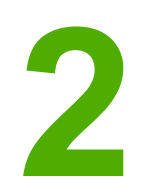

# Nyomtatási feladatok

Ez a fejezet a következő témákkal kapcsolatos tudnivalókat tartalmazza:

- Kézi adagolás
- Nyomtatási feladat törlése
- <u>A nyomtatási minőség beállításainak magyarázata</u>
- <u>A nyomtatási minőség hordozótípus szerinti optimalizálása</u>
- Hordozóanyag-használati útmutató
- Papír és más hordozóanyagok kiválasztása
- Hordozóanyag betöltése az adagolótálcákba
- Nyomtatás borítékra
- Nyomtatás több borítékra
- Nyomtatás írásvetítő-fóliára vagy címkékre
- Nyomtatás fejléces papírra vagy előnyomott űrlapra
- Nyomtatás egyedi méretű hordozóra és kartonlapra
- Nyomtatás a papír mindkét oldalára (kézi kétoldalas nyomtatás)
- Több oldal nyomtatása egyetlen lapra (n-szeres nyomtatás)
- <u>Füzetnyomtatás</u>
- Vízjelek nyomtatása

# Kézi adagolás

A kézi adagolást akkor használhatja, amikor többféle hordozóanyagra nyomtat (pl. borítékra, majd levélpapírra, majd megint borítékra stb.). Helyezzen be egy borítékot az elsőbbségi adagolónyílásba, a fejléces papírt pedig a fő adagolótálcába.

### Kézi betöltéssel végzett nyomtatás

- Nyissa meg a Nyomtató tulajdonságai (Windows 2000 és XP rendszerben a Nyomtatási beállítások) párbeszédpanelt. Az utasításokat lásd itt: <u>Nyomtató tulajdonságai</u> <u>(illesztőprogram)</u>.
- 2. A **Papír/minőség** lapon válassza ki a **Kézi adagolás** beállítást a **Forrás** legördülő listából.
- 3. Töltsön hordozót az elsőbbségi adagolónyílásba, majd kattintson a Folytatás gombra.

# Nyomtatási feladat törlése

Nyomtatási feladat törölhető a szoftveralkalmazásból vagy a nyomtatási sorból.

A nyomtató azonnali leállításához távolítsa el a maradék papírt a nyomtatóból. Miután a nyomtató leállt, a következő lehetőségek közül választhat.

- A szoftveralkalmazás: Általában rövid időre egy párbeszédpanel jelenik meg a képernyőn, melynek segítségével leállíthatja a nyomtatást.
- Windows nyomtatási sor: Ha egy nyomtatási feladat a nyomtatási sorban (a számítógép memóriájában) vagy a nyomtatásvezérlőben várakozik, ott törölje. Kattintson a Start gombra, válassza a Beállítások pontot, majd kattintson a Nyomtatók vagy Nyomtatók és faxok pontra. Kattintson duplán a HP LaserJet 1018 ikonra, hogy megnyissa az ablakot, jelölje ki a nyomtatási feladatot, majd kattintson a Törlés vagy Mégse parancsra.

Ha a kezelőpanel állapotfényei továbbra is villognak, miután törölt egy nyomtatási feladatot, a számítógép még mindig a nyomtatóra próbálja küldeni a feladatot. Törölje a feladatot a nyomtatási sorból, vagy várjon, amíg a számítógép befejezi az adatküldést. A nyomtató visszatér üzemkész állapotba.

# A nyomtatási minőség beállításainak magyarázata

A nyomtatási minőség beállításai határozzák meg, hogy mennyire legyen világos vagy sötét a nyomtatás, és milyen stílusban jelenjenek meg a grafikus objektumok. A nyomtatási minőség beállításaival optimalizálhatja az adott hordozótípusra történő nyomtatás minőségét is. További információk: A nyomtatási minőség hordozótípus szerinti optimalizálása. A Nyomtató tulajdonságai párbeszédpanelen az adott feladatnak megfelelő beállítást választhat. A beállítások a következők: FastRes 1200: Ez a beállítás 1200 dpi tényleges kimeneti minőséget nyújt (600 x 600 x 2 dpi a HP felbontásnövelő technológiával [Resolution Enhancement technology, REt]). 600 dpi: Ez a beállítás a REt (Resolution Enhancement Technology, felbontásnövelő technológia) segítségével 600 x 600 dpi felbontású kimenetet biztosítva minőségi szövegnyomtatást tesz lehetővé. EconoMode (tonermegtakarítás): A szöveg kevesebb toner felhasználásával nyomtatódik ki. Ez a beállítás vázlatok nyomtatásánál hasznos. Ezt a lehetőséget a többi nyomtatási beállítástól függetlenül is kiválaszthatja. 1. Nyissa meg a Nyomtató tulajdonságai (Windows 2000 és XP rendszerben a Nyomtatási beállítások) párbeszédpanelt. Az utasításokat lásd itt: Nyomtató tulajdonságai (illesztőprogram). A Kivitelezés lapon válassza ki a kívánt nyomtatási minőséget. **Megjegyzés** Bizonyos nyomtatófunkciók nem állnak rendelkezésre minden illesztőprogram és minden operációs rendszer esetén. Az adott illesztőprogram által biztosított funkciókról a nyomtatóillesztőprogram (Nyomtató tulajdonságai) online súgójában tájékozódhat. **Megjegyzés** Ha azt szeretné, hogy a nyomtatási minőség beállításai minden további nyomtatási feladatra érvényesek legyenek, a Windows Start menüjéből nyissa meg a Nyomtató tulajdonságai párbeszédpanelt. Ha azt szeretné, hogy a beállítások csak az éppen használt szoftveralkalmazásból nyomtatott aktuális feladatokra legyenek érvényesek, akkor az adott alkalmazás Nyomtatóbeállítás menüjéből nyissa meg a tulajdonságlapot. További információk: Nyomtató tulajdonságai (illesztőprogram).

# A nyomtatási minőség hordozótípus szerinti optimalizálása

A hordozótípus-beállítások határozzák meg a nyomtató beégetőművének hőmérsékletét. Módosíthatja a hordozóanyag-beállításokat ahhoz a hordozóhoz, amelyet éppen használ, hogy optimalizálja a nyomtatási minőséget.

A HP LaserJet 1018 nyomtató számos olyan nyomtatási módot kínál, melyekkel a készülék pontosabban hozzáigazítható a nyomtatási hordozóanyag meghatározta környezethez. Az alábbi táblázat az illesztőprogramban beállítható nyomtatási módokat ismerteti.

Megjegyzés

KARTONLAPOK, BORÍTÉK, CÍMKE és DURVA módban a nyomtató szünetet tart az egyes oldalak nyomtatása között, így csökken a percenkénti oldalszám.

| Mód               | Hordozóanyag                                            |  |
|-------------------|---------------------------------------------------------|--|
| SIMA              | 75–104 g/m <sup>2</sup>                                 |  |
| KÖNNYŰ            | < 75 g/m <sup>2</sup>                                   |  |
| NEHÉZ             | 90–105 g/m <sup>2</sup>                                 |  |
| KARTONLAPOK       | Kartonlapok és vastag hordozóanyagok                    |  |
| ÍRÁSVETÍTŐ-FÓLIA  | 4 mil (0,1 mm) vastagságú monokróm írásvetítő-<br>fólia |  |
| BORÍTÉK           | Szabványos boríték                                      |  |
| СІ́МКЕ            | Szabványos HP LaserJet címke                            |  |
| BANKPOSTA         | Bankpostapapír                                          |  |
| DURVA             | Durva papír                                             |  |
| SZÍNES            | Sima hordozóanyag                                       |  |
| FEJLÉCES          | Sima hordozóanyag                                       |  |
| ELŐRE NYOMTATOTT  | Sima hordozóanyag                                       |  |
| ELŐRE LYUKASZTOTT | Sima hordozóanyag                                       |  |
| ÚJRAHASZNOSÍTOTT  | Sima hordozóanyag                                       |  |
| FINOM ÍRÓPAPÍR    | Sima hordozóanyag                                       |  |

#### Az illesztőprogram alapértelmezett nyomtatási módjai

# Hordozóanyag-használati útmutató

Az alábbiakban az írásvetítő-fóliára, borítékra és egyéb különleges hordozóanyagokra történő nyomtatás általános irányelveit és menetét olvashatja. Az itt közölt irányelvek és specifikációk alapján optimális nyomtatási minőséget biztosító hordozóanyagot választhat, és elkerülheti azokat, melyek elakadást vagy sérülést okozhatnak a nyomtatóban.

### Papír

A legjobb eredmény normál, 75 g/m<sup>2</sup> súlyú papír használatával biztosítható. Ellenőrizze, hogy a papír jó minőségű-e, és nincsenek-e rajta bevágások, foltok, szakadások, nedves részek, por, gyűrődések és meghajlott vagy felpöndörödött szélek.

Ha nem biztos abban, milyen típusú papírt tölt be (pl. bankpostapapír vagy újrahasznosított papír), nézze meg a papírcsomag feliratát.

Egyes papírok ronthatják a nyomtatási minőséget, papírelakadást okozhatnak, vagy kárt tehetnek a nyomtatóban.

| Jelenség                                       | Probléma a papírral                                                                                                    | Megoldás                                                                                                    |
|------------------------------------------------|----------------------------------------------------------------------------------------------------|----------------------------------------------------------------------------------------------------|
| Gyenge nyomtatási minőség<br>vagy tonertapadás | Túl nedves, túl durva, túl sima<br>vagy domborúPróbáljon másféle papírt<br>használni: 100-250 Sheffiel<br>4-6%-os nedvességtartalon<br> | Próbáljon másféle papírt<br>használni: 100-250 Sheffield és<br>4-6%-os nedvességtartalom                      |
| Probléma az adagolással                        |                                                                                                    | között.                                                                                                    |
|                                                |                                                                                                    | Ellenőrizze a nyomtatót, és<br>győződjön meg róla, hogy a<br>megfelelő hordozóanyag-típus<br>van kiválasztva. |
| Hiányos nyomtatás, elakadás<br>vagy pöndörödés | Helytelen tárolás                                                                                                    | A papírt vízszintes helyzetben,<br>vízhatlan csomagolásában<br>tárolja.                                       |
| Erősebb szürke háttérárnyék                    | Lehet, hogy a papír túl nehéz                                                                                                    | Használjon könnyebb papírt.                                                                                   |
| Túlzott pöndörödés                             | A papír túl nedves, rossz a<br>szemcseiránya, vagy<br>rövidszemcsés szerkezetű                                                          | Használjon hosszúszemcsés<br>papírt.                                                                          |
| Probléma az adagolással                        |                                                                                                    | Ellenőrizze a nyomtatót, és<br>győződjön meg róla, hogy a<br>megfelelő hordozóanyag-típus<br>van kiválasztva. |
| Elakadás, vagy a nyomtató<br>megsérült         | Kivágások és perforációk                                                                                                    | Ne használjon kivágott vagy<br>perforált papírt.                                                              |
| Probléma az adagolással                        | Gyűrött szélek                                                                                                    | Jó minőségű papírt használjon.                                                                                |

#### Papírhasználat

#### Megjegyzés

A nyomtató a toner papírba égetésére hőt és nyomást alkalmaz. Ellenőrizze, hogy a használt festett papírok és előnyomott űrlapok olyan tintával készültek-e, mely elviseli a nyomtató hőmérsékletét. A nyomtató maximális hőmérséklete 200°C 0,1 másodpercre.

Ne használjon alacsony hőmérsékletű (pl. bizonyos hőnyomtatási típusokhoz használt) tintával készült fejléces papírokat.

Ne használjon dombornyomású fejléces papírt.

Ne használjon tintasugaras vagy más, kis hőmérsékleten dolgozó nyomtatókhoz készült írásvetítő-fóliát. Kizárólag HP LaserJet nyomtatókhoz készült írásvetítő-fóliát használjon.

#### Címkék

A HP azt ajánlja, hogy címkékre az elsőbbségi adagolónyílás használatával nyomtasson.

VIGYÁZAT

Egy címkelapot ne töltsön be többször a nyomtatóba. A ragasztóanyag gyengülése miatt kár keletkezhet a nyomtatóban.

#### A címke felépítése

Amikor címkét választ, a következő összetevők minőségét vegye figyelembe:

- Ragasztóanyagok: A ragasztóanyagnak stabilnak kell maradnia 200°C, a nyomtató maximális hőmérséklete mellett.
- Elrendezés: Csak olyan címkéket használjon, amelyek között nincsen szabad hordozófelület. Az olyan címkék, amelyek között térköz van, könnyen leválhatnak a hordozóról, komoly elakadásokat okozva.
- **Pöndörödés**: Nyomtatás előtt a címkelapokat fektetve kell tárolni, úgy, hogy a pöndörödés semmilyen irányban ne haladja meg a 13 mm-t.
- Állapot: Ne használjon gyűrött, légbuborékos vagy más módon leválni készülő címkéket.

#### Írásvetítő-fólia

Az írásvetítő-fóliának el kell viselnie a nyomtató maximális hőmérsékletét jelentő 200°C-ot.

#### Borítékok

A HP azt ajánlja, hogy borítékra az elsőbbségi adagolónyílás használatával nyomtasson.

#### A boríték felépítése

A boríték felépítése igen lényeges tényező. A borítékok hajtási vonalai nagyon eltérőek lehetnek, nemcsak különböző gyártók esetében, hanem egy gyártó egyazon csomagban lévő borítékjai között is. A borítékra történő nyomtatás sikere a boríték minőségétől függ. Boríték választásakor vegye figyelembe az alábbiakat:

- Súly: A boríték papírjának súlya ne haladja meg a 90 g/m<sup>2</sup>-t. Ellenkező esetben elakadás történhet.
- Felépítés: A nyomtatás előtt a borítékokat fektetve kell tárolni, úgy, hogy a pöndörödés ne haladja meg a 6 mm-t, és a borítékokba ne kerüljön levegő. Azon borítékok, amelyekbe levegő szorul, problémákat okozhatnak. Ne használjon kapcsokat, patentokat, szalagot, átlátszó ablakot, lyukakat, perforációt, kivágást, szintetikus anyagokat, bélyegzést vagy dombornyomást tartalmazó borítékokat. Azokat a borítékokat is zárja ki, amelyek nedvesítést nem igénylő, nyomásra záródó ragasztóanyaggal vannak ellátva.
- Állapot: Ellenőrizze, hogy a borítékok nem gyűröttek, szakadtak-e, vagy nem sérültek-e meg más módon. Gondoskodjon róla, hogy a borítékon ne legyen fedetlen ragasztóanyagos felület.
- Méretek: A borítékok mérettartománya 90 x 160 mm és 178 x 254 mm között.

#### Borítékok kétoldalas ragasztással

A kétoldalas ragasztású borítékok két végén függőleges (nem átlós) ragasztási sáv található. Ez a típus könnyebben meggyűrődhet. Ellenőrizze, hogy a ragasztási sáv kinyúlike a boríték sarkáig, amint a következő képen látható.

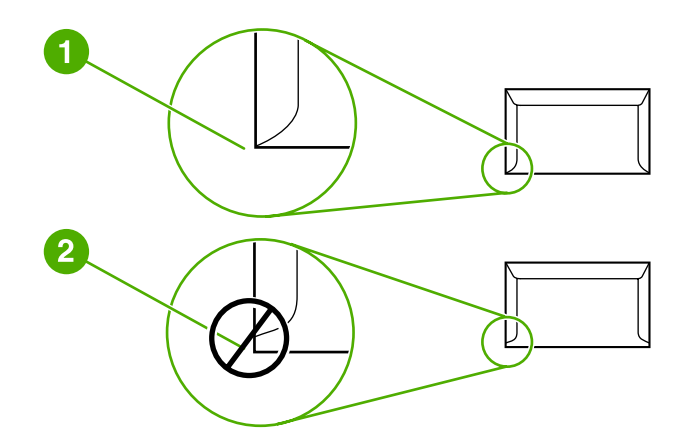

- 1 elfogadható borítékfelépítés
- 2 nem elfogadható borítékfelépítés

#### Borítékok ragasztócsíkkal vagy fülekkel

A lehúzható védősávval ellátott ragasztással rendelkező borítékok vagy az olyan borítékok esetében, amelyeknél több fül hajlik rá a ragasztófelületre, ellenőrizni kell, hogy a ragasztó elviseli-e a nyomtató hőmérsékletét és nyomását. A nyomtató maximális hőmérséklete 200°C. Túl sok fül és csík gyűrődést vagy papírelakadást okozhat.

#### Borítékok tárolása

A megfelelő borítéktárolás hozzájárul a jó nyomtatási minőséghez. A borítékokat vízszintesen tárolja. A borítékba szoruló levegő miatt légbuborékok alakulhatnak ki, és a boríték meggyűrődhet nyomtatás közben.

#### Kartonlapok és nehéz hordozóanyagok

Sokfajta kartonlapra lehet nyomtatni az adagolótálcából, beleértve az adatkártyákat és levelezőlapokat is. Bizonyos kartonfajták jobbak a többinél, mert a szerkezetük folytán könnyebben haladnak át a lézernyomtatón.

Az optimális teljesítmény biztosítása érdekében ne használjon 157 g/m<sup>2</sup>-nél nehezebb papírt. A túl nehéz papír rossz papíradagolást, lerakási problémát, papírelakadást, rossz minőségű tonerráégetést, gyenge nyomtatási minőséget vagy túlzott mechanikai kopást okozhat.

Megjegyzés

Nyomtathat nehezebb papírra is, ha annak simasága 100 és 180 Sheffield között van, és ha nem tölti tele az adagolótálcát.

#### Kartonlapok felépítése

- Simaság: A 135-157 g/m<sup>2</sup> kartonlapok simaságának 100-180 Sheffield értékűnek kell lennie; a 60-135 g/m<sup>2</sup> kartonlapoknak 100-250 Sheffield.
- Felépítés: A kartonlapnak simán kell feküdnie, legfeljebb 5 mm-es pöndörödéssel.
- Állapot: Ellenőrizze, hogy a kartonlapok nem gyűröttek, szakadtak, vagy nem sérültek más módon.
- Méretek: Csak a következő mérethatárok közötti kartonlapot használja:
  - Minimális: 76 x 127 mm
  - Maximális: 216 x 356 mm

#### Útmutató a kartonlapok használatához

A margókat a szélektől legalább 2 mm-re állítsa.

#### Fejléces papír és előnyomott űrlapok

A fejléces papír sokféle színben és felülettel, hozzáillő borítékkal kapható, gyakran vízjelet, olykor gyapotszálat tartalmazó, prémium minőségű papír. Az előnyomott űrlapok különböző típusú papírokból (az újrahasznosítottól a prémiumig) készülhetnek.

Ezeket a papírfajtákat ma már számos gyártó úgy készíti, hogy tulajdonságai optimálisak legyenek a lézernyomtatáshoz, és lézerkompatibilisként hirdetik terméküket.

MegjegyzésLézernyomtatóknál normális jelenség, hogy az oldalak valamelyest különböznek egymástól.<br/>Sima papír használata esetén ezek az eltérések nem láthatók. Előnyomott űrlapokon<br/>azonban feltűnhetnek az eltérések, mivel ott a vonalak és táblázatok már előzőleg a papíron<br/>vannak.

Előnyomott űrlapok, dombornyomásos vagy fejléces papír használata esetén a következőket szem előtt tartva előzheti meg a problémákat:

- Ne használjon alacsony hőmérsékletű (pl. bizonyos hőnyomtatási típusokhoz használt) tintával készült papírokat.
- Olyan előnyomott űrlapokat és fejléces papírokat használjon, melyek fotolitográfiával vagy gravírozással készültek.
- Az űrlapok olyan hőálló festékkel legyenek nyomtatva, amely a nyomtató körülbelül 200°C-os beégetési hőmérsékletének 0,1 másodpercig kitéve nem kezd olvadni, párologni és nemkívánatos anyagokat kibocsátani. Az oxidációs vagy olaj alapú tinták rendszerint megfelelnek ennek a követelménynek.
- Ügyeljen rá, hogy ne változtassa meg az előnyomott űrlapok nedvességtartalmát, és ne használjon olyan anyagokat, melyek miatt megváltoznának a papír elektromos és kezelési tulajdonságai. Az űrlapokat nedvességálló csomagolásban tartsa, hogy tároláskor ne változzon nedvességtartalmuk.
- Kerülje a felületkezelt vagy mázolt előnyomott űrlapok használatát.
- Kerülje a túlzottan domborított fejléces papírok használatát.
- Ne használjon erősen texturált felületű papírokat.
- Ne használjon ofszetport vagy egyéb olyan anyagot, melyek a nyomtatott űrlapok összetapadását hivatottak meggátolni.

## Papír és más hordozóanyagok kiválasztása

A HP LaserJet nyomtatók kiváló nyomtatási minőséget nyújtanak. Hordozóanyag-típusok széles skálájára nyomtathat, köztük papírra (akár 100%-os újrahasznosított rosttartalmú papírra is), borítékra, címkékre, írásvetítő-fóliára és egyedi méretű hordozóanyagokra is. A támogatott hordozóanyag-méretek a következők:

- Minimális: 76 x 127 mm
- Maximális: 216 x 356 mm

Az olyan adatok, mint a súly, a szemcseméret és a nedvességtartalom fontos tényezők, melyek befolyásolják a nyomtatás teljesítményét és minőségét. A lehető legjobb nyomtatási minőség biztosításához csak jó minőségű, lézernyomtatóhoz készült hordozóanyagot használjon. A hordozóanyagok specifikációinak részletes ismertetése a következő helyen található: <u>Nyomtatási hordozóanyagok specifikációi</u>.

#### Megjegyzés

Mindig próbáljon ki egy mintát az új hordozóanyagból, mielőtt nagyobb mennyiséget vásárolna belőle. A hordozóanyag szállítójának ismernie kell a *HP LaserJet printer family print media guide* (Útmutató a HP LaserJet nyomtatócsalád nyomtatási hordozótípusaihoz) című kézikönyvben (HP cikkszáma 5851-1468) leírt követelményeket. További információk: Nyomtatási hordozóanyagok specifikációj.

#### HP hordozóanyagok

A HP az alábbi HP hordozóanyagok használatát javasolja:

- HP többcélú papír
- HP irodai papír
- HP All-in-One nyomtatópapír
- HP LaserJet papír
- HP Premium Choice LaserJet papír

#### Kerülendő hordozóanyag-típusok

A HP LaserJet 1018 nyomtató sokféle hordozóanyag-típussal tud dolgozni. Ha azonban a nyomtató specifikációinak nem megfelelő hordozót használ, romlik a nyomtatás minősége, és növekszik az elakadás kockázata.

- Ne használjon túl durva papírt.
- Ne használjon kivágott, ill. a szabványos 3 lyukastól eltérő perforált papírt.
- Ne alkalmazzon többlapos űrlapokat.
- Ne használjon vízjeles papírt, ha kitöltött mintákat nyomtat.

## Hordozóanyag-típusok, melyek károsíthatják a nyomtatót

Bizonyos körülmények között egyes hordozóanyag-típusok kárt tehetnek a nyomtatóban. Az alábbi hordozóanyag-típusok kerülendők az esetleges károsodások megelőzése érdekében:

- Ne használjon tűzőkapcsos hordozóanyagot.
- Ne használjon tintasugaras vagy más, kis hőmérsékleten dolgozó nyomtatókhoz készült írásvetítő-fóliát. Kizárólag HP LaserJet nyomtatókhoz készült írásvetítő-fóliát használjon.
- Ne használjon tintasugaras nyomtatókhoz készült fotópapírt.
- Ne használjon dombornyomott, illetve bevonatos papírt és olyat, amely nem a nyomtató képbeégetőjének hőmérsékletéhez van kialakítva. Olyan hordozót válasszon, amely képes 0,1 másodpercig elviselni a 200°C-os hőmérsékletet. A HP gazdag hordozóválasztékot kínál a HP LaserJet 1018 nyomtatóhoz.
- Ne használjon alacsony hőmérsékletű színezékekkel, ill. termográfiával készült fejléces papírokat. Az előnyomott űrlapok és fejléces papírok tintájának 0,1 másodpercen át el kell tudniuk viselni a 200°C-os hőmérsékletet.
- Ne használjon olyan hordozót, amely 0,1 másodpercig 200°C-os hőmérsékletnek kitéve veszélyes anyagokat bocsát ki, olvadni kezd, meghajlik vagy elszíneződik.

Ha nyomtatási kellékeket szeretne rendelni a HP LaserJet nyomtatóhoz, akkor látogasson el a http://www.hp.com/go/ljsupplies/ címre (az Egyesült Államokban), illetve a http://www.hp.com/ghp/buyonline.html/ címre (az Egyesült Államokon kívül).

## Hordozóanyag betöltése az adagolótálcákba

Az alábbiakban a hordozóanyag betöltésének módját ismertetjük a különböző adagolótálcákba.

VIGYÁZAT

Ha olyan hordozóra nyomtatni, amely gyűrött, hajtott vagy bármilyen módon sérült, a hordozóanyag elakadhat. További információk: Nyomtatási hordozóanyagok specifikációi.

#### Elsőbbségi adagolónyílás

Az elsőbbségi adagolónyílásban egy legfeljebb 163 g/m<sup>2</sup> súlyú lap, illetve egy boríték, folia vagy kartonlap helyezhető el. A hordozót felső szélével előre, nyomtatási oldalával felfelé fordítva helyezze be. Az elakadás és a ferde nyomtatás megelőzése érdekében betöltés előtt mindig állítsa be az oldalsó hordozóvezetőket.

#### 150 lapos fő adagolótálca

Az adagolótálcába 150 lapnyi 75 g/m<sup>2</sup> súlyú papír vagy ennél kevesebb nehezebb hordozó (25 mm-es vagy kisebb kötegmagassággal) tölthető. A hordozót felső szélével előre, nyomtatási oldalával felfelé fordítva helyezze be. A papírelakadás és a ferde nyomtatás megakadályozása érdekében mindig állítsa be az oldalsó és az első hordozóvezetőket.

 Megjegyzés
 Amikor új hordozóanyagot tölt be, vegye ki a maradék hordozót is az adagolótálcából, és igazítsa össze a csomagot. Ezzel megelőzheti, hogy a nyomtató egyszerre több lapot húzzon be, és csökken a papírelakadás veszélye is.

## Nyomtatás borítékra

Csak lézernyomtatókhoz javasolt borítékokra nyomtasson. További információk: Nyomtatási hordozóanyagok specifikációi.

Megjegyzés Egy boríték nyomtatásához használja az elsőbbségi papíradagolót. Több boríték nyomtatására használja a fő adagolótálcát.

1. A boríték betöltése előtt a hordozóvezetőket csúsztassa a borítéknál kissé szélesebb állásba.

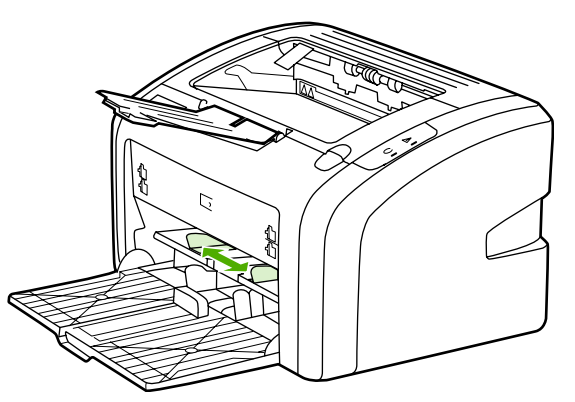

#### Megjegyzés

Ha a boríték nyílása a rövid oldal felé néz, azzal az oldallal előre kell a nyomtatóba betölteni.

2. Illessze a borítékot nyomtatandó oldalával felfelé fordítva, felső szélét a bal oldali hordozóvezetőhöz támasztva a nyíláshoz.

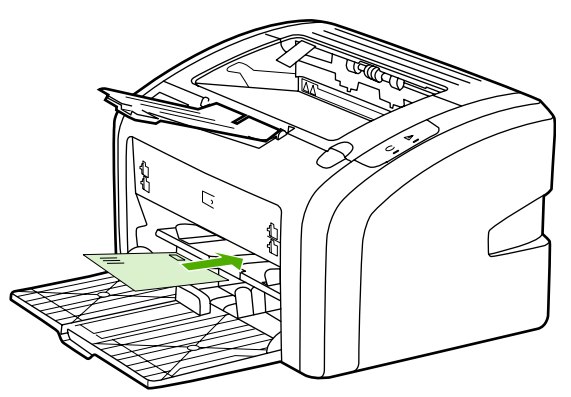

3. Igazítsa a hordozóvezetőket a boríték széléhez.

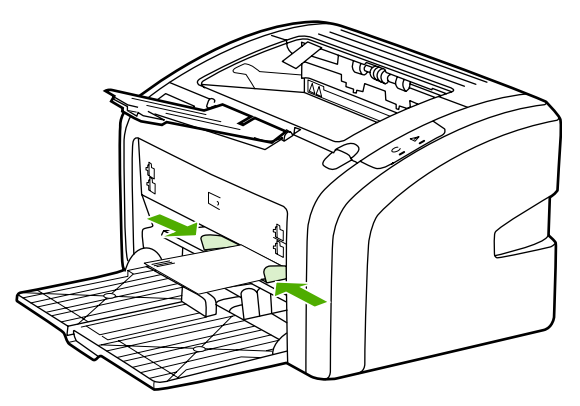
- Nyissa meg a Nyomtató tulajdonságai (Windows 2000 és XP rendszerben a Nyomtatási beállítások) párbeszédpanelt. Az utasításokat lásd itt: <u>Nyomtató tulajdonságai</u> <u>(illesztőprogram)</u>.
- 5. A Papír/minőség lapon válassza ki a Boríték hordozótípust.

Megjegyzés Bizonyos nyomtatófunkciók nem állnak rendelkezésre minden illesztőprogram és minden operációs rendszer esetén. Az adott illesztőprogram által biztosított funkciókról a nyomtató-illesztőprogram (Nyomtató tulajdonságai) online súgójában tájékozódhat.

6. Nyomtasson a borítékra.

A kézi betöltéssel végzett nyomtatásról itt olvashat: Kézi adagolás.

# Nyomtatás több borítékra

Csak lézernyomtatókhoz javasolt borítékokra nyomtasson. További információk: <u>Nyomtatási</u> <u>hordozóanyagok specifikációi</u>.

Megjegyzés Egy boríték nyomtatásához használja az elsőbbségi papíradagolót. Több boríték nyomtatására használja a fő adagolótálcát.

1. A borítékok betöltése előtt a hordozóvezetőket csúsztassa a borítéknál kissé szélesebb állásba.

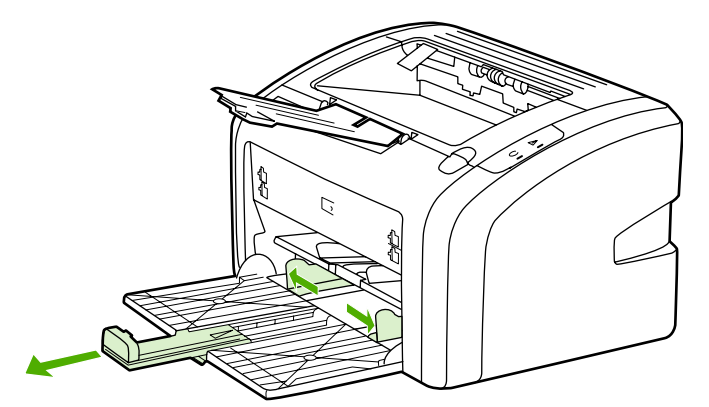

2. Illessze a borítékokat a nyíláshoz nyomtatandó oldalukkal felfelé fordítva, felső szélüket a bal oldali hordozóvezetőhöz igazítva. Helyezzen be legfeljebb 15 borítékot.

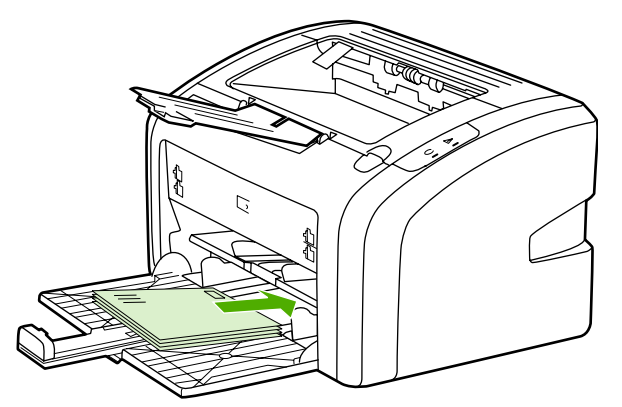

#### Megjegyzés

Ha a borítékok nyílása a rövid oldal felé néz, azzal az oldallal előre kell a nyomtatóba betölteni.

3. Igazítsa a hordozóvezetőket a boríték szélességéhez és hosszához.

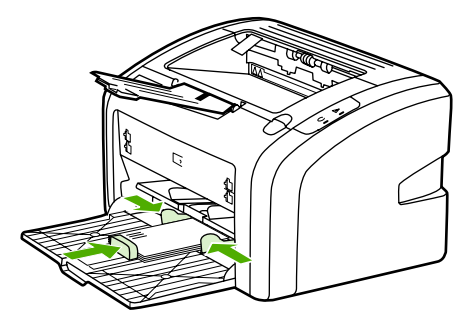

- Nyissa meg a Nyomtató tulajdonságai (Windows 2000 és XP rendszerben a Nyomtatási beállítások) párbeszédpanelt. Az utasításokat lásd itt: <u>Nyomtató tulajdonságai</u> <u>(illesztőprogram)</u>.
- Megjegyzés Bizonyos nyomtatófunkciók nem állnak rendelkezésre minden illesztőprogram és minden operációs rendszer esetén. Az adott illesztőprogram által biztosított funkciókról a nyomtató-illesztőprogram (Nyomtató tulajdonságai) online súgójában tájékozódhat.
  - 5. A Papír/minőség lapon válassza ki a Boríték hordozótípust.
  - 6. Nyomtasson a borítékokra.

# Nyomtatás írásvetítő-fóliára vagy címkékre

Csak lézernyomtatókhoz készült írásvetítő-fóliákat és címkéket használjon, például HP írásvetítő-fóliát és a HP LaserJet címkéket. További információk: <u>Nyomtatási</u> <u>hordozóanyagok specifikációi</u>.

VIGYÁZAT Győződjön meg róla, hogy elvégezte a hordozótípus nyomtatásához szükséges alább ismertetett beállításokat. A nyomtató a hordozótípus-beállítás szerint módosítja a beégetőmű hőmérsékletét. Különleges hordozóra, írásvetítő-fóliára vagy címkékre történő nyomtatás esetén ez a beállítás akadályozza meg azt, hogy a beégetőmű kárt tegyen a hordozóban a nyomtatón való áthaladása közben.

#### VIGYÁZAT Vizsgálja meg a hordozót, hogy nincs-e rajta ránc, pöndörödés, nincs-e beszakadva, vagy nem hiányzik-e róla címke.

- Töltsön be egy lapot az elsőbbségi adagolónyílásba, vagy több lapot a fő adagolótálcába. Győződjön meg róla, hogy a hordozó felső oldala előre, a nyomtatandó oldala (durva oldal) pedig felfele néz.
- 2. Állítsa be a hordozóvezetőket.
- Nyissa meg a Nyomtató tulajdonságai (Windows 2000 és XP rendszerben a Nyomtatási beállítások) párbeszédpanelt. Az utasításokat lásd itt: <u>Nyomtató tulajdonságai</u> (<u>illesztőprogram</u>).
- 4. A Papír/minőség lapon válassza ki a megfelelő hordozótípust.
- 5. Nyomtassa ki a dokumentumot.

# Nyomtatás fejléces papírra vagy előnyomott űrlapra

A HP LaserJet 1018 nyomtatóval olyan fejléces papírokat és előnyomott űrlapokat használhat, melyek elviselik a 200°C-os hőmérsékletet.

- 1. A papírt felső szélével előre, nyomtatási oldalával felfelé fordítva helyezze be. Igazítsa a hordozóvezetőket a papír széléhez.
- Nyissa meg a Nyomtató tulajdonságai (Windows 2000 és XP rendszerben a Nyomtatási beállítások) párbeszédpanelt. Az utasításokat lásd itt: <u>Nyomtató tulajdonságai</u> <u>(illesztőprogram)</u>.
- 3. A Papír/minőség lapon válassza ki a megfelelő hordozótípust.
- 4. Nyomtassa ki a dokumentumot.

A kézi betöltéssel végzett nyomtatásról itt olvashat: Kézi adagolás.

Megjegyzés

Ha egy többoldalas dokumentumnak csak a fedőlapját szeretné fejléces papírra nyomtatni, akkor töltsön normál papírt a fő adagolótálcába, majd nyomtatási felével felfelé fordítva töltse be a fejléces papírt az elsőbbségi adagolónyílásba.

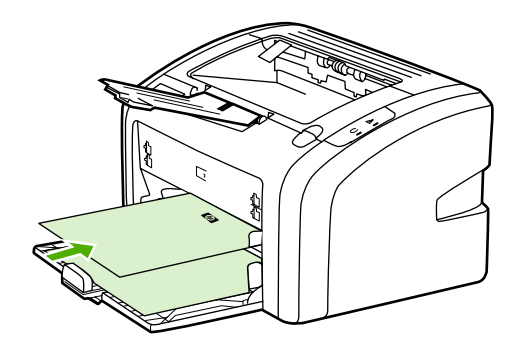

# Nyomtatás egyedi méretű hordozóra és kartonlapra

A HP LaserJet 1018 nyomtató képes 76 x 127 mm és 216 x 356 mm közötti méretű egyedi hordozókra nyomtatni.

Több lap nyomtatására használja a fő adagolótálcát. A támogatott hordozóméretek ismertetését itt találja: <u>Fő adagolótálca</u>.

**VIGYÁZAT** A betöltés előtt győződjön meg róla, hogy a lapok nincsenek összetapadva.

- 1. A hordozót a keskeny oldalával előre, nyomtatási oldalával felfelé fordítva helyezze be. Igazítsa a hordozóvezetőket a hordozóhoz.
- Nyissa meg a Nyomtató tulajdonságai (Windows 2000 és XP rendszerben a Nyomtatási beállítások) párbeszédpanelt. Az utasításokat lásd itt: <u>Nyomtató tulajdonságai</u> <u>(illesztőprogram)</u>.
- 3. A **Papír/minőség** lapon válassza ki az egyéni méretű beállítást. Adja meg az egyedi méretű hordozó méreteit.

Megjegyzés Bizonyos nyomtatófunkciók nem állnak rendelkezésre minden illesztőprogram és minden operációs rendszer esetén. Az adott illesztőprogram által biztosított funkciókról a nyomtatóillesztőprogram (Nyomtató tulajdonságai) online súgójában tájékozódhat.

4. Nyomtassa ki a dokumentumot.

A kézi betöltéssel végzett nyomtatásról itt olvashat: Kézi adagolás.

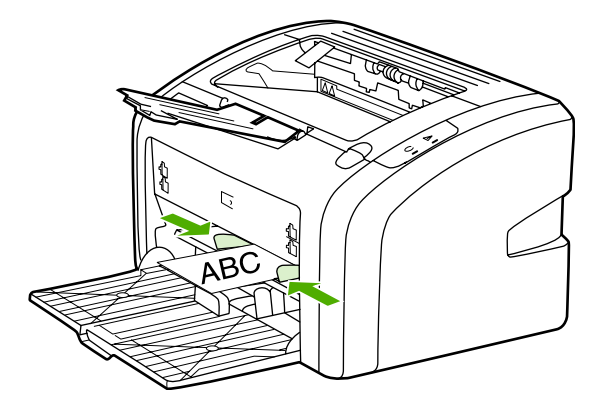

# Nyomtatás a papír mindkét oldalára (kézi kétoldalas nyomtatás)

Ahhoz, hogy a papír mindkét oldalára nyomtathasson (kézi kétoldalas nyomtatással), a papírnak kétszer kell keresztülhaladnia a nyomtatón.

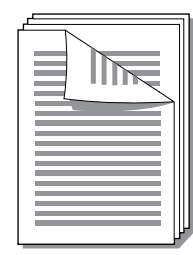

#### Megjegyzés

A kézi kétoldalas nyomtatás során a nyomtató elszennyeződhet, s ez a nyomtatási minőség romlásához vezethet. A nyomtató elszennyeződésekor végzendő műveletekkel kapcsolatos utasításokért lásd: <u>A nyomtató tisztítása</u>.

- Nyissa meg a Nyomtató tulajdonságai (Windows 2000 és XP rendszerben a Nyomtatási beállítások) párbeszédpanelt. Az utasításokat lásd itt: <u>Nyomtató tulajdonságai</u> (<u>illesztőprogram</u>).
- 2. A **Kivitelezés** lapon válassza ki a **Nyomtatás mindkét oldalra (kézi)** beállítást. Válassza ki a megfelelő összefűzési opciót, majd kattintson az **OK** gombra.
- 3. Nyomtassa ki a dokumentumot.

Megjegyzés Bizonyos nyomtatófunkciók nem állnak rendelkezésre minden illesztőprogram és minden operációs rendszer esetén. Az adott illesztőprogram által biztosított funkciókról a nyomtatóillesztőprogram (Nyomtató tulajdonságai) online súgójában tájékozódhat.

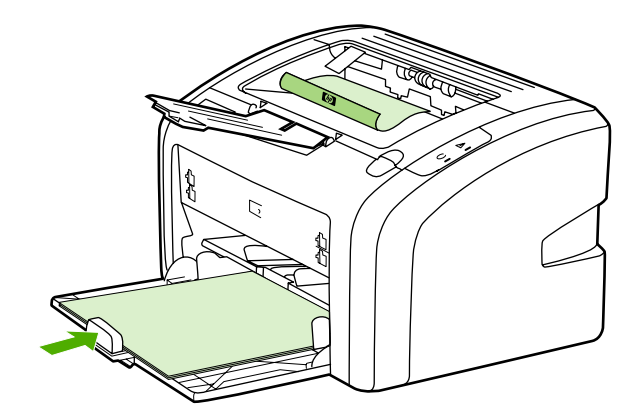

4. Ha az egyik oldalra való nyomtatás elkészült, gyűjtse össze a kinyomtatott lapokat, fordítsa lefelé a nyomtatott oldalával, és egyengesse el a köteget.

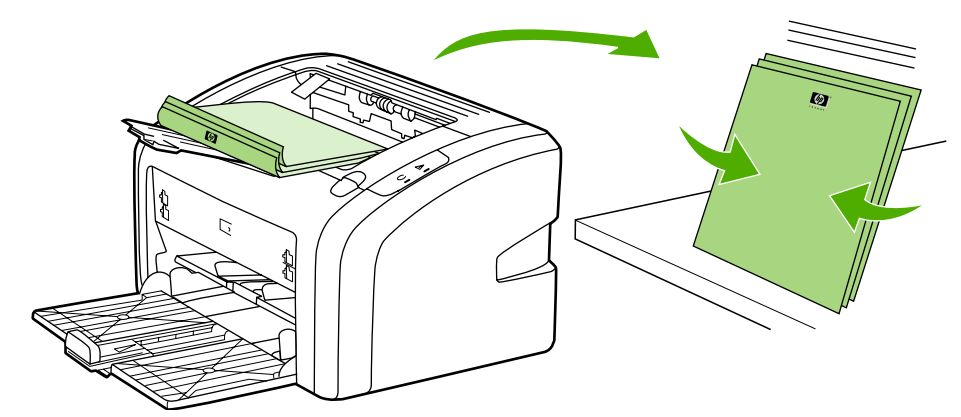

5. Helyezze vissza a köteget az adagolótálcába. Az elsőként nyomtatott oldal lefelé, alsó szélével a nyomtató felé legyen.

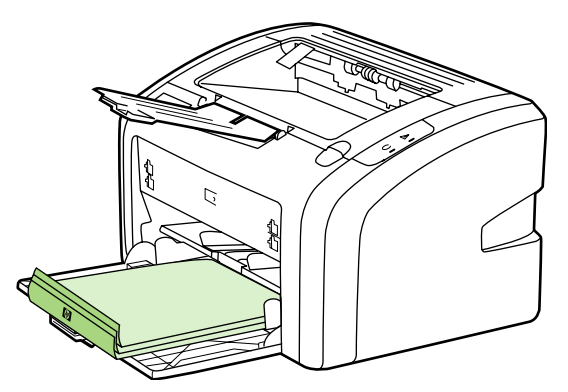

6. A másik oldalra való nyomtatáshoz kattintson a Folytatás gombra.

# Több oldal nyomtatása egyetlen lapra (n-szeres nyomtatás)

Meghatározhatja azoknak az oldalaknak a számát, amelyeket egy oldalra kíván nyomtatni. Amennyiben egynél több oldalnyi dokumentumot kíván egy oldalra nyomtatni, az oldalak mérete kisebb lesz, az elrendezésük pedig a normál nyomtatás sorrendjét fogja tükrözni.

|   |   | ] | 1 | 2 |   |   |   | 1 | 2 | 3 |    | 2         | 3  | 4       |
|---|---|---|---|---|---|---|---|---|---|---|----|-----------|----|---------|
| 1 | 1 | 2 |   |   | 1 | 2 | 3 | 4 | 5 | 6 | 5  | 6<br>8 10 | 7  | 8<br>12 |
|   |   |   | 3 | 4 | 4 | 5 | 6 | 7 | 8 | 9 | 1: | 314       | 15 | 16      |

- Az éppen használt alkalmazásból nyissa meg a Nyomtató tulajdonságai (Windows 2000 és XP rendszerben a Nyomtatási beállítások) párbeszédpanelt. Az utasításokat lásd itt: <u>Nyomtató tulajdonságai (illesztőprogram)</u>.
- 2. A Kivitelezés lapon válassza ki, hány oldalt nyomtat egy oldalra.

Bizonyos nyomtatófunkciók nem állnak rendelkezésre minden illesztőprogram és minden operációs rendszer esetén. Az adott illesztőprogram által biztosított funkciókról a nyomtatóillesztőprogram (Nyomtató tulajdonságai) online súgójában tájékozódhat.

- 3. (Opcionális lépések) Az oldalszegélyek nyomtatásához jelölje be a négyzetet. A kinyomtatott oldalak sorrendjét a legördülő menüben jelölheti ki.
- 4. Nyomtassa ki a dokumentumot.

Megjegyzés

# Füzetnyomtatás

Füzetet nyomtathat letter vagy A4 méretű papírokra.

- 1. Töltse be a hordozót a fő adagolótálcába.
- Nyissa meg a Nyomtató tulajdonságai (Windows 2000 és XP rendszerben a Nyomtatási beállítások) párbeszédpanelt. Az utasításokat lásd itt: <u>Nyomtató tulajdonságai</u> (illesztőprogram).
- A Kivitelezés lapon válassza ki a Nyomtatás mindkét oldalra (kézi) beállítást. Válassza ki a megfelelő összefűzési opciót, majd kattintson az OK gombra. Nyomtassa ki a dokumentumot.

Megjegyzés Bizonyos nyomtatófunkciók nem állnak rendelkezésre minden illesztőprogram és minden operációs rendszer esetén. Az adott illesztőprogram által biztosított funkciókról a nyomtatóillesztőprogram (Nyomtató tulajdonságai) online súgójában tájékozódhat.

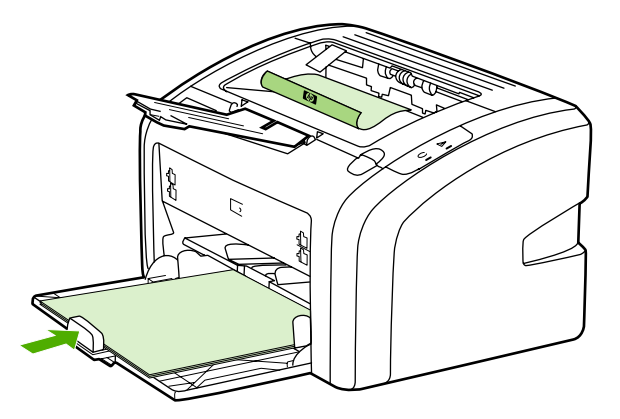

4. Ha az egyik oldalra való nyomtatás elkészült, gyűjtse össze a kinyomtatott lapokat, fordítsa lefelé a nyomtatott oldalával, és egyengesse el a papírköteget.

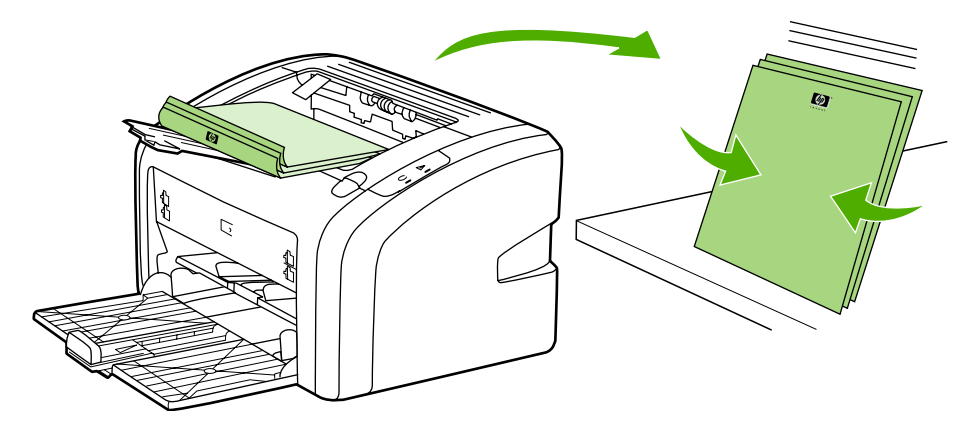

5. Helyezze vissza az egyik oldalán nyomtatott lapokat az adagolótálcába. Az elsőként nyomtatott oldal lefelé, alsó szélével a nyomtató felé legyen.

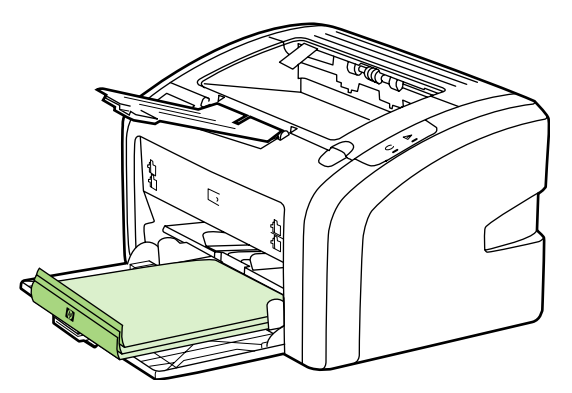

- 6. Nyomtasson a másik oldalra.
- 7. Hajtsa össze és tűzze össze a lapokat.

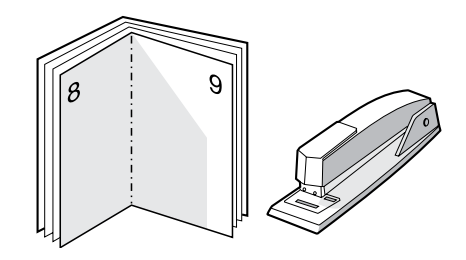

# Vízjelek nyomtatása

A vízjelnyomtatás opcióval szöveget nyomtathat a dokumentum "alá" (háttérként). Például nagy szürke betűkkel átlósan ráírhatja az első, vagy akár mindegyik oldalra, hogy *Tervezet* vagy *Bizalmas*.

| = - |  |
|-----|--|
|     |  |
|     |  |
| _   |  |
|     |  |

- 1. Az éppen használt alkalmazásból nyissa meg a Nyomtató tulajdonságai (Windows 2000 és XP rendszerben a Nyomtatási beállítások) párbeszédpanelt. Az utasításokat lásd itt: Nyomtató tulajdonságai (illesztőprogram).
- 2. Válassza ki a használni kívánt vízjelet az Effektusok lapon.

 Megjegyzés
 Bizonyos nyomtatófunkciók nem állnak rendelkezésre minden illesztőprogram és minden operációs rendszer esetén. Az adott illesztőprogram által biztosított funkciókról a nyomtató-illesztőprogram (Nyomtató tulajdonságai) online súgójában tájékozódhat.

3. Nyomtassa ki a dokumentumot.

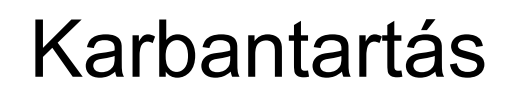

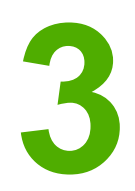

Ez a fejezet a következő témákkal kapcsolatos tudnivalókat tartalmazza:

- <u>A nyomtató tisztítása</u>
- <u>A felvevőhenger cseréje</u>
- <u>A felvevőhenger tisztítása</u>
- <u>A nyomtató lapelválasztójának cseréje</u>
- <u>A toner újraelosztása</u>
- <u>A nyomtatópatron cseréje</u>

# A nyomtató tisztítása

A nyomtató külső felületét szükség esetén tiszta, nedves ruhával le lehet törölni.

VIGYÁZAT Ne használjon ammónia alapú tisztítószert a nyomtatón vagy annak környezetében.

A nyomtatási folyamat során hordozó, toner és porszemek gyűlhetnek össze a nyomtatóban. Egy idő után ez olyan mértékű lehet, mely már a nyomtatási minőség romlását (ez apró foltok képében és maszatos nyomtatásban jelentkezhet) vagy papírelakadást is okozhat. E problémák kiküszöbölése és megelőzése érdekében kitisztíthatja a nyomtatópatron környezetét és a hordozóutat is.

## A nyomtatópatron környezetének tisztítása

A nyomtatópatron környezetének tisztítását nem kell gyakran végezni. Mindazonáltal ennek a területnek a tisztítása emeli a nyomtatás minőségének szintjét.

1. Kapcsolja ki a nyomtatót, és húzza ki a tápkábelt. Várjon, amíg kihűl a nyomtató.

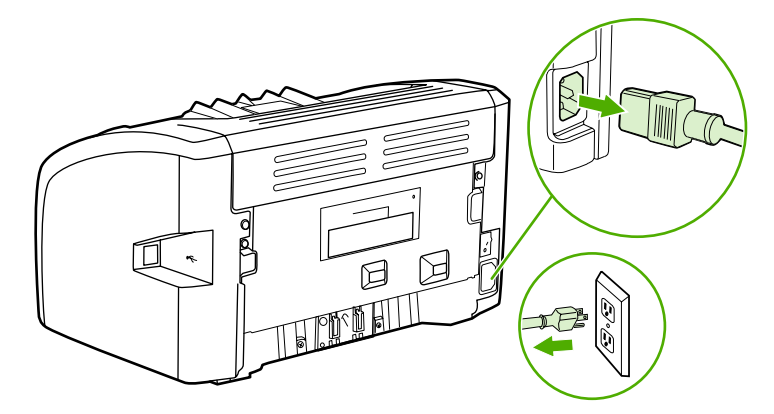

#### VIGYÁZAT

A sérülés elkerülése érdekében ne tegye ki a nyomtatópatront fény hatásának. Ha szükséges, fedje be a patront. Emellett ügyeljen arra, hogy ne érjen hozzá a fekete szivacsból készült továbbítóhengerhez a nyomtatóban. Az érintés károsíthatja a nyomtatót.

2. Nyissa ki a nyomtatópatron-fedelet, és távolítsa el a nyomtatópatront.

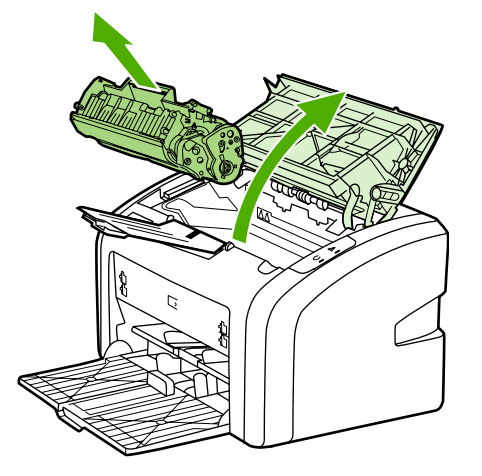

3. Egy száraz, nem szöszölő ruhadarabbal törölje le a szennyeződést a hordozóútról és a nyomtatópatron üregéről.

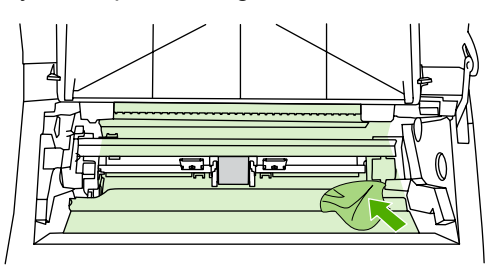

4. Tegye vissza a nyomtatópatront, és csukja be a nyomtatópatron-fedelet.

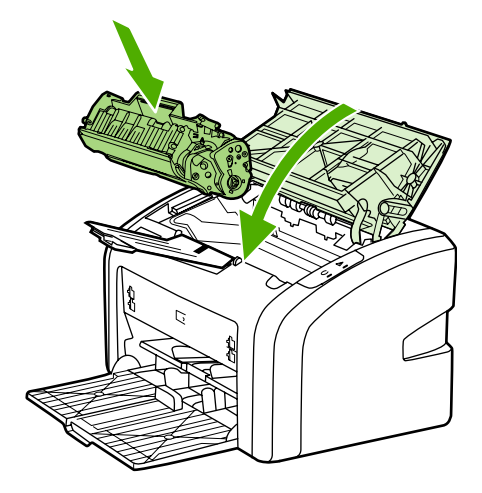

5. Csatlakoztassa ismét a fali aljzatba, és kapcsolja be a nyomtatót.

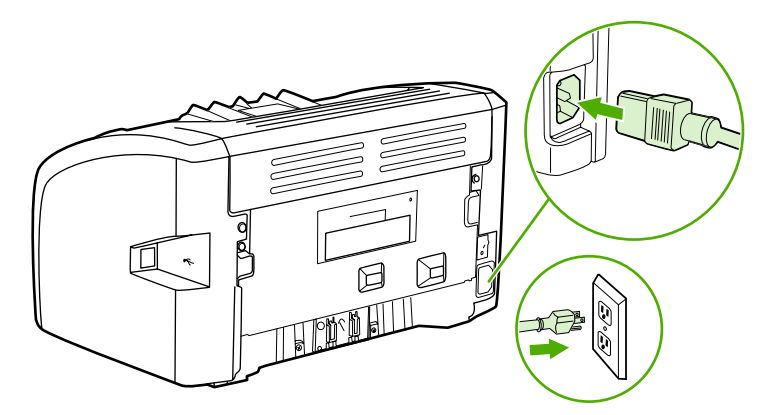

#### A hordozóút tisztítása

Ha apró pöttyök, maszatolódás látható a nyomtatott dokumentumon, a HP LaserJet tisztító segédprogram használatával eltávolíthatja a beégetőművön és a görgőkön felgyűlt hordozóés tonerrészecskéket. A hordozóút tisztítása jótékony hatással lehet a nyomtató élettartamára is.

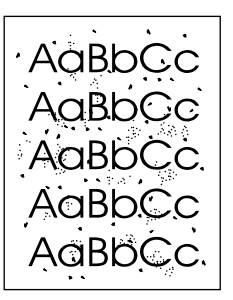

# Megjegyzés A legjobb eredmény elérése érdekében használjon írásvetítő-fóliát. Ha ilyen nincs a közelben, másolóba való, sima felületű (70 – 90 g/m² súlyú) hordozót használjon. 1. Győződjön meg róla, hogy a nyomtatón nincs nyomtatási feladat, és világít az Üzemkész jelzőfény. 2. Töltse be a hordozót az adagolótálcába. 3. Nyomtasson tisztítólapot. Nyissa meg a Nyomtató tulajdonságai (Windows 2000 és XP rendszerben a Nyomtatási beállítások) párbeszédpanelt. Az utasításokat lásd itt: Nyomtató tulajdonságai (illesztőprogram). Megjegyzés A tisztítási folyamat körülbelül 3 percig tart. A tisztítólap a folyamat során időről időre megáll. Ne kapcsolja ki a nyomtatót, amíg a tisztítási folyamat be nem fejeződik. Az alapos tisztításhoz elképzelhető, hogy az eljárást többször is meg kell ismételnie.

# A felvevőhenger cseréje

Normál használat és jó minőségű hordozó mellett is fellép kopás. Gyenge minőségű hordozó használata esetén előfordulhat, hogy gyakrabban kell cserélni a felvevőhengert.

Ha a nyomtató rendszeresen rosszul húzza be (nem veszi fel) a hordozót, lehet, hogy a felvevőhenger cserét vagy tisztítást igényel. Új felvevőhenger rendelésével kapcsolatban lásd: <u>Kellékek rendelése</u>.

VIGYÁZAT

Ha ezt elmulasztja, a nyomtató károsodhat.

1. Kapcsolja ki a nyomtatót, és húzza ki a nyomtatóból a tápkábelt. Várjon, amíg kihűl a nyomtató.

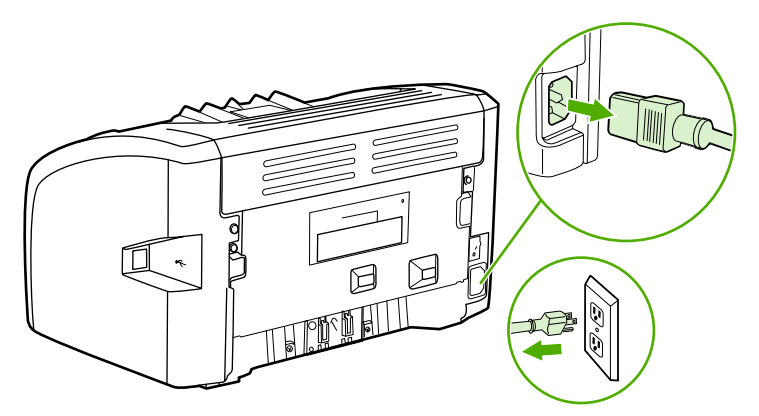

#### VIGYÁZAT

Hogy megelőzze a nyomtatópatron károsodását, ne tegye ki közvetlen fénynek. Fedje le a patront egy papírlappal.

2. Nyissa ki a nyomtatópatron-fedelet, és távolítsa el a nyomtatópatront.

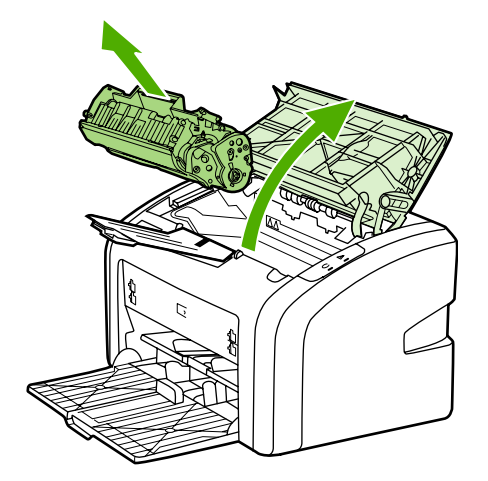

3. Keresse meg a felvevőhengert.

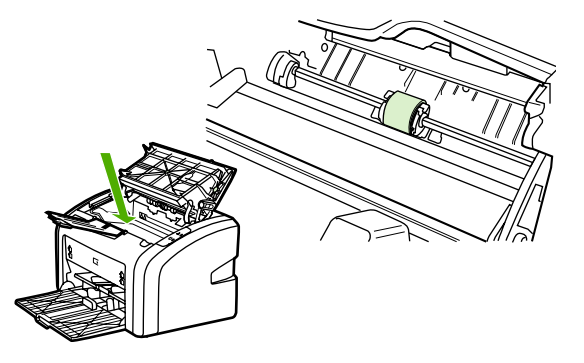

4. Nyissa ki a felvevőhenger két oldalán lévő, kis fehér reteszeket, és fordítsa el előrefelé a hengert.

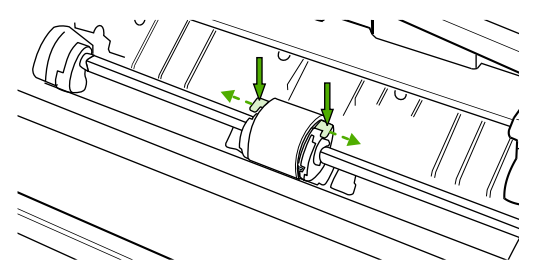

5. Óvatosan húzza fel- és kifelé a hengert.

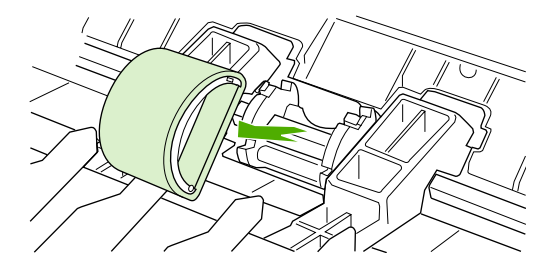

6. Igazítsa be a hornyokba az új felvevőhengert. Az oldalakon lévő körkörös és derékszögű hornyok megakadályozzák a henger helytelen beszerelését.

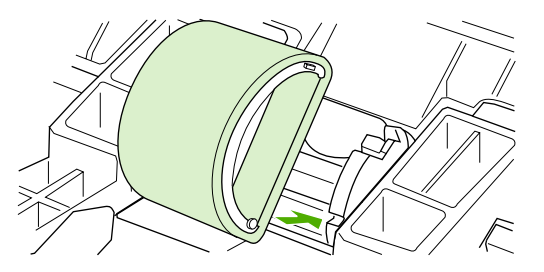

7. Fordítsa el saját magától az új felvevőhengert, amíg mindkét oldala a helyére nem ugrik.

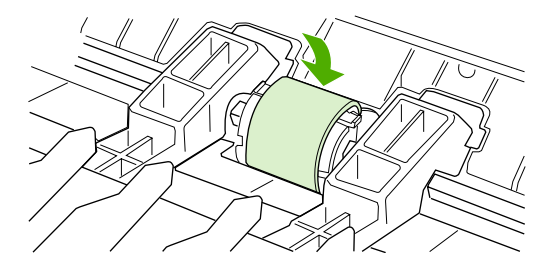

8. Tegye vissza a nyomtatópatront, és csukja be a nyomtatópatron-fedelet.

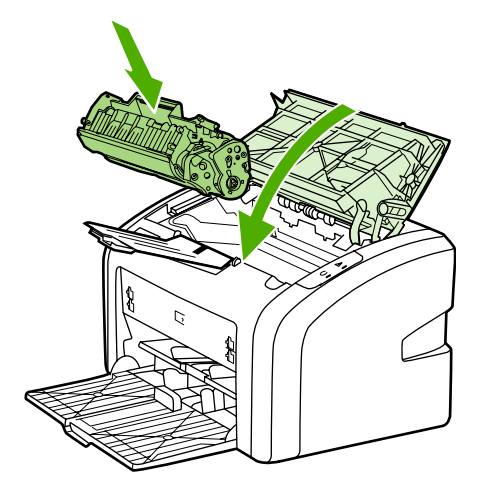

9. Csatlakoztassa ismét a fali aljzatba, és kapcsolja be a nyomtatót.

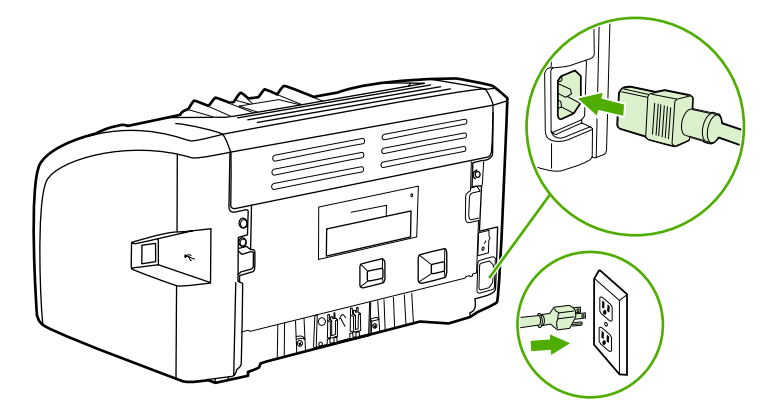

# A felvevőhenger tisztítása

Ha a felvevőhengert nem akarja kicserélni, csak megtisztítani, kövesse az alábbi utasításokat:

- 1. Távolítsa el a felvevőhengert <u>A felvevőhenger cseréje</u> című rész 1–5. lépése alapján.
- Nedvesítsen meg izopropil-alkohollal egy szöszmentes kendőt, és dörzsölje le vele a hengert.

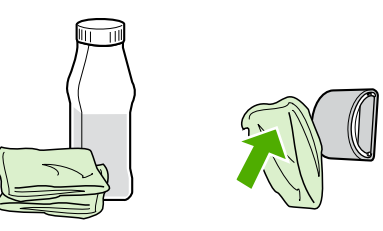

#### **FIGYELEM!**

Az alkohol gyúlékony. Ne tegye nyílt láng közelébe az alkoholt vagy a kendőt. Hagyja teljesen megszáradni az alkoholt, mielőtt visszacsukná a nyomtatót, és csatlakoztatná a tápkábelt.

3. Törölje le száraz, szöszmentes ruhával a felvevőhengert, hogy eltávolítsa a leoldódott szennyeződéseket.

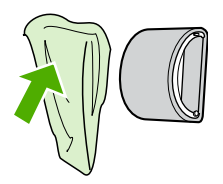

4. Várjon, míg a felvevőhenger teljesen meg nem szárad, majd helyezze vissza a nyomtatóba (lásd: <u>A felvevőhenger cseréje</u>.

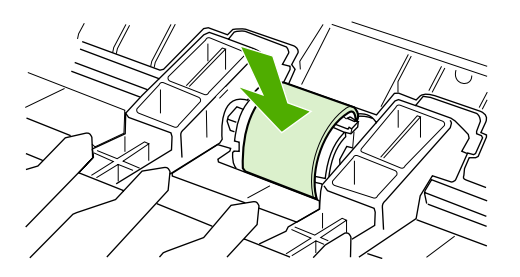

# A nyomtató lapelválasztójának cseréje

Normál használat és jó minőségű hordozó mellett is fellép kopás. Gyenge minőségű hordozó használata esetén előfordulhat, hogy gyakrabban kell cserélni a lapelválasztót. Ha a nyomtató visszatérően több lapot húz be egyszerre, lehet, hogy ki kell cserélni a lapelválasztót. Új lapelválasztó rendelésével kapcsolatban lásd: <u>Kellékek rendelése</u>.

Megjegyzés

A lapelválasztó cseréje előtt tisztítsa meg a felvevőhengert. Lásd: <u>A felvevőhenger tisztítása</u>.

1. Kapcsolja ki a nyomtatót, és húzza ki a nyomtatóból a tápkábelt. Várjon, amíg kihűl a nyomtató.

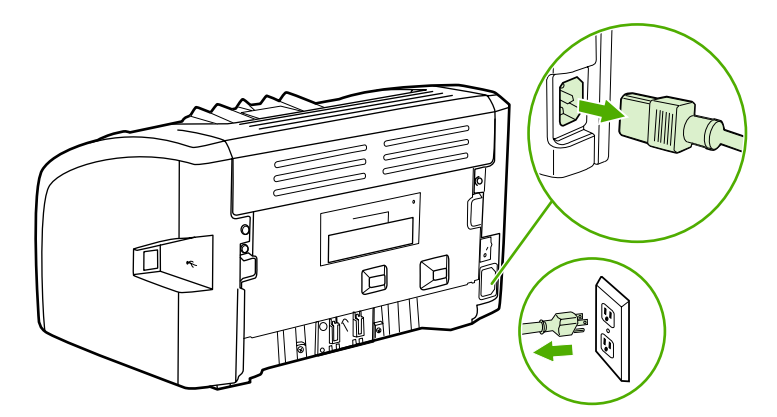

2. A nyomtató hátulján bontsa a papírelválasztót helyén tartó két csavart.

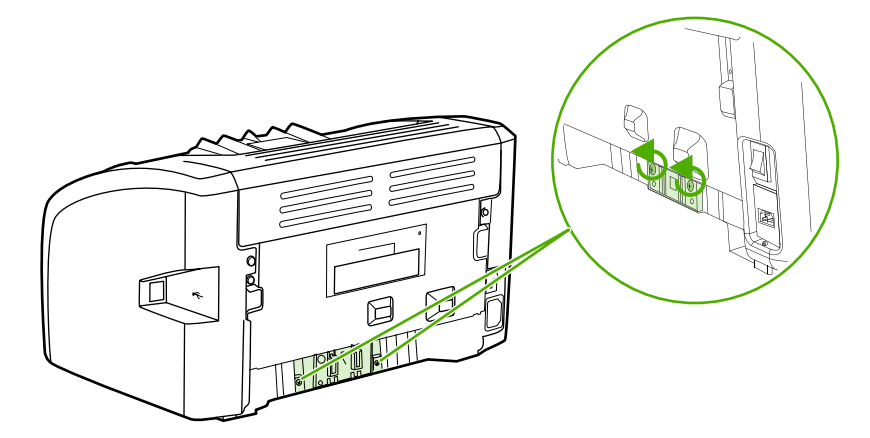

3. Távolítsa el a lapelválasztót.

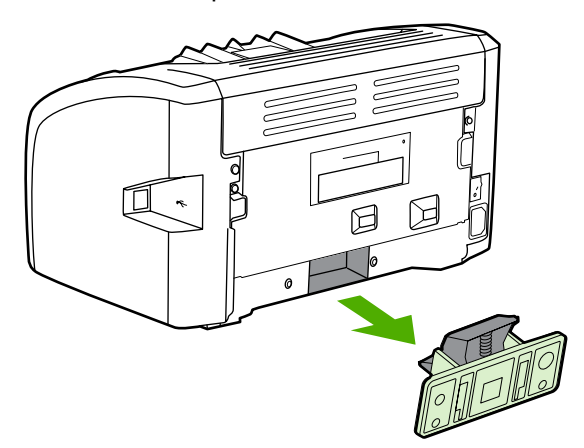

4. Helyezze be az új lapelválasztót, és csavarozza a helyére.

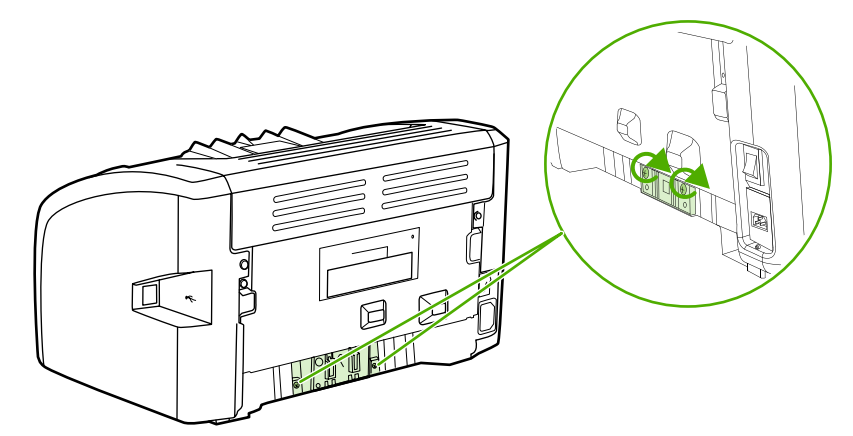

5. Csatlakoztassa ismét a fali aljzatba, és kapcsolja be a nyomtatót.

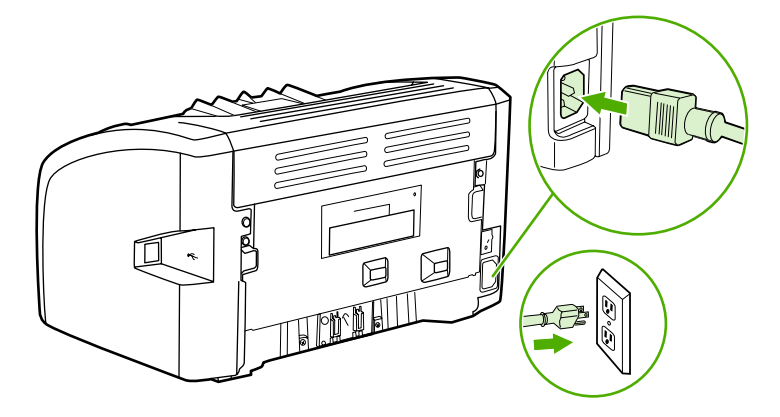

# A toner újraelosztása

Ha a toner kezd kifogyni, halvány vagy világos területek jelennek meg a nyomtatott oldalon. A toner újraelosztásával ideiglenesen még lehetőség van a nyomtatási minőség javítására, ezáltal a nyomtatópatron cseréje előtt még befejezhető az aktuális nyomtatási feladat.

VIGYÁZAT

Hogy megelőzze a nyomtatópatron károsodását, ne tegye ki közvetlen fénynek. Fedje le a patront egy papírlappal.

1. Nyissa ki a nyomtatópatron-fedelet, és vegye ki a nyomtatópatront.

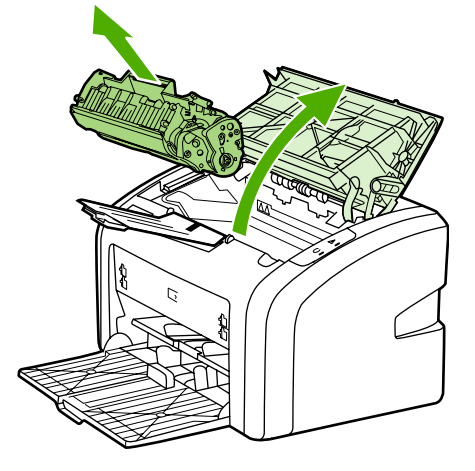

#### VIGYÁZAT

A nyomtatópatron sérülésének megelőzése érdekében a patront a két végén fogja meg.

2. A toner újraelosztásához finoman rázogassa előre-hátra a nyomtatópatront.

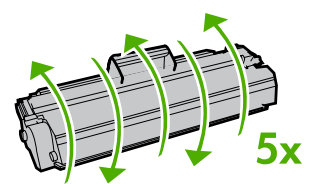

#### VIGYÁZAT

Ha toner kerülne a ruhájára, törölje le egy száraz törlőkendővel, és mossa ki a ruhát hideg vízben. A forró víz megköti a festéket a szövetben.

3. Tegye vissza a nyomtatópatront, és csukja be a nyomtatópatron-fedelet.

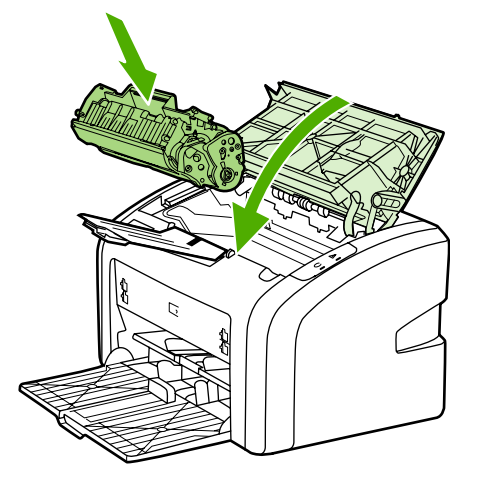

Ha a nyomtatás továbbra is halvány, tegyen be új nyomtatópatront. Az utasításokat lásd itt: <u>A nyomtatópatron cseréje</u>.

# A nyomtatópatron cseréje

#### VIGYÁZAT

Hogy megelőzze a nyomtatópatron károsodását, ne tegye ki közvetlen fénynek. Fedje le a patront egy papírlappal.

 Nyissa ki a nyomtatópatron-fedelet, és távolítsa el a kiürült nyomtatópatront. Tanulmányozza át az újrahasznosítási tudnivalókat a nyomtatópatron dobozának belső oldalán.

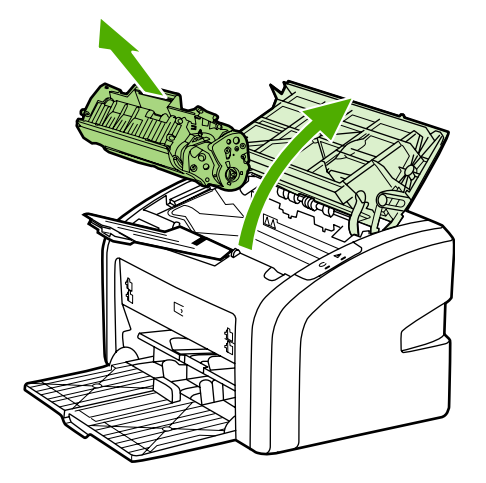

#### VIGYÁZAT

- A nyomtatópatron sérülésének megelőzése érdekében a patront a két végén fogja meg.
- 2. Vegye ki a csomagolásából az új nyomtatópatront, és finoman rázogassa előre-hátra, hogy a toner egyenletesen oszoljon el a patron belsejében.

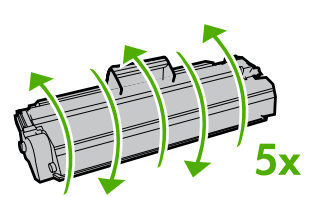

3. A füllel együtt húzza ki a teljes szalagot a nyomtatópatronból. Helyezze a nyomtatópatron dobozába újrahasznosításra.

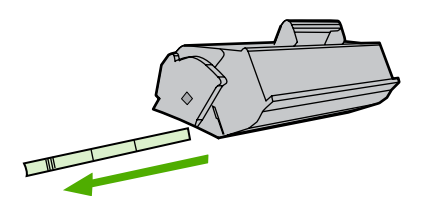

4. Helyezze be az új nyomtatópatront a nyomtatóba, ügyelve arra, hogy pontosan illeszkedjen a helyére. Csukja be a nyomtatópatron-fedelet.

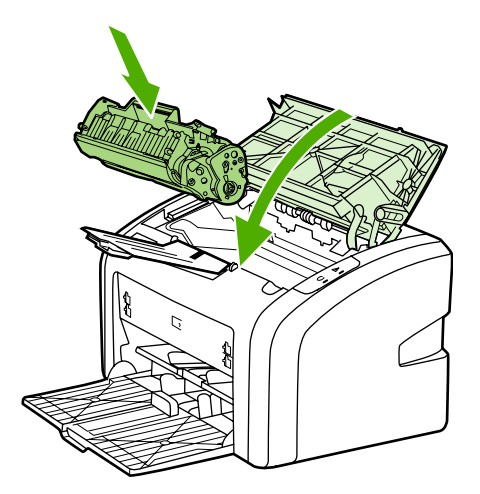

#### VIGYÁZAT

Ha toner kerülne a ruhájára, törölje le egy száraz törlőkendővel, és mossa ki a ruhát hideg vízben. A forró víz megköti a festéket a szövetben.

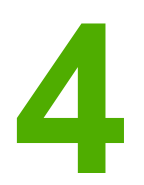

# Problémamegoldás

Ez a fejezet a következő témákkal kapcsolatos tudnivalókat tartalmazza:

- <u>A megoldás megkeresése</u>
- <u>Állapotjelző fények</u>
- Papírkezelési problémák
- A kinyomtatott oldal eltér attól, ami a képernyőn jelent meg
- <u>Nyomtatószoftver-problémák</u>
- <u>A nyomtatási minőség javítása</u>
- Elakadások elhárítása

# A megoldás megkeresése

Ez a rész segítséget nyújt a leggyakoribb problémák megoldásához.

#### 1. lépés: Helyesen van a nyomtató telepítve?

- Működő csatlakozóaljzatba van a nyomtató bekötve?
- A be/ki kapcsoló "be" állásban van?
- Jól van behelyezve a nyomtatópatron? Lásd: <u>A nyomtatópatron cseréje</u>.
- Az adagolótálca helyesen van feltöltve papírral? Lásd: <u>Hordozóanyag betöltése az</u> adagolótálcákba.

| lgen | Ha igennel válaszolt a fenti kérdésekre, folytassa itt: <u>2. lépés: Ég az Üzemkész jelzőfény?</u> |
|------|----------------------------------------------------------------------------------------------------|
| Nem  | Ha a nyomtató nem kapcsolódik be, <u>Forduljon a</u><br>HP ügyfélszolgálatához.                    |

# 2. lépés: Ég az Üzemkész jelzőfény?

A kezelőpanel jelzőfényei az ábrázoltnak megfelelők?

0 0

Megjegyzés

A kezelőpanel jelzőfényeinek leírása: <u>A nyomtató kezelőpanele</u>.

| lgen | Folytassa itt: <u>3. lépés: Tud Nyomtató tesztoldalt</u><br>nyomtatni?                               |
|------|----------------------------------------------------------------------------------------------------|
| Nem  | Ha a kezelőpanel jelzőfényei nem felelnek meg<br>a fenti ábrának, lásd: <u>Állapotjelző fények</u> . |
|      | Ha nem tudja megoldani a problémát, <u>Forduljon</u><br><u>a HP ügyfélszolgálatához</u> .            |

#### 3. lépés: Tud Nyomtató tesztoldalt nyomtatni?

Nyomtató tesztoldal nyomtatása.

| lgen | Ha kinyomtatódott a demóoldal, folytassa itt:<br>4. lépés: Elfogadható a nyomtatási minőség? |
|------|----------------------------------------------------------------------------------------------|
| Nem  | Ha nem jött ki papír, lásd: <u>Papírkezelési</u><br><u>problémák</u> .                       |
|      | Ha nem tudja megoldani a problémát, <u>Forduljon</u><br><u>a HP ügyfélszolgálatához</u> .    |

# 4. lépés: Elfogadható a nyomtatási minőség?

| lgen | Ha a nyomtatási minőség elfogadható, folytassa<br>itt: <u>5. lépés: Kommunikál a nyomtató a</u><br><u>számítógéppel?</u>                                                                                                    |
|------|----------------------------------------------------------------------------------------------------|
| Nem  | Ha rossz a nyomtatási minőség, lásd: <u>A</u><br>nyomtatási minőség javítása.<br>Ellenőrizze, megfelelnek-e a nyomtatási<br>beállítások a hordozónak. A különböző<br>hordozótípusoknak megfelelő beállítások leírását<br>lásd itt: <u>Papír és más hordozóanyagok</u><br><u>kiválasztása</u> .<br>Ha nem tudja megoldani a problémát, <u>Forduljon</u> |
|      | a HP ügyfélszolgálatához.                                                                                                    |

#### 5. lépés: Kommunikál a nyomtató a számítógéppel?

Nyomtasson ki egy rövid dokumentumot valamilyen szoftveralkalmazásból.

| Igen H | Ha kinyomtatódott a dokumentum, folytassa itt:<br><u>6. lépés: Várakozásainak megfelelő a</u><br><u>kinyomtatott oldal?</u>                                           |
|--------|----------------------------------------------------------------------------------------------------|
| Nem    | Ha a dokumentum nem nyomtatódott ki, lásd:<br><u>Nyomtatószoftver-problémák</u> .<br>Ha nem tudja megoldani a problémát, <u>Forduljon</u><br>a HP ügyfélszolgálatáboz |

#### 6. lépés: Várakozásainak megfelelő a kinyomtatott oldal?

| lgen | A problémának meg kellett oldódnia. Ha<br>mégsem, <u>Forduljon a HP ügyfélszolgálatához</u> . |
|------|-----------------------------------------------------------------------------------------------|
| Nem  | Lásd: <u>A kinyomtatott oldal eltér attól, ami a</u><br>képernyőn jelent meg.                 |
|      | Ha nem tudja megoldani a problémát, <u>Forduljon</u><br><u>a HP ügyfélszolgálatához</u> .     |

#### Forduljon a HP ügyfélszolgálatához

- Az Egyesült Államokban a http://www.hp.com/support/lj1018/ címen találja a HP LaserJet 1018 nyomtatót.
- Egyéb országokban/térségekben keresse fel a http://www.hp.com címet.

# Állapotjelző fények

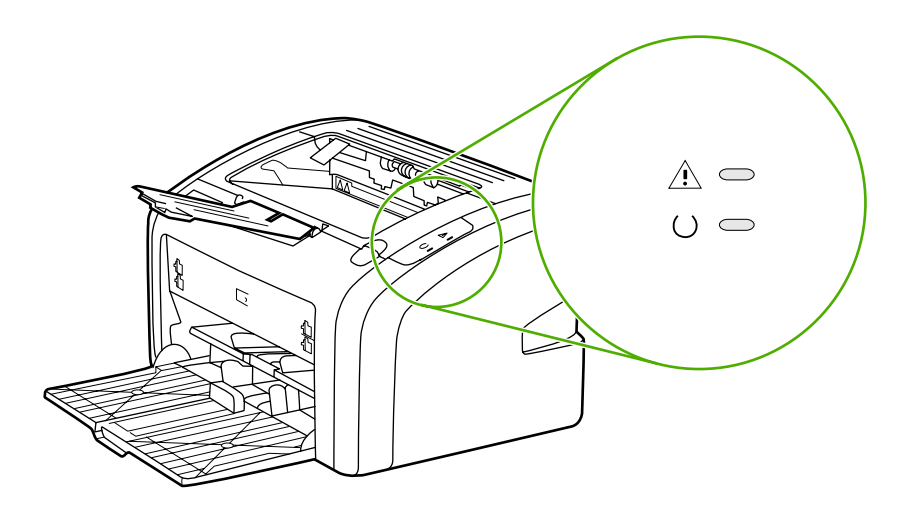

#### A fényjelzések magyarázata

| 0 | A "nem világít" állapot jelzése |
|---|---------------------------------|
| 0 | A "világít" állapot jelzése     |
|   | A "villog" állapot jelzése      |

#### A kezelőpanel fényüzenetei

| Fényjelzés | A nyomtató állapota                                                                     | Művelet                                                                                                    |
|------------|-----------------------------------------------------------------------------------------|----------------------------------------------------------------------------------------------------|
| 0 0        | Üzemkész<br>A nyomtató készen áll a<br>nyomtatásra.                                     | Semmit nem kell tenni.                                                                                                    |
| 0          | Adatfeldolgozás<br>A nyomtató adatokat fogad<br>vagy dolgoz fel.                        | Várjon, amíg elkészül a feladat<br>nyomtatása.<br>A Törlés gomb<br>megnyomásával törölhető az<br>aktuális feladat.                                                                                                    |
|            | Tisztítás mód<br>Tisztítólap vagy nyomtató<br>tesztoldal nyomtatása van<br>folyamatban. | Várjon, amíg befejeződik a<br>tisztítólap nyomtatása, és a<br>nyomtató Üzemkész állapotba<br>kerül. Ez két percig is eltarthat.<br>Várjon, amíg befejeződik a<br>nyomtató tesztoldal<br>nyomtatása, és a nyomtató<br>Üzemkész állapotba kerül. |

| Fényjelzés | A nyomtató állapota                                                                                                    | Művelet                                                                                                    |
|------------|----------------------------------------------------------------------------------------------------|----------------------------------------------------------------------------------------------------|
|            | Kevés a memória<br>A nyomtatóban kevés a<br>memória.                                                                                                    | A nyomtatni kívánt oldal<br>túlságosan összetett a<br>nyomtató<br>memóriakapacitásához képest.<br>Próbálja meg a felbontás<br>csökkentését. További<br>információk: <u>A nyomtatási</u><br><u>minőség beállításainak</u><br><u>magyarázata</u> .                                                                                                    |
|            | Figyelem! Nyitva a fedél,<br>kifogyott a hordozó, nincs<br>patron, vagy elakadt a hordozó.<br>A nyomtató olyan<br>hibaállapotban van, hogy az a<br>kezelő beavatkozását igényli. | <ul> <li>Ellenőrizze a következőket:</li> <li>A nyomtatópatron fedele<br/>teljesen be van-e csukva.</li> <li>Van betöltve hordozó. Az<br/>utasításokat lásd itt:<br/><u>Hordozóanyag betöltése</u><br/>az adagolótálcákba.</li> <li>A nyomtatópatron<br/>helyesen van-e<br/>behelyezve a nyomtatóba.<br/>Az utasításokat lásd itt: <u>A</u><br/>nyomtatópatron cseréje.</li> <li>Nincsen-e elakadva<br/>hordozó. Az utasításokat<br/>lásd itt: <u>Elakadások</u><br/><u>elhárítása</u>.</li> </ul> |
|            | A nyomtató inicializálása<br>Folyamatban a nyomtató<br>inicializálása.                                                                                                    | Semmit nem kell tenni.                                                                                                    |
|            | Súlyos hiba<br>Az összes jelzőfény világít.                                                                                                    | Húzza ki 30 percre a nyomtató<br>tápkábelét, majd<br>csatlakoztassa újra a fali<br>aljzathoz a készüléket.<br>Ha a nyomtató továbbra is<br>hibát jelez, forduljon a<br>HP ügyfélszolgálatához. Lásd:<br>Forduljon a<br>HP ügyfélszolgálatához.                                                                                                    |
|            | Egyetlen jelzőfény sem világít.                                                                                                    | Ellenőrizze, hogy van-e áram.<br>Húzza ki a tápkábel mindkét<br>végét, majd csatlakoztassa újra<br>a tápkábelt a nyomtatóhoz és a<br>fali aljzatba.                                                                                                    |

#### A kezelőpanel fényüzenetei (folytatás)

Vissza a következőhöz: <u>A megoldás megkeresése</u>.

# Papírkezelési problémák

Válassza ki azt pontot, amelyik a legjobban megközelíti a problémát:

- <u>A hordozó elakadása</u>
- <u>A nyomtatás ferde</u>
- <u>A nyomtató több hordozólapot húz be egyszerre</u>
- A nyomtató nem húzza be a hordozót az adagolótálcából
- <u>A nyomtatóban felpöndörödött a hordozó</u>
- A nyomtatás nagyon lassú

#### A hordozó elakadása

- További információk: Elakadások elhárítása.
- Csak olyan hordozóra nyomtasson, amely megfelel a specifikációknak. További információk: <u>Nyomtatási hordozóanyagok specifikációi</u>.
- Ne nyomtasson használt papírra.
- Ellenőrizze, hogy a hordozó, amelyre nyomtat, nincs-e meggyűrődve, vagy nem sérült-e meg.
- Ellenőrizze a nyomtató tisztaságát. További információk: <u>A nyomtató tisztítása</u>.

#### A nyomtatás ferde

Kis mértékű ferdeség nem rendellenes jelenség, és csak előnyomott űrlapok használata esetén lehet esetleg feltűnő.

- További információk: Ferde oldal.
- Állítsa be a hordozóvezetőket a használt hordozó szélességéhez és hosszúságához, majd ismételten próbálja meg a nyomtatást. További tudnivalók: <u>Hordozóutak</u> és <u>Hordozóanyag betöltése az adagolótálcákba</u>.

#### A nyomtató több hordozólapot húz be egyszerre

- Lehet, hogy túl van töltve az adagolótálca. További információk: <u>Hordozóanyag</u> <u>betöltése az adagolótálcákba</u>.
- Ellenőrizze, hogy a hordozó nem gyűrött vagy nem sérült-e meg.
- Próbálkozzon új csomagból származó papír használatával. Ne pörgesse át betöltés előtt a papírköteget.
- Lehet, hogy elkopott a nyomtató lapelválasztója. További információk: <u>A nyomtató</u> lapelválasztójának cseréje.

#### A nyomtató nem húzza be a hordozót az adagolótálcából

- Ellenőrizze, nem kézi adagolási módban van-e a nyomtató.
- Ellenőrizze, megfelelő-e a hordozóvezetők beállítása.
- Lehet, hogy piszkos vagy sérült a felvevőhenger. Utasítások: <u>A felvevőhenger tisztítása</u> és <u>A felvevőhenger cseréje</u>.

#### A nyomtatóban felpöndörödött a hordozó

- További információk: <u>Pöndörödés vagy hullámok</u>.
- További tudnivalók: <u>Hordozóutak</u> és <u>Papír és más hordozóanyagok kiválasztása</u>.

#### A nyomtatás nagyon lassú

A HP LaserJet 1018 nyomtató maximális sebessége 12 oldal/perc A4 méretű hordozó esetén és 12 oldal/perc letter méretű hordozó esetén. Lehet, hogy a nyomtatási feladat nagyon bonyolult. Próbálja meg a következőt:

- Csökkentse a dokumentum összetettségét (pl. csökkentse a képek számát).
- Nyissa meg a nyomtató illesztőprogramjában a nyomtató tulajdonságlapját. Az utasításokat lásd itt: <u>Nyomtató tulajdonságai (illesztőprogram</u>). Állítsa át a hordozó típusát sima papírra.

Megjegyzés H

Ha azonban ekkor nehéz hordozóra nyomtat, előfordulhat, hogy a toner nem megfelelően ég be a papírba.

- A keskeny vagy a nehéz hordozó lassítja a nyomtatást. Használjon szabványos hordozót.
- A nyomtatási sebesség függ a számítógép processzorának sebességétől, a memória méretétől, valamint a számítógépen rendelkezésre álló merevlemez-helytől. Próbálja növelni ezeket az összetevőket.

Vissza a következőhöz: A megoldás megkeresése.

# A kinyomtatott oldal eltér attól, ami a képernyőn jelent meg

Válassza ki azt pontot, amelyik a legjobban megközelíti a problémát:

- Csonka, helytelen vagy hiányos szöveg
- Hiányzó grafika vagy szöveg, illetve üres oldalak
- Az oldalformátum más, mint egy másik nyomtatón
- Grafikai minőség

MegjegyzésNyomtatási feladat előzetes megjelenítéséhez használja a szoftveralkalmazásban találhatóNyomtatási kép parancsot (ha van ilyen).

#### Csonka, helytelen vagy hiányos szöveg

- Ha csak egy bizonyos fájl nyomtatása esetén csonka a szöveg, akkor a fájllal lehet probléma. Ha csak egy bizonyos alkalmazás használata esetén csonka a szöveg, akkor az alkalmazással lehet probléma. Gondoskodjon a megfelelő nyomtató-illesztőprogram kiválasztásáról.
- Lehet, hogy probléma lépett fel a szoftveralkalmazásban. Próbáljon egy másik programból nyomtatni.
- Lehet, hogy rosszul érintkezik vagy hibás az USB-kábel. Próbálja meg a következőt:

#### FIGYELEM!

A nyomtató károsodásának megelőzése érdekében mindig húzza ki a nyomtatót, mielőtt csatlakoztatná hozzá az USB-kábelt.

- Húzza ki a kábel mindkét végét, majd ismét csatlakoztassa a kábelt.
- Próbáljon meg egy olyan feladatot nyomtatni, amelyről tudja, hogy működik.
- Ha lehetséges, csatlakoztassa a kábelt és a nyomtatót egy másik számítógéphez, és próbáljon egy olyan feladatot nyomtatni, amelyről tudja, hogy működik.
- Kapcsolja ki a nyomtatót és a számítógépet. Húzza ki az USB-kábelt, és vizsgálja meg mindkét végének épségét. Kösse be újra az USB-kábelt, ügyelve a csatlakozók jó érintkezésére. Gondoskodjon róla, hogy a nyomtató közvetlenül csatlakozzon a számítógéphez. Iktassa ki a számítógép és a nyomtató USB-portja közül a kapcsolódobozokat, szalagos biztonságimásolat-meghajtókat, biztonsági kulcsokat és egyéb eszközöket. Ezek az eszközök bizonyos esetekben zavarhatják a számítógép és a nyomtató közötti kommunikációt. Indítsa újra a nyomtatót és a számítógépet.

#### Hiányzó grafika vagy szöveg, illetve üres oldalak

- Ellenőrizze, hogy a fájl nem tartalmaz-e üres oldalakat.
- Lehet, hogy a zárószalag még mindig rajta van a nyomtatópatronon. Vegye ki a nyomtatópatront, és a végén lévő fülnél fogva húzza le róla a teljes zárószalagot. Helyezze vissza a nyomtatópatront. Az utasításokat lásd itt: <u>A nyomtatópatron cseréje</u>.

- Lehet, hogy a Nyomtató tulajdonságai párbeszédpanel grafikai beállításai nem felelnek meg a nyomtatási feladat típusának. Próbálkozzon más grafikai beállítás kiválasztásával. További információk: <u>Nyomtató tulajdonságai (illesztőprogram)</u>.
- Tisztítsa meg a nyomtatót, különös tekintettel a nyomtatópatron és az áramellátás érintkezőire.

#### Az oldalformátum más, mint egy másik nyomtatón

Ha a dokumentumot régebbi vagy más nyomtató-illesztőprogrammal (nyomtatószoftverrel) hozta létre, vagy ha a szoftveren belül a Nyomtató tulajdonságai párbeszédpanelen eltérő beállítások vannak megadva, akkor új nyomtató-illesztőprogram vagy új beállítások használata esetén megváltozhat az oldalformátum. A probléma elhárításához próbálja meg a következőket:

- Hozza létre a dokumentumokat, és ugyanazon nyomtató-illesztőprogrammal (nyomtatószoftverrel) és nyomtatótulajdonság-beállításokkal nyomtassa ki őket, függetlenül attól, hogy mely HP LaserJet nyomtatóval nyomtat.
- Módosítsa a felbontást, papírméretet, betűkészlet- és egyéb beállításokat. További információk: <u>Nyomtató tulajdonságai (illesztőprogram)</u>.

# Grafikai minőség

Lehet, hogy a grafikus beállítások nem felelnek meg a nyomtatási feladathoz. Ellenőrizze a grafikai beállításokat (pl. a felbontást) a Nyomtató tulajdonságai párbeszédpanelen, és szükség esetén módosítsa őket. További információk: <u>Nyomtató tulajdonságai</u> (illesztőprogram).

Megjegyzés A grafikus formátumok konvertálásakor csökkenhet a felbontás.

Vissza a következőhöz: A megoldás megkeresése.

# Nyomtatószoftver-problémák

#### Nyomtatószoftver-problémák

| Probléma                                                                                 | Megoldás                                                                                                    |  |  |
|------------------------------------------------------------------------------------------|----------------------------------------------------------------------------------------------------|--|--|
| Nem látható a <b>Nyomtató</b> mappában a<br>HP LaserJet 1018 nyomtató illesztőprogramja. | <ul> <li>Indítsa újra a számítógépet.</li> <li>Telepítse újra a nyomtató szoftverét. A<br/>Windows tálcáján kattintson a Start gombra,<br/>válassza a Programok, a HP, majd a<br/>HP LaserJet 1018 series elemet, és<br/>kattintson a HP LaserJet 1018 series<br/>eltávolítása parancsra. Kapcsolja ki a<br/>nyomtatót. Telepítse a nyomtatószoftvert a<br/>CD-ről. Kapcsolja be a nyomtatót.</li> </ul> |  |  |
|                                                                                          | Megjegyzés<br>Zárja be a futó alkalmazásokat. Az olyan<br>alkalmazások esetén, melyek ikonja a tálca<br>rendszersarkában látható, kattintson a jobb<br>egérgombbal az ikonra, és válassza a <b>Bezárás</b><br>vagy a <b>Letiltás</b> parancsot.                                                                                                    |  |  |
|                                                                                          | <ul> <li>Próbálja meg az USB-kábelt a számítógép egy másik USB-portjához csatlakoztatni.</li> <li>Ha megosztott nyomtatóval próbál nyomtatni, a Windows tálcáján kattintson a Start gombra, mutasson a Beállítások pontra, és válassza a Nyomtatók parancsot. Kattintson duplán a Nyomtató hozzáadása ikonra. Kövesse a Nyomtató hozzáadása varázsló utasításait.</li> </ul>                             |  |  |
| A szoftver telepítése közben hibaüzenet jelent<br>meg.                                   | <ul> <li>Indítsa újra a számítógépet.</li> <li>Telepítse újra a nyomtató szoftverét. A<br/>Windows tálcáján kattintson a Start gombra,<br/>válassza a Programok, a HP, majd a<br/>HP LaserJet 1018 series elemet, és<br/>kattintson a HP LaserJet 1018 series<br/>eltávolítása parancsra. Kapcsolja ki a<br/>nyomtatót. Telepítse a nyomtatószoftvert a<br/>CD-ről. Kapcsolja be a nyomtatót.</li> </ul> |  |  |
|                                                                                          | <ul> <li>Megjegyzés</li> <li>Zárja be a futó alkalmazásokat. Az olyan<br/>alkalmazások esetén, melyek ikonja a tálcán<br/>látható, kattintson a jobb egérgombbal az ikonra,<br/>és válassza a Bezárás vagy a Letiltás parancsot.</li> <li>Ellenőrizze, hogy mennyi szabad hely van<br/>azon a meghajtón, amelyre a<br/>nyomtatószoftvert telepíti. Ha szükséges,</li> </ul>                              |  |  |
|                                                                                          | <ul> <li>Ha szükséges, futtassa a<br/>Lemeztöredezettség-mentesítő programot,<br/>és telepítse újra a nyomtatószoftvert.</li> </ul>                                                                                                    |  |  |
| Probléma                                               | Megoldás                                                                                                    |
|--------------------------------------------------------|----------------------------------------------------------------------------------------------------|
| A nyomtató üzemkész állapotban van, de nem<br>nyomtat. | <ul> <li>Indítsa újra a számítógépet.</li> <li>Ellenőrizze, jól vannak-e csatlakoztatva és<br/>megfelelnek-e a specifikációknak az egyes<br/>kábelek. Ez vonatkozik az USB- és a<br/>tápkábelre egyaránt. Próbáljon ki egy új<br/>kábelt.</li> </ul>                                                                                                    |
|                                                        | <ul> <li>Telepítse újra a nyomtató szoftverét. A<br/>Windows tálcáján kattintson a Start gombra,<br/>válassza a Programok, a HP, majd a<br/>HP LaserJet 1018 series elemet, és<br/>kattintson a HP LaserJet 1018 series<br/>eltávolítása parancsra. Kapcsolja ki a<br/>nyomtatót. Telepítse a nyomtatószoftvert a<br/>CD-ről. Kapcsolja be a nyomtatót.</li> </ul> |
|                                                        | Megjegyzés<br>Zárja be a futó alkalmazásokat. Az olyan<br>alkalmazások esetén, melyek ikonja a tálcán<br>látható, kattintson a jobb egérgombbal az ikonra,<br>és válassza a <b>Bezárás</b> vagy a <b>Letiltás</b> parancsot                                                                                                    |

#### Nyomtatószoftver-problémák (folytatás)

Vissza a következőhöz: <u>A megoldás megkeresése</u>.

# A nyomtatási minőség javítása

Ez a rész a nyomtatási hibák azonosításáról és kijavításáról nyújt tájékoztatást.

# Halvány vagy elmosódott nyomat

| AaBbCc                     | <ul> <li>Kevés a toner. További információk: <u>A toner</u><br/>újraelosztása.</li> </ul>                                                                                                    |
|----------------------------|----------------------------------------------------------------------------------------------------|
| AaBbCc<br>AaBbCc<br>AaBbCc | <ul> <li>Lehet, hogy a papír nem felel meg a HP<br/>hordozóspecifikációinak (például túl nedves<br/>vagy túl durva). További információk:<br/><u>Nyomtatási hordozóanyagok specifikációi</u>.</li> </ul>                                                                                                    |
| AaBbCc                     | <ul> <li>Ha az egész oldal világos, a nyomtatási<br/>sűrűség beállítása túl világos, vagy be van<br/>kapcsolva az EconoMode. Módosítsa a<br/>nyomtatási sűrűséget, és kapcsolja ki az<br/>EconoMode funkciót a Nyomtató<br/>tulajdonságai párbeszédpanelen. További<br/>információk: <u>Takarékoskodás a tonerrel</u>.</li> </ul> |

### Tonerszemcsék

| AaBbCc<br>AaBbCc<br>AaBbCc<br>AaBbCc<br>AaBbCc | <ul> <li>Lehet, hogy a papír nem felel meg a HP<br/>hordozóspecifikációinak (például túl nedves<br/>vagy túl durva). További információk:<br/><u>Nyomtatási hordozóanyagok specifikációi</u>.</li> <li>Lehet, hogy ki kell tisztítani a nyomtatót.<br/>Utasítások: <u>A nyomtató tisztítása</u> és <u>A</u><br/><u>hordozóút tisztítása</u>.</li> </ul> |
|------------------------------------------------|----------------------------------------------------------------------------------------------------|
|------------------------------------------------|----------------------------------------------------------------------------------------------------|

## Kihagyások

|                            | <ul> <li>Lehet, hogy csak egyetlen hordozó<br/>anyaghibás. Próbálja meg újra kinyomtatni a<br/>dokumentumot.</li> </ul>                                                                                                    |
|----------------------------|----------------------------------------------------------------------------------------------------|
| AabbCc<br>AabbCc<br>AabbCc | <ul> <li>A hordozó nedvességtartalma nem<br/>egyenletesen oszlik el, vagy<br/>nedvességfoltok vannak a felületén.<br/>Próbálja meg újra a nyomtatást új<br/>hordozóra. További információk: <u>Nyomtatási</u><br/><u>hordozóanyagok specifikációi</u>.</li> </ul> |
|                            | <ul> <li>Hibás a hordozócsomag. A gyártási<br/>folyamatok során a hordozó felületének<br/>egyes részei megsérülhettek, és nem<br/>fogadják be a tonert. Próbáljon meg egy<br/>másik típusú vagy márkájú hordozóra<br/>nyomtatni.</li> </ul>                       |
|                            | <ul> <li>Lehet, hogy sérült a nyomtatópatron.<br/>További információk: <u>A nyomtatópatron</u><br/><u>cseréje</u>.</li> </ul>                                                                                                    |

#### Megjegyzés

Ha ezen lépések segítségével nem sikerül megoldani a problémát, lépjen kapcsolatba a HP hivatalos forgalmazójával vagy a szervizzel.

## Függőleges vonalak

| AaBbCc | <ul> <li>A nyomtatópatronban lévő fényérzékeny</li></ul> |
|--------|----------------------------------------------------------|
| AaBbCc | dob valószínűleg megkarcolódott.                         |
| AaBbCc | Helyezzen be új HP nyomtatópatront. Az                   |
| AaBbCc | utasításokat lásd itt: <u>A nyomtatópatron</u>           |
| AaBbCc | <u>cseréje</u> .                                         |

### Szürke háttér

| AaBbCc<br>AaBbCc<br>AaBbCc<br>AaBbCc | <ul> <li>Cs0kkentse a nyomtatási sűrűséget a nyomtató tulajdonságlapjának használatával. Ezzel csökkenti a háttérárnyékolást. Lásd: Nyomtató tulajdonságai (illesztőprogram).</li> <li>Cserélje a hordozót egy könnyebbre. További információk: Nyomtatási hordozóanyagok specifikációi.</li> </ul> |
|--------------------------------------|----------------------------------------------------------------------------------------------------|
|                                      | <ul> <li>Ellenőrizze a nyomtató környezetét. Nagyon<br/>száraz (alacsony páratartalom) körülmények<br/>között növekszik a háttérárnyékolás.</li> </ul>                                                                                                    |
|                                      | <ul> <li>Helyezzen be új HP nyomtatópatront. Az<br/>utasításokat lásd itt: <u>A nyomtatópatron</u><br/><u>cseréje</u>.</li> </ul>                                                                                                    |

## Elkenődő toner

| AaBbCc<br>AaBbCc<br>AaBbCc<br>AaBbCc<br>AaBbCc | <ul> <li>Ha a hordozó hosszanti oldalán elkenődik a toner, akkor lehet, hogy a hordozóvezetők piszkosak. Törölje le a hordozóvezetőket egy száraz, szöszmentes ruhával. További információk: <u>A nyomtató tisztítása</u>.</li> <li>Ellenőrizze a hordozó típusát és minőségét.</li> <li>Helyezzen be új HP nyomtatópatront. Az utasításokat lásd itt: <u>A nyomtatópatron cseréje</u>.</li> </ul> |
|------------------------------------------------|----------------------------------------------------------------------------------------------------|
|                                                | <ul> <li>Lehet, hogy a beégetőmű hőmérséklete túl<br/>alacsony. A nyomtató-illesztőprogramban<br/>ellenőrizze, hogy a megfelelő hordozótípus<br/>van-e kiválasztva.</li> </ul>                                                                                                    |

| AaBbcc           | <ul> <li>Tisztítsa meg a nyomtató belsejét. Az<br/>utasításokat lásd itt: <u>A nyomtató tisztítása</u>.</li> </ul>                           |
|------------------|----------------------------------------------------------------------------------------------------|
| AubbCc<br>AabbCc | <ul> <li>Ellenőrizze a hordozó típusát és minőségét.<br/>További információk: <u>Nyomtatási</u><br/>hordozóanyagok specifikációi.</li> </ul> |
| AaBbCc<br>AaBbCc | <ul> <li>Helyezzen be új HP nyomtatópatront. Az<br/>utasításokat lásd itt: <u>A nyomtatópatron</u><br/><u>cseréje</u>.</li> </ul>            |
|                  | <ul> <li>A nyomtató-illesztőprogramban ellenőrizze,<br/>hogy a megfelelő hordozótípus van-e<br/>kiválasztva.</li> </ul>                      |
|                  | <ul> <li>A nyomtatót közvetlenül egy fali aljzatba<br/>csatlakoztassa, és ne egy hosszabbítóba.</li> </ul>                                   |

# Függőlegesen ismétlődő hibák

| AaBbCc<br>AaBbCc<br>AaBbCc<br>AaBbCc<br>AaBbCc | <ul> <li>Lehet, hogy megsérült a nyomtatópatron.<br/>Ha a hiba mindig az oldal azonos pontján<br/>jelenik meg, akkor helyezzen be egy új<br/>HP nyomtatópatront. Az utasításokat lásd<br/>itt: <u>A nyomtatópatron cseréje</u>.</li> </ul>                 |
|------------------------------------------------|----------------------------------------------------------------------------------------------------|
|                                                | <ul> <li>Lehet, hogy a belső részekre toner került.<br/>További információk: <u>A nyomtató tisztítása</u>.<br/>Ha a hibák a lap hátoldalán jelennek meg, a<br/>probléma valószínűleg magától megoldódik<br/>néhány további oldal nyomtatásával.</li> </ul> |
|                                                | <ul> <li>A nyomtató-illesztőprogramban ellenőrizze,<br/>hogy a megfelelő hordozótípus van-e<br/>kiválasztva.</li> </ul>                                                                                                    |

## Hibás karakterek

| AaBbCc<br>AaBbCc<br>AaBbCc<br>AaBbCc<br>AaBbCc<br>AaBbCc | <ul> <li>Ha a karakterek hibásan nyomtatódnak,<br/>kiemelkednek a lap felületéből, lehet, hogy a<br/>hordozó túl síkos. Próbáljon meg más<br/>hordozóra nyomtatni. További információk:<br/><u>Nyomtatási hordozóanyagok specifikációi</u>.</li> <li>Ha a karakterek hibás formájúak,<br/>hullámosak, lehet, hogy a nyomtatót<br/>szervizbe kell vinni. Nyomtató tesztoldal<br/>nyomtatása. Ha a karakterek hibás<br/>formájúak, lépjen kapcsolatba a HP<br/>hivatalos forgalmazójával vagy<br/>szervizképviselőjével. További információk:<br/><u>Hogyan lehet kapcsolatba lépni a HP-vel</u>.</li> </ul> |
|----------------------------------------------------------|----------------------------------------------------------------------------------------------------|
|----------------------------------------------------------|----------------------------------------------------------------------------------------------------|

# Ferde oldal

| AaBbCc<br>AaBbCc           | <ul> <li>Ellenőrizze, hogy a hordozó megfelelően<br/>van-e betöltve, és a hordozóvezetők nem túl<br/>szorosak vagy lazák-e. További információk:<br/><u>Hordozóanyag betöltése az adagolótálcákba</u>.</li> </ul>                                                                                   |
|----------------------------|----------------------------------------------------------------------------------------------------|
| AaBbCc<br>AaBbCc<br>AaBbCc | <ul> <li>Lehet, hogy túlságosan tele van töltve az<br/>adagolótálca. További információk:<br/><u>Hordozóanyag betöltése az adagolótálcákba</u>.</li> <li>Ellenőrizze a hordozó típusát és minőségét.<br/>További információk: <u>Nyomtatási</u><br/><u>hordozóanyagok specifikációi</u>.</li> </ul> |

# Pöndörödés vagy hullámok

| $\begin{array}{c} AaBbCC\\ AaBbCC\\ AaBbCC\\ AaBbCC\\ AaBbCC\\ AaBbCC\\ \end{array}$ | <ul> <li>Ellenőrizze a hordozó típusát és minőségét.<br/>A túl magas hőmérséklet és páratartalom<br/>egyaránt ahhoz vezet, hogy a hordozó<br/>felpöndörödik. További információk:<br/><u>Nyomtatási hordozóanyagok specifikációi</u>.</li> <li>Lehet, hogy a hordozó túl sokáig volt az<br/>adagolótálcában. Fordítsa meg a<br/>hordozóköteget a tálcában, vagy próbálja<br/>meg 180°-kal elfordítani.</li> </ul> |
|--------------------------------------------------------------------------------------|----------------------------------------------------------------------------------------------------|
|                                                                                      | <ul> <li>Lehet, hogy a beégetőmű hőmérséklete túl<br/>magas. A nyomtató-illesztőprogramban<br/>ellenőrizze, hogy a megfelelő hordozótípus<br/>van-e kiválasztva. Ha a probléma tartósan<br/>fennáll, válasszon olyan hordozótípust, mely<br/>alacsonyabb beégetési hőmérsékletet<br/>használ, mint pl. írásvetítő-fólia vagy könnyű<br/>hordozó.</li> </ul>                                                       |

# Ráncok vagy gyűrődések

| AaBbCc<br>AaBbCc<br>AaBbCc<br>AaBbCc<br>AaBbCc | <ul> <li>Ellenőrizze, hogy a hordozó megfelelően van-e betöltve. További információk:<br/>Hordozóanyag betöltése az adagolótálcákba.</li> <li>Ellenőrizze a hordozó típusát és minőségét.<br/>További információk: <u>Nyomtatási</u><br/>hordozóanyagok specifikációi.</li> <li>Fordítsa át a hordozócsomagot a tálcában.<br/>Fordítsa meg a hordozóköteget a tálcában,<br/>vagy próbálja meg 180°-kal elfordítani.</li> <li>A problémát a borítékba szorult levegő is<br/>okozhatja. Vegye ki a borítékot, simítsa ki,<br/>és próbáljon újra nyomtatni.</li> </ul> |
|------------------------------------------------|----------------------------------------------------------------------------------------------------|

## Tonerszóródás a körvonalak mentén

| A B C C C A A B B C C A A B B C C A A B B C C A B B C C C A B B C C C A B B C C C A B B C C C C | • | Ha nagy mennyiségű toner szóródik szét a<br>karakterek körül, lehet, hogy a hordozó<br>ellenáll a tonernek. (A kis mértékű<br>tonerszóródás normális a lézernyomtatás<br>során.) Próbáljon ki egy másik<br>hordozótípust. További információk:<br>Nyomtatási hordozóanyagok specifikációi.<br>Fordítsa át a hordozócsomagot a tálcában.<br>Használjon lézernyomtatókhoz készült<br>hordozót. További információk: Nyomtatási<br>bordozót. További információk: Nyomtatási |
|-------------------------------------------------------------------------------------------------|---|----------------------------------------------------------------------------------------------------|
|                                                                                                 |   | nordozoanyagok specifikacioi.                                                                                                    |

# Vízcseppek az alsó szélen

| AabbCc | Megjegyzés                                                                                                    |
|--------|----------------------------------------------------------------------------------------------------|
|        | A nyomtatóban lévő pára kicsapódik az<br>égetőművön, és rácsepeg a hordozóra. A<br>különösen meleg és párás részeken a hordozó<br>megtartja a nedvességet. A vízcseppek nem<br>okoznak károsodást a nyomtatóban. |
|        | <ul> <li>Használjon más hordozót.</li> <li>Tarts a hordozót légmentesen záró<br/>tárolóban, ezzel csökkenti a nedvesség<br/>felvételét.</li> </ul>                                                               |

Vissza a következőhöz: <u>A megoldás megkeresése</u>.

# Elakadások elhárítása

| VIGYÁZAT   | Az elakadások elhárításakor – beleértve a kimeneti tálcában kialakult elakadásokat is – a nyomtató károsodásának megelőzése érdekében mindig nyissa ki a nyomtatópatron fedelét, és távolítsa el a nyomtatópatront. Az ajtót hagyja nyitva, és ne tegye vissza a patront, amíg nem sikerült elhárítani az elakadást. A nyomtatópatron fedelének kinyitása és a patron eltávolítása csökkenti a nyomtató görgőire nehezedő nyomást, ez megakadályozza a nyomtató károsodását, és megkönnyíti az elakadt lapok eltávolítását. |
|------------|----------------------------------------------------------------------------------------------------|
|            | ldőnként a hordozó elakad a nyomtatási feladat közben. A hordozóelakadásra a szoftver, valamint a nyomtató kezelőpanelének fényei is figyelmeztetik. További információk: <u>Állapotjelző fények</u> .                                                                                                    |
|            | Többek között a következők lehetnek az elakadás okai:                                                                                                    |
|            | <ul> <li>Az adagolótálcák nem megfelelően vannak feltöltve, vagy túlságosan tele vannak töltve.<br/>További információk: <u>Hordozóanyag betöltése az adagolótálcákba</u>.</li> </ul>                                                                                                    |
| Megjegyzés | Amikor új hordozót tölt be, vegye ki a maradék hordozót is az adagolótálcából, és igazítsa<br>össze a köteget. Ezzel megelőzheti, hogy a nyomtató egyszerre több lapot húzzon be, és<br>csökken a papírelakadás veszélye is.                                                                                                    |
|            | <ul> <li>A hordozó nem felel meg a HP specifikációnak. További információk: <u>Nyomtatási</u><br/><u>hordozóanyagok specifikációi</u>.</li> </ul>                                                                                                    |
|            | A hordozók elakadásának tipikus helyei                                                                                                    |
|            | <ul> <li>A nyomtatópatron környezete: Az utasításokat lásd itt: Elakadt lap eltávolítása.</li> </ul>                                                                                                    |
|            | <ul> <li>Az adagolótálca környezete: Ha a lap még mindig kilóg az adagolótálcából, próbálja<br/>óvatosan, a lap elszakítása nélkül eltávolítani. Ha ellenállást érez, a következő helyen<br/>talál útmutatást: <u>Elakadt lap eltávolítása</u>.</li> </ul>                                                                                                    |
|            | <ul> <li>Kimeneti út: Ha a lap még mindig kilóg a kimeneti tálcáról, a következő helyen talál<br/>útmutatást: <u>Elakadt lap eltávolítása</u>.</li> </ul>                                                                                                    |
| Megjegyzés | Hordozóelakadás után előfordulhat, hogy szétszóródott toner marad a nyomtatóban.<br>Néhány oldal nyomtatása után ez a toner eltűnik.                                                                                                    |
|            | Elakadt lap eltávolítása                                                                                                    |

VIGYÁZAT Hordozóelakadást követően a lapon nedves toner lehet. Ha toner kerül a ruhájára, hideg vízzel mossa ki. Forró vízzel történő mosás következtében a festékanyag megköt a szövetben.

#### VIGYÁZAT

Az elakadások elhárításakor – beleértve a kimeneti tálcában kialakult elakadásokat is – a nyomtató károsodásának megelőzése érdekében mindig nyissa ki a nyomtatópatron fedelét, és távolítsa el a nyomtatópatront.

**VIGYÁZAT** Hogy megelőzze a nyomtatópatron károsodását, ne tegye ki közvetlen fénynek. Fedje le a patront egy papírlappal.

1. Nyissa ki a nyomtatópatron-fedelet, és távolítsa el a nyomtatópatront.

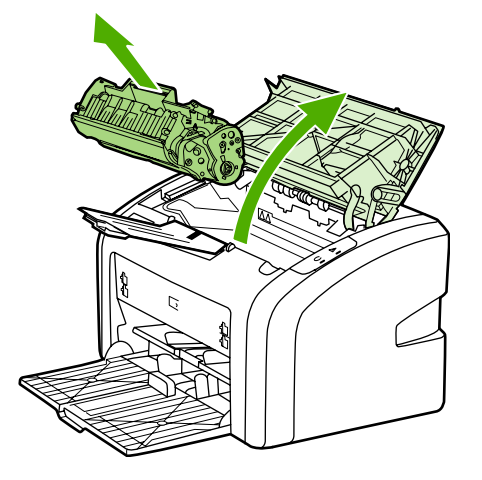

2. Két kézzel fogja meg a hordozó leginkább látható részének két szélét, és finoman húzza ki a nyomtatóból.

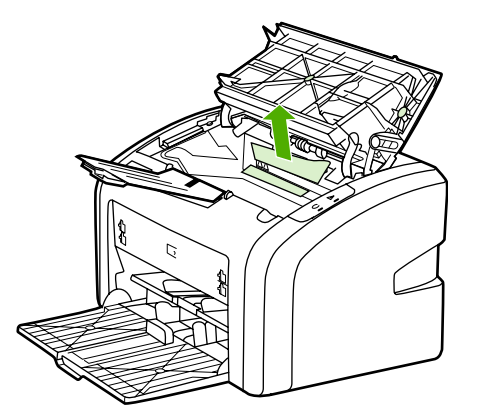

3. Amikor eltávolította az elakadt hordozót, tegye vissza a nyomtatópatront, és csukja be a nyomtatópatron-fedelet.

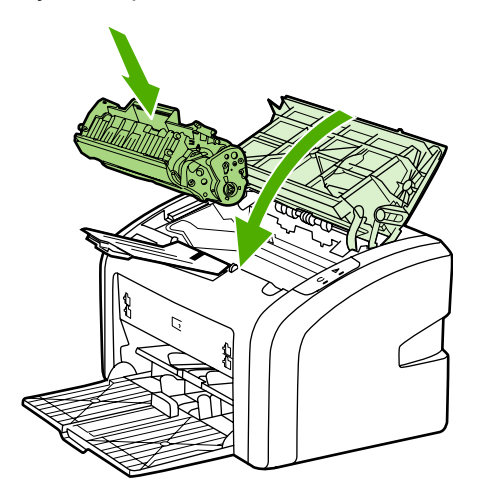

A hordozó elakadásának elhárítása után előfordulhat, hogy ki, majd újra be kell kapcsolnia a nyomtatót.

Megjegyzés Amikor új hordozót tölt be, vegye ki a maradék hordozót is az adagolótálcából, és igazítsa össze a köteget.

Vissza a következőhöz: <u>A megoldás megkeresése</u>.

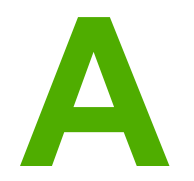

# A nyomtató specifikációi

Ez a fejezet a következő témákkal kapcsolatos tudnivalókat tartalmazza:

- Környezeti specifikációk
- Zajkibocsátás
- Elektromos specifikációk
- Fizikai specifikációk
- <u>A nyomtató kapacitása és teljesítményadatai</u>
- <u>Memóriaspecifikációk</u>

# Környezeti specifikációk

| Működési környezet | A nyomtatót jól szellőző, pormentes helyen<br>üzemeltesse. |
|--------------------|------------------------------------------------------------|
|                    | Villamos hálózatra csatlakoztatott nyomtató:               |
|                    | Hőmérséklet: 10-32,5°C                                     |
|                    | Páratartalom: 20-80% (nem kicsapódó)                       |
| Tárolás            | A villamos hálózatról leválasztott nyomtató:               |
|                    | Hőmérséklet: 0-40°C                                        |
|                    | Páratartalom: 10-80% (nem kicsapódó)                       |

#### Megjegyzés

Az értékek megállapításának dátuma: 2004. április 1. A feltüntetett értékek bejelentés nélkül változhatnak. Aktuális információ: http://www.hp.com/support/lj1018/.

# Zajkibocsátás

#### Zajkibocsátás<sup>1, 2</sup>

| Hangteljesítményszint      | Az ISO 9296 szerint                         |
|----------------------------|---------------------------------------------|
| Nyomtatás <sup>3</sup>     | L <sub>WAd</sub> = <6,2 bel (A) és 62dB (A) |
| Üzemkész (PowerSave)       | Nem hallható                                |
| Hangnyomás, mellette állva | Az ISO 9296 szerint                         |
| Nyomtatás <sup>3</sup>     | L <sub>WAd</sub> = ≤4,9 bel (A) és 49dB (A) |
| Üzemkész (PowerSave)       | Nem hallható                                |

<sup>1</sup> A feltüntetett értékek bejelentés nélkül változhatnak. Aktuális információ: http://www.hp.com/ support/lj1018/.

<sup>2</sup> Vizsgált konfiguráció: HP LaserJet 1018 alapegység, standard tálca, A4 méretű papír és egyoldalas, folyamatos nyomtatás.

<sup>3</sup> A HP LaserJet 1018 sebessége 12 oldal/perc A4 és 12 oldal/perc letter méretű hordozó nyomtatásakor.

# Elektromos specifikációk

#### FIGYELEM!

Az elektromos energiaellátással szemben támasztott követelmények annak az országnak/ térségnek a rendelkezésein alapulnak, ahol a nyomtatót értékesítették. A üzemi feszültséget nem szabad megváltoztatni. Ilyen esetben megsérülhet a nyomtató, a garancia pedig érvényét veszti.

|                       | 110 voltos típusok  | 230 voltos típusok  |
|-----------------------|---------------------|---------------------|
| Áramigény             | 110-127 V (+/-10 %) | 220-240 V (+/-10 %) |
|                       | 50/60 Hz (+/-2 Hz)  | 50/60 Hz (+/-2 Hz)  |
| Névleges áramfelvétel | 3,5 amper           | 2,0 amper           |

#### Fogyasztás (átlagos érték wattban kifejezve)<sup>1, 2</sup>

| Típus            | Nyomtatás⁴ | Üzemkész <sup>3, 5</sup> | Nem világít |
|------------------|------------|--------------------------|-------------|
| HP LaserJet 1018 | 250 W      | 2 W                      | 0 W         |

<sup>1</sup> A feltüntetett értékek bejelentés nélkül változhatnak. Aktuális információ: http://www.hp.com/ support/lj1018/.

<sup>2</sup> A feltüntetett energiafogyasztás a monokróm nyomtatás során, valamennyi szabványos feszültség mellett mért legmagasabb érték.

<sup>3</sup> Az üzemkész üzemmódból PowerSave üzemmódba lépés alapértelmezett ideje és a PowerSave üzemmódból való kilépés ideje a nyomtatás elindulásáig a beégetőmű azonnali bekapcsolásának köszönhetően elhanyagolható (10 másodpercnél rövidebb).

<sup>4</sup> A HP LaserJet 1018 sebessége 12 oldal/perc A4 és 12 oldal/perc letter méretű hordozó nyomtatásakor.

<sup>5</sup> Üzemkész üzemmódban a hőteljesítmény 20 BTU/óra.

# Fizikai specifikációk

| Méretek                                 | Szélesség: 370 mm                    |
|-----------------------------------------|--------------------------------------|
|                                         | Mélység: 242 mm                      |
|                                         | <ul> <li>Magasság: 209 mm</li> </ul> |
| Tömeg (2 000 oldalas nyomtatópatronnal) | 5,8 kg                               |

### Megjegyzés

Az értékek megállapításának dátuma: 2004. április 1. A feltüntetett értékek bejelentés nélkül változhatnak. Aktuális információ: http://www.hp.com/support/lj1018/.

# A nyomtató kapacitása és teljesítményadatai

| Nyomtatási sebesség                                                   | <ul> <li>12 lap/perc A4 hordozó esetén és 12 lap/<br/>perc letter méretű hordozó esetén</li> <li>Az első oldal elkészítése mindössze<br/>10 másodperc alatt</li> </ul>                                                                          |  |
|-----------------------------------------------------------------------|----------------------------------------------------------------------------------------------------|--|
| A fő adagolótálca kapacitása                                          | 150 lapnyi normál súlyú, 75 g/m²-es papír                                                                                                    |  |
| Az elsőbbségi adagolónyílás kapacitása                                | 1 lap, legfeljebb 163 g/m² súlyú hordozó                                                                                                    |  |
| A felső (nyomtatott oldallal lefelé gyűjtő) kimeneti tálca kapacitása | 100 lapnyi normál súlyú, 75 g/m²-es papír                                                                                                    |  |
| Minimális papírméret                                                  | 76 x 127 mm                                                                                                    |  |
| Maximális papírméret                                                  | 216 x 356 mm                                                                                                    |  |
| Hordozó súlya                                                         | Kimeneti tálca: 60–105 g/m²                                                                                                    |  |
| Alapmemória                                                           | 2 MB RAM                                                                                                    |  |
| Felbontás                                                             | <ul> <li>600 x 600 dpi a HP Resolution<br/>Enhancement technológiával (REt)</li> <li>1200 dpi tényleges kimeneti minőség<br/>(600 x 600 x 2 dpi HP felbontásnövelő<br/>technológiával (Resolution Enhancement<br/>technology, [REt])</li> </ul> |  |
| Munkaciklus                                                           | <ul> <li>3 000 egyoldalas nyomtatott oldal havonta<br/>(maximum)</li> <li>1 000 egyoldalas nyomtatott oldal havonta<br/>(átlagosan)</li> </ul>                                                                                                  |  |

# Memóriaspecifikációk

| Alapmemória | 2 MB RAM |
|-------------|----------|
|             |          |

# B Az előírásokra vonatkozó információk

# FCC-kompatibilitás

Ez a készülék a "B" osztályú digitális adatfeldolgozási eszközökre vonatkozó rádiófrekvenciás határértékek tesztje során teljesítette az FCC-előírások 15. része szerinti feltételeket. Ezeket a határértékeket a célból állapították meg, hogy lakott területen megfelelő védelem legyen biztosítható a káros interferenciák ellen. Ez a készülék nagyfrekvenciájú energiát hoz létre, illetve használ, s ezeket kisugározhatja. Amennyiben a készüléket nem a használati utasításnak megfelelően helyezik üzembe és használják, komoly zavarokat okozhat a rádiózásban. Bizonyos konfigurációkban egyéb esetekben sem zárható ki interferenciák kialakulása. Ha a készülék zavaró hatású interferenciákat okoz a rádiós és televíziós vételben (ez megállapítható be- és kikapcsolásával), próbálja kiküszöbölni a vételi zavarokat az alábbi műveleteket végrehajtva:

- Változtassa meg a vevőantenna tájolását vagy helyét.
- Növelje a távolságot a nyomtató és a rádió-, illetve tévékészülék között.
- Csatlakoztassa a nyomtatót olyan hálózati dugaszaljzathoz, amely nincs a rádióval, illetve a televízióval azonos áramkörön.
- Forduljon a kereskedőhöz, akitől a készüléket vásárolta, vagy egy tapasztalt rádió- és tévészerelőhöz.
- MegjegyzésAmennyiben a nyomtatón a Hewlett-Packard kifejezett hozzájárulása nélkül módosításokat<br/>hajtanak végre, a felhasználó elveszítheti jogosultságát a készülék használatára.Olyan árnyékolt illesztőkábelt használjon, amely megfelel az FCC-előírások 15. részében

Olyan árnyékolt illesztőkábelt használjon, amely megfelel az FCC-előírások 15. részében a "B" osztály határértékeinek.

# Megfelelőségi nyilatkozat

#### Megfelelőségi nyilatkozat

az ISO/IEC 22 irányelvek és az EN 45014 alapján

| Gyártó neve:<br>Gyártó címe:        | Hewlett-Packard Company<br>11311 Chinden Boulevard,<br>Boise, Idaho 83714-1021, USA |
|-------------------------------------|-------------------------------------------------------------------------------------|
| igazolja, hogy az alábbi termék:    |                                                                                     |
| A termék neve:                      | HP LaserJet 1018                                                                    |
| Hatósági modellszám <sup>3)</sup> : | BOISB-0207-00                                                                       |
| Termékopciók:                       | ÖSSZES                                                                              |

#### megfelel a következő termékspecifikációknak:

| Biztonság: | IEC 60950-1:2001 / EN 60950-1:2001 +A11<br>IEC 60825-1:1993 +A1 +A2 / EN 60825-1:1994 +A1 +A2 (1-es osztályú lézeres/LED-es termék)<br>GB4943-2001                                                                                      |
|------------|----------------------------------------------------------------------------------------------------|
| EMC:       | CISPR 22:1997 / EN 55022:1998 "B" osztály <sup>1)</sup><br>EN 61000-2-3:2000<br>EN 61000-3-3:1995 + A1<br>EN 55024:1998 +A1 +A2<br>FCC 47 CFR, 15. rész, "B" osztály <sup>2)</sup> / ICES-003, 4. kiadás<br>GB9254-1998, GB17625.1-2003 |

#### Kiegészítő információ:

A termék eleget tesz az EMC 89/336/EEC direktíva és az alacsony feszültségre vonatkozó 73/23/EEC direktíva követelményeinek, s ennek megfelelően CE jelzést visel.

1) A termék tesztelése tipikus konfigurációjú Hewlett-Packard személyi számítógépes rendszereken történt. A termék megfelelőségi tesztje a hatályban még nem lévő 9.5 cikkely vizsgálatára nem terjedt ki.

2) A készülék megfelel az FCC-előírások 15. részének. Működése kielégíti a következő két feltételt: (1) a készülék nem okozhat zavaró interferenciát, és (2) a készüléknek el kell viselnie minden interferenciát, az olyan interferenciát is beleértve, amely nemkívánatos működést okozhat.

3) A termék szabályozási célokra hatósági modellszámot kapott. Ez a szám nem tévesztendő össze a terméknévvel, sem a termékszámmal vagy -számokkal.

Boise, Idaho 83714, USA

#### 2006. január 1.

#### Ha KIZÁRÓLAG a rendelkezésekkel kapcsolatban szeretne tájékoztatást kapni:

- Ausztráliában: Product Regulations Manager, Hewlett-Packard Australia Ltd., 31-41 Joseph Street, Blackburn, Victoria 3130, Australia.
- Európában: A Hewlett-Packard helyi értékesítési és szolgáltatási irodája vagy Hewlett-Packard GmbH, Department HQ-TRE / Standards Europe, Herrenberger Straße 140, D-71034 Böblingen, Németország, (FAX: +49-7031-14-3143)

Az EgyesültProduct Regulations Manager, Hewlett-Packard Company, PO Box 15, Mail Stop 160, Boise, Idaho 83707-0015, USAÁllamokban:(Telefon: 208-396-6000)

# Szabályozó nyilatkozatok

### Lézerbiztonsági nyilatkozat

Az Egyesült Államok Élelmezésügyi és Gyógyászati Hivatalának Sugárzás-egészségügyi Központja 1976. augusztus 1-jén kötelező érvényű szabályozást vezetett be az Egyesült Államokban gyártott lézeres termékekre vonatkozóan. A nyomtató az Egyesült Államok Egészségügyi Minisztériuma sugárzási teljesítményre vonatkozó normája szerint, az 1968as egészségügyi és biztonsági sugárzásszabályozási törvénynek megfelelően az "1-es osztályú" lézeres termék besorolást kapta.

Mivel a nyomtató belsejében kibocsátott sugárzást teljesen elnyeli a készülékház és a külső takaróelemek, a lézersugár rendeltetésszerű üzemeltetéskor nem juthat ki a készülékből.

FIGYELEM! Amennyiben a jelen kézikönyvben leírtaktól eltérő módon használja a vezérlőelemeket, illetve a jelen kézikönyvben meghatározottaktól eltérő beállításokat végez és műveleteket hajt végre, veszélyes sugárzásnak teheti ki magát!

### Kanadai DOC-előírások

A termék megfelel az elektromágneses zavarvédelem Kanadában érvényes "B" osztályú követelményeinek.

 $\ll$  Conforme à la classe B des normes canadiennes de compatibilité électromagnétiques (CEM).  $\gg$ 

### Koreai EMI-nyilatkozat

사용자 안내문 (B급 기기)

이 기기는 비업무용으로 전자파장해 검정을 받은 기기로서, 주거 지역에서는 물론 모든 지역에서 사용할 수 있습니다.

### Lézerbiztonsági nyilatkozat Finnország számára

#### LASERTURVALLISUUS LUOKAN 1 LASERLAITE KLASS 1 LASER APPARAT

HP LaserJet 1018 -laserkirjoitin on käyttäjän kannalta turvallinen luokan 1 laserlaite. Normaalissa käytössä kirjoittimen suojakotelointi estää lasersäteen pääsyn laitteen ulkopuolelle.

Laitteen turvallisuusluokka on määritetty standardin EN 60825-1 (1994) mukaisesti. **VAROITUS**!

Laitteen käyttäminen muulla kuin käyttöohjeessa mainitulla tavalla saattaa altistaa käyttäjän turvallisuusluokan 1 ylittävälle näkymättömälle lasersäteilylle.

#### VARNING!

Om apparaten används på annat sätt än i bruksanvisning specificerats, kan användaren utsättas för osynlig laserstrålning, som överskrider gränsen för laserklass 1.

#### HUOLTO

HP LaserJet 1018 -kirjoittimen sisällä ei ole käyttäjän huollettavissa olevia kohteita. Laitteen saa avata ja huoltaa ainoastaan sen huoltamiseen koulutettu henkilö. Tällaiseksi huoltotoimenpiteeksi ei katsota väriainekasetin vaihtamista, paperiradan puhdistusta tai muita käyttäjän käsikirjassa lueteltuja, käyttäjän tehtäväksi tarkoitettuja ylläpitotoimia, jotka voidaan suorittaa ilman erikoistyökaluja.

#### VARO!

Mikäli kirjoittimen suojakotelo avataan, olet alttiina näkymättömälle lasersäteilylle laitteen ollessa toiminnassa. Älä katso säteeseen.

#### VARNING!

Om laserprinterns skyddshölje öppnas då apparaten är i funktion, utsättas användaren för osynlig laserstrålning. Betrakta ej strålen.

Tiedot laitteessa käytettävän laserdiodin säteilyominaisuuksista:

Aallonpituus 785-800 nm

Teho 5 mW

Luokan 3B laser

# Környezetvédelmi termékgazdálkodási program

### Környezetvédelem

A Hewlett-Packard Company elkötelezettje annak, hogy környezetbarát módon kiváló minőségű termékeket kínáljon. Ez a készülék olyan sajátosságokkal bír, melyek hozzájárulnak a környezet terhelésének csökkentéséhez.

# Ózonkibocsátás

A készülék nem termel mérhető mennyiségű ózongázt (O<sub>3</sub>).

## Energiafogyasztás

Az energiafogyasztás alacsony áramfelvételi állapotban (PowerSave/készenléti mód) jelentősen esik, ami kíméli a környezetet, és pénzmegtakarítást jelent, de nem befolyásolja a készülék nagy teljesítményét. A termék megfelel az energiatakarékos irodatermékek fejlesztését ösztönző önkéntes Energy Star® program (3.0 verzió) követelményeinek.

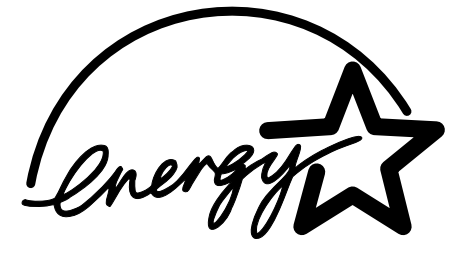

Az Energy Star az Egyesült Államok Környezetvédelmi Hivatalának bejegyzett szolgáltatási védjegye. A Hewlett-Packard Company az Energy Star partnereként megállapította, hogy ez a termék megfelel az Energy Star energiahatékonysági előírásainak. További információk: http://www.energystar.gov/.

## Tonerfogyasztás

Az EconoMode üzemmód jelentős mértékben csökkenti a tonerfogyasztást, s ezáltal növeli a nyomtatópatron élettartamát.

## Papírfelhasználás

A termék kézi duplex (kétoldalas nyomtatás, lásd: <u>Nyomtatás a papír mindkét oldalára (kézi kétoldalas nyomtatás</u>)) funkciójával és az n-szeres nyomtatás funkcióval (egy oldalra több oldal anyagának nyomtatása) csökkenthető a papírfogyasztás, s így a természeti erőforrások kihasználása is.

### Műanyagok

A 25 gramot meghaladó tömegű műanyag alkatrészek a nemzetközi előírásoknak megfelelő anyagjelekkel vannak ellátva. Ez növeli az esélyét annak, hogy a nyomtató hasznos élettartamának végén a műanyagok újrafelhasználás céljából azonosíthatók lesznek.

### HP LaserJet nyomtatási kellékek

A HP nyomtatókellék-visszajuttatási és újrahasznosítási programjának keretén belül a termék nyomtatási kellékei (mint például a nyomtatópatronok vagy a dob) számos országban/térségben visszajuttathatók a Hewlett-Packardnak. Ez az egyszerű és ingyenes visszavételi program több mint 30 országban/térségben működik. Többnyelvű programinformáció és utasítások találhatók minden új HP LaserJet nyomtatópatron- és kellékcsomagban.

### Tájékoztató a HP nyomtatókellék-visszajuttatási és újrahasznosítási programjáról

A HP már 1992 óta biztosítja a HP LaserJet kellékanyagok ingyenes visszavételét és újrahasznosítását azoknak az országoknak a 86%-ában, ahol a HP LaserJet kellékanyagok kaphatók. A legtöbb HP LaserJet nyomtatópatron dobozában, az útmutatóban bérmentesítés nélkül feladható, előre megcímzett címkék találhatók. A címkék és a dobozok a webhelyről is beszerezhetők: http://www.hp.com/recycle.

A HP 2002-ben a világon összesen több mint 10 millió HP LaserJet nyomtatópatront hasznosított újra a HP Planet Partners kellékanyag-újrahasznosítási program keretén belül. Ez a rekordmennyiség azt jelenti, hogy közel 12 000 tonnával kevesebb nyomtatópatronanyag került a szeméttelepekre. A HP az egész világon számítva az elsősorban műanyagból és fémből álló nyomtatópatron súlyának 80 %-át hasznosította újra. A műanyag és a fém új termékekben, például a HP termékeiben, műanyag tálcákban és görgőkben hasznosítható újra. A megmaradó anyagok elhelyezése környezetkímélő módon történik.

#### Visszaküldés újrahasznosításra az Egyesült Államokban

A használt patronok és kellékanyagok környezetvédelmi szempontból ésszerűbb visszajuttatása érdekében a HP ösztönzi egyszerre több anyag visszaküldését. Egyszerűen csomagoljon be két vagy több patront, ragassza a csomagra a bérmentesített, megcímzett UPS-címkét. Az Egyesült Államokban a (800) -340-2445 telefonszámon vagy a http://www.hp.com/recycle címen kaphat további tájékoztatást.

#### Visszaküldés újrahasznosításra az Egyesült Államokon kívül

A nem egyesült államokbeli felhasználók keressék fel a http://www.hp.com/recycle webhelyet, ahol további tájékoztatást kaphatnak arról, hogy országuk részt vesz-e a HP nyomtatókellék-visszajuttatási és újrahasznosítási programjában.

### Papír

A készülék képes újrahasznosított papír használatára, amennyiben a papír megfelel a *Print Media Guide* (Útmutató a nyomtatási hordozótípusokhoz) című kézikönyvben leírt irányelveknek. Megrendelési információk: <u>Kellékek rendelése</u>. Ebben a nyomtatóban használható az EN12281:2002 szabványnak megfelelő újrahasznosított papír.

### Anyagok használatára vonatkozó korlátozások

Ez a HP-termék nem tartalmaz telepeket.

### A hulladékanyagok kezelése a magánháztartásokban az Európai Unióban

Ez a szimbólum, amely a terméken vagy annak csomagolásán van feltüntetve, azt jelzi, hogy a termék nem kezelhető együtt az egyéb háztartási hulladékkal. Az Ön feladata, hogy a készülék hulladékanyagait eljuttassa olyan kijelölt gyűjtőhelyre, amely az elektromos hulladékanyagok és az elektronikus berendezések újrahasznosításával foglalkozik. A hulladékanyagok elkülönített gyűjtése és újrahasznosítása hozzájárul a természeti erőforrások megőrzéséhez, egyúttal azt is biztosítja, hogy a hulladék újrahasznosítása az egészségre és a környezetre nem ártalmas módon történik. Ha tájékoztatást szeretne kapni azokról a helyekről, ahol leadhatja újrahasznosításra a hulladékanyagokat, forduljon a helyi önkormányzathoz, a háztartási hulladék begyűjtésével foglalkozó vállalathoz vagy a termék forgalmazójához.

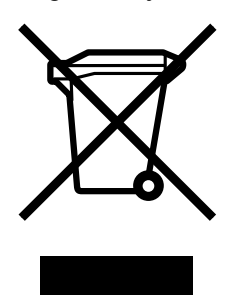

## További információk

Az alábbi környezetvédelmi témákkal kapcsolatos további tudnivalók:

- A termék környezetvédelmi profillapja ehhez és sok rokon HP termékhez
- A HP környezetvédelmi kötelezettségvállalása
- A HP környezetbarát kezelési rendszere
- A HP programja a lejárt élettartamú termékek visszajuttatására és újrahasznosítására
- A felhasznált anyagok biztonsági adatlapjai

Keresse fel a következő webhelyet: http://www.hp.com/go/environment vagy http://www.hp.com/hpinfo/community/environment/productinfo/safety.

# Anyagbiztonsági adatlap

A vegyi anyagokat tartalmazó kellékanyagok (például a toner) anyagbiztonsági adatlapjai a HP webhelyéről, a következő címről érhetők el: http://www.hp.com/go/msds vagy http://www.hp.com/hpinfo/community/environment/productinfo/safety.

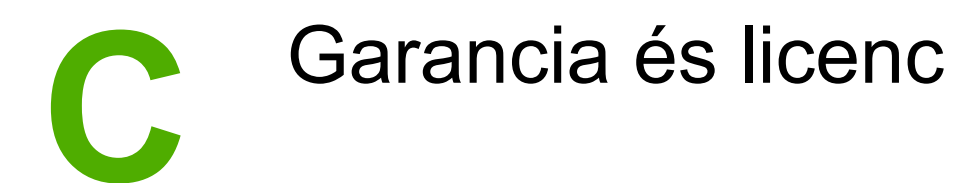

# A Hewlett-Packard korlátozottgarancia-nyilatkozata

HP TERMÉK HP LaserJet 1018 nyomtató A KORLÁTOZOTT GARANCIA IDŐTARTAMA 12 hónap korlátozott garancia

A HP szavatolja Önnek, azaz a végfelhasználónak, hogy a HP hardver és tartozékok a vásárlás napjától számított, fent meghatározott időtartam során anyag- és gyártási hibáktól mentesek lesznek. Ha a HP a garanciális időn belül ilyen jellegű meghibásodásról kap értesítést, akkor saját belátása szerint vagy kijavítja, vagy kicseréli a hibásnak bizonyult termékeket. A cseretermék lehet új, vagy teljesítményét tekintve újnak megfelelő termék.

A HP garantálja, hogy a HP szoftver megfelelő telepítése és használata esetén a HP szoftver a vásárlás napjától a fentiekben rögzített időtartamon belül gyártási- és anyaghibák miatt nem fog hibázni a programozott utasítások végrehajtásában. Ha a HP ilyen jellegű meghibásodásról kap értesítést a garanciális időn belül, akkor kicseréli azokat a szoftverelemeket, amelyek ilyen jellegű hibák miatt nem hajtják végre a programozott utasításokat.

A HP nem garantálja a HP termékek megszakítás- és hibamentes működését. Ha a HP nem képes ésszerű időn belül megjavítani vagy kicserélni termékeit úgy, hogy azok megfeleljenek a garancianyilatkozatban foglalt feltételeknek, akkor a termék haladéktalan visszaküldése esetén a vásárló jogosult a vételár azonnali visszatérítésére.

A HP termékek tartalmazhatnak olyan felújított alkatrészeket, melyek teljesítménye az újakéval egyenértékű, vagy korábban csak alkalmilag használták őket.

A garancia nem vonatkozik (a) a nem megfelelő vagy hiányos karbantartásból vagy kalibrációból, (b) a nem a HP által szállított szoftver, interfész, alkatrészek vagy kellékek hibájából, (c) engedély nélküli módosításból vagy nem rendeltetésszerű használatból, (d) a terméknek a megadott specifikációktól eltérő környezetben történő használatából vagy (e) az üzemelési hely nem megfelelő előkészítéséből vagy helytelen karbantartásából származó károkra.

A FENTI GARANCIA A HELYI TÖRVÉNYEK ÁLTAL MEGENGEDETT MÉRTÉKBEN KIZÁRÓLAGOS, SEMMILYEN EGYÉB – ÍROTT VAGY ÍRATLAN – GARANCIA VAGY FELTÉTEL SINCS KIFEJEZVE VAGY HALLGATÓLAGOSAN BELEÉRTVE, ÉS A HP KIFEJEZETTEN KIZÁR MINDENNEMŰ, AZ ELADHATÓSÁGRA, A KIELÉGÍTŐ MINŐSÉGRE VAGY EGY ADOTT CÉLRA VALÓ ALKALMASSÁGRA VONATKOZÓ BELEÉRTETT GARANCIÁT ÉS FELTÉTELT. Egyes országok/térségek, államok vagy tartományok nem engedik meg a beleértett garanciák időtartamának korlátozását; ebben az esetben a fenti korlátozások vagy kizárások nem alkalmazhatók. Ez a korlátozott garancia meghatározott jogokat biztosít Önnek, emellett megillethetik Önt országonként/térségenként, államonként, illetve tartományonként változó egyéb jogok is. A HP korlátozott garanciája minden olyan országban/térségben és helyen érvényes, ahol a HP támogatást biztosít ehhez a termékhez és értékesíti azt. A garanciális szolgáltatás szintje a helyi normáktól függ. A HP nem fogja a termék alakjának, illesztésének vagy funkciójának változtatásával azt üzemeltethetővé tenni olyan országokban/térségekben, ahol jogi vagy szabályozási okok miatt nem szándékozta bevezetni a terméket.

AMENNYIBEN A HELYI TÖRVÉNYEK MÁSKÉNT NEM RENDELKEZNEK, AZ EBBEN A GARANCIANYILATKOZATBAN LEÍRT JOGORVOSLATOK AZ ÖN ÁLTAL IGÉNYBE VEHETŐ EGYEDÜLI ÉS KIZÁRÓLAGOS JOGORVOSLATI LEHETŐSÉGEK. A FENT LEÍRT ESETEKTŐL ELTEKINTVE A HP VAGY SZÁLLÍTÓI SEMMILYEN ESETBEN SEM VÁLLALNAK FELELŐSSÉGET ADATVESZTÉSÉRT VAGY KÖZVETLEN, KÜLÖNLEGES, VÉLETLEN, KÖVETKEZMÉNYES (IDEÉRTVE AZ ELMARADT HASZNOT) VAGY BÁRMILYEN MÁS KÁRÉRT, FÜGGETLENÜL ATTÓL, HOGY AZ SZERZŐDÉSBEN RÖGZÍTETT KÖTELEZETTSÉGEKKEL ÖSSZEFÜGGÉSBEN, MAGÁNJOGI VÉTKES CSELEKMÉNY KAPCSÁN VAGY MÁS MÓDON KÖVETKEZIK-E BE. Egyes országok/ térségek, államok vagy tartományok nem engedik meg a véletlen vagy a következményes károkra vonatkozó korlátozást vagy kizárást; ebben az esetben a fenti korlátozások vagy kizárások nem alkalmazhatók.

AZ EBBEN A NYILATKOZATBAN FOGLALT GARANCIAFELTÉTELEK (A TÖRVÉNYEK ÁLTAL TILTOTTAKON KÍVÜL) NEM ZÁRJÁK KI, NEM KORLÁTOZZÁK ÉS NEM MÓDOSÍTJÁK AZ E TERMÉKNEK A VÁSÁRLÓNAK TÖRTÉNŐ ELADÁSÁRA ALKALMAZHATÓ KÖTELEZŐ ÉRVÉNYŰ, TÖRVÉNY ADTA JOGOKAT, HANEM KIEGÉSZÍTIK ŐKET.

### Hewlett-Packard szoftverlicenc-szerződés

FIGYELEM: A SZOFTVER FELHASZNÁLÁSÁNAK FELTÉTELE A KÖVETKEZŐKBEN FELSOROLT HP SZOFTVERLICENC-FELTÉTELEK BETARTÁSA. AMENNYIBEN ÖN HASZNÁLJA A SZOFTVERT, EZZEL VÁLLALJA A LICENCFELTÉTELEKET.

HP SZOFTVERLICENC-FELTÉTELEK

A következő licencfeltételek érvényesek a mellékelt Szoftver felhasználása során, amennyiben Ön nem kötött külön szerződést a Hewlett-Packarddal.

Licencmegadás: A Hewlett-Packard engedélyezi az Ön számára a Szoftver egy példányának használatát. A "használat" azt jelenti, hogy tárolhatja, betöltheti, telepítheti, futtathatja és megjelenítheti a szoftvert. Nem módosíthatja a szoftvert, illetve nem kapcsolhatja ki a szoftver licenc- vagy más ellenőrző funkcióit. Ha a szoftverlicenc "egyidejű használatra" szól, akkor a megengedettnél több felhasználó nem használhatja a szoftvert egyidejűleg.

**Tulajdonjog**: A Szoftver tulajdonjoga és szerzői joga a Hewlett-Packard vagy annak külső szállítója birtokában van. A licenccel Ön nem kap semmilyen tulajdonjogot, és a vásárlással semmilyen egyéb jogot nem szerez a Szoftverre. A Hewlett-Packard külső szállítói megvédhetik jogaikat bármely esetben, ha a jelen Licencfeltételek sérülnek.

**Másolatok és adaptációk**: A szoftver másolatait vagy adaptációit kizárólag csak megőrzési célból készítheti el, vagy olyan esetben, ha a másolat- vagy adaptációkészítés alapvető részét képezi a szoftver engedélyezett használatának. Az eredeti szoftver összes szerzői jogi közleményét reprodukálnia kell az összes másolathoz vagy adaptációhoz. A szoftvert tilos bármely nyilvános hálózatra felmásolni.

A visszafejtés és dekódolás tilalma: Tilos a szoftver visszafejtése vagy dekódolása, hacsak nem rendelkezik a HP előzetes írásos beleegyezésével. Bizonyos törvényi feltételek mellett nem szükséges a HP beleegyezése a korlátozott visszafejtéshez vagy dekódoláshoz. Kérésre a HP számára pontos tájékoztatást kell adni az esetleges visszafejtéssel vagy visszafordítással kapcsolatban. Tilos a szoftvert dekódolni, feltéve, hogy a visszafejtés nem szükséges része a szoftver működtetésének.

**Átruházás**: Az Ön licence automatikusan felfüggesztődik, ha a szoftvert bármilyen módon átruházza. Átruházás esetén Önnek át kell adnia a szoftvert, beleértve annak bármilyen másolatát, valamint a vonatkozó dokumentációt a kedvezményezettnek. A kedvezményezettnek el kell fogadnia ezeket a licencfeltételeket mint az átruházás feltételeit.

**Felmondás**: A HP fenntartja a jogot e licencszerződés felmondására, amennyiben Ön annak rendelkezéseit nem tartja be. Felmondás esetén Önnek azonnal meg kell semmisítenie a szoftvert az összes másolatával, adaptációjával és bármely formában található kapcsolódó részével együtt.

**Exportrendelkezések**: A Szoftver vagy annak másolata, illetve adaptációja exportálásakor vagy újraexportálásakor be kell tartani minden hatályos törvényt és rendeletet.

**Az Egyesült Államok Kormányának korlátozott jogai**: A szoftver és bármely kapcsolódó dokumentáció teljes egészében magánköltségen került kifejlesztésre. A szoftver a szállítás és az engedélyezés folyamán "kereskedelmi számítógépes szoftver"-nek minősül, a DFARS 252.227-7013 (1988. október), a DFARS 252.211-7015 (1991. május) vagy a DFARS 252.227-7014 (1995. június) szerint, "kereskedelmi tétel"-nek a FAR 2.101(a) (1987. június) szerint, vagy "korlátozott számítógépes szoftver"-nek a FAR 52.227-19 (1987. június) szerint (vagy más, egyenértékű hatósági előírás vagy szerződési záradék szerint), annak megfelelően, hogy az említettek közül melyik alkalmazható. Ön a szoftverre és a kísérő dokumentációra vonatkozóan csak azon jogokkal rendelkezik, melyeket az alkalmazható FAR- vagy DFARS-cikkelyek vagy a HP általános szoftverlicenc-szerződése adott termékre vonatkozó rendelkezései meghatároznak.

# A nyomtatópatronra vonatkozó korlátozott garancia

Ez a HP termék garantáltan anyag- és gyártási hibáktól mentes. Ez a garancia nem vonatkozik azokra a termékekre, (a) melyeket újratöltöttek, felújítottak, átalakítottak vagy bármilyen módon szakszerűtlenül kezeltek, (b) melyek problémája a nem rendeltetésszerű használatból, a helytelen tárolásból vagy a nyomtatótermékhez közzétett környezeti specifikációknak nem megfelelő használatból ered, és (c) melyeken a rendes használat okozta kopás tapasztalható. Ha igénybe kívánja venni garanciális szolgáltatásunkat, juttassa vissza a terméket a vásárlás helyére (a probléma írásos ismertetésével és az azt szemléltető mintanyomatokkal), vagy forduljon a HP ügyfélszolgálathoz. A HP (saját belátása szerint) vagy kicseréli a hibásnak bizonyult terméket, vagy visszatéríti annak vételárát. A HELYI TÖRVÉNYEK ÁLTAL MEGENGEDETT MÉRTÉKBEN A FENTI GARANCIA KIZÁRÓLAGOS. SEMMILYEN EGYÉB – ÍROTT VAGY ÍRATLAN – GARANCIA VAGY FELTÉTEL SINCS KIFEJEZVE VAGY HALLGATÓLAGOSAN MEGÁLLAPÍTVA, ÉS A HP KIFEJEZETTEN KIZÁR MINDENNEMŰ, AZ ELADHATÓSÁGRA, A KIELÉGÍTŐ MINŐSÉGRE VAGY EGY ADOTT CÉLRA VALÓ ALKALMASSÁGRA VONATKOZÓ TÖRVÉNYI GARANCIÁT ÉS FELTÉTELT. A HELYI TÖRVÉNYEK ÁLTAL MEGENGEDETT MÉRTÉKBEN A HP VAGY SZÁLLÍTÓI SEMMILYEN ESETBEN SEM FELELŐSEK KÖZVETLEN, KÜLÖNLEGES, VÉLETLEN, KÖVETKEZMÉNYES (IDEÉRTVE AZ ELMARADT HASZNOT VAGY ELVESZETT ADATOKAT) VAGY BÁRMILYEN MÁS KÁRÉRT, FÜGGETLENÜL ATTÓL, HOGY AZ SZERZŐDÉSBEN RÖGZÍTETT KÖTELEZETTSÉGEKKEL ÖSSZEFÜGGÉSBEN, MAGÁNJOGI VÉTKES CSELEKMÉNY KAPCSÁN VAGY MÁS MÓDON KÖVETKEZIK-E BE. AZ EBBEN A NYILATKOZATBAN FOGLALT GARANCIAFELTÉTELEK (A TÖRVÉNYEK ÁLTAL TILTOTTAKON KÍVÜL) NEM ZÁRJÁK KI, NEM KORLÁTOZZÁK ÉS NEM MÓDOSÍTJÁK AZ E TERMÉKNEK A VÁSÁRLÓNAK TÖRTÉNŐ ELADÁSÁRA ALKALMAZHATÓ KÖTELEZŐ ÉRVÉNYŰ. TÖRVÉNY ADTA JOGOKAT, HANEM KIEGÉSZÍTIK ŐKET.

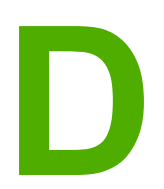

# HP alkatrészek és tartozékok

Ez a fejezet a következő témákkal kapcsolatos tudnivalókat tartalmazza:

- Kellékek rendelése
- HP nyomtatópatronok használata

# Kellékek rendelése

Az opcionális tartozékokkal és kellékekkel bővítheti a nyomtató képességeit. Az optimális teljesítmény biztosítása érdekében kifejezetten a HP LaserJet 1018 nyomtatóhoz készült tartozékokat és kellékeket használjon.

| [                                                   |                                                                                                    |                                                                                                    |                                                                                                    |
|-----------------------------------------------------|----------------------------------------------------------------------------------------------------|----------------------------------------------------------------------------------------------------|----------------------------------------------------------------------------------------------------|
|                                                     | Tétel                                                                                                    | Leírás vagy használat                                                                                                    | Rendelési szám                                                                                                    |
| Nyomtatási kellékek                                 | HP Többcélú papír                                                                                                    | HP márkájú papír<br>széles felhasználási<br>körrel (1 doboz, benne<br>10 rizsma, egyenként<br>500 lap).<br>Mintarendeléshez az<br>Egyesült Államokban<br>hívja a<br>800-800-471-4701<br>telefonszámot.                    | HPM1120                                                                                                    |
|                                                     | HP LaserJet papír                                                                                                    | Kiváló minőségű<br>HP márkájú papír<br>HP LaserJet<br>nyomtatókhoz<br>(1 doboz, benne<br>10 rizsma, egyenként<br>500 lap).<br>Mintarendeléshez az<br>Egyesült Államokban<br>hívja a<br>800-800-471-4701<br>telefonszámot. | HPJ1124                                                                                                    |
|                                                     | HP LaserJet írásvetítő-<br>fólia                                                                                                    | HP márkájú írásvetítő-<br>fólia HP LaserJet<br>monokróm<br>nyomtatókhoz.                                                                                                    | 92296T (letter)<br>92296U (A4)                                                                                    |
| Nyomtatópatronok<br>HP LaserJet 1018<br>nyomtatóhoz | Nyomtatópatronok                                                                                                    | Csere-<br>nyomtatópatronok<br>HP LaserJet 1018<br>nyomtatóhoz.<br>2 000 lapos patron<br>További információk: <u>A</u><br><u>nyomtatópatron</u><br><u>várható élettartama</u>                                              | Q2612A                                                                                                    |
| Kísérő dokumentáció                                 | HP LaserJet printer<br>family print media<br>guide (Útmutató a HP<br>LaserJet<br>nyomtatócsalád<br>nyomtatási<br>hordozótípusaihoz) | Útmutató papír és más<br>nyomtatási hordozók<br>használatához<br>HP LaserJet<br>nyomtatókban.                                                                                                    | 5851-1468<br>Megjegyzés<br>A dokumentum<br>letölthető a<br>http://www.hp.com/<br>support/ljpaperguide/<br>címről. |

#### Rendelési információ

#### Rendelési információ (folytatás)

|                  | Tétel                 | Leírás vagy használat                                                                             | Rendelési szám                                            |
|------------------|-----------------------|---------------------------------------------------------------------------------------------------|-----------------------------------------------------------|
| Cserealkatrészek | Hordozófelvevő henger | A hordozónak a<br>tálcából való<br>kiemelésére és a<br>nyomtatóban történő<br>továbbítására való. | RL1-0266                                                  |
|                  | Lapelválasztó         | Megakadályozza több<br>lap egyidejű<br>behúzását a<br>nyomtatóba.                                 | RL1-0269                                                  |
| Tartozékok       | Adagolótálca fedele   | Használatával az<br>adagolótálcában lévő<br>hordozókat lehet<br>befedni.                          | Q2460-40004<br>(Egyesült Államok)<br>Q2460-40005 (Európa) |

# HP nyomtatópatronok használata

Az alábbiakban a HP nyomtatópatronokkal kapcsolatos tudnivalókat közlünk, és ismertetjük a toner-újraelosztás és a nyomtatópatron-csere menetét.

# A HP irányelvei a nem a HP által gyártott patronokra vonatkozóan

A Hewlett-Packard nem javasolja a nem a HP által gyártott patronok használatát, legyen szó akár új, akár újratöltött, akár újragyártott patronokról. Mivel ezek nem a HP termékei, a Hewlett-Packard nem tudja befolyásolni felépítésüket és minőségüket. Ha a nyomtató a nem HP nyomtatópatron használatának következtében javításra szorul, ezt a nyomtatóra vonatkozó garancia nem fedezi.

Megjegyzés

A garancia nem vonatkozik azokra a hibákra, amelyeket nem a Hewlett-Packard által szállított szoftver, interfész vagy alkatrész okozott.

### A nyomtatópatronok tárolása

A nyomtatópatront csak közvetlenül felhasználása előtt vegye ki csomagolásából.

**VIGYÁZAT** Hogy megelőzze a nyomtatópatron károsodását, ne tegye ki közvetlen fénynek.

Bizonyos HP LaserJet nyomtatópatron-csomagolásokon alfanumerikus dátumkódbélyegzés szerepel. Ez a kód egy 30 hónapos időszakot jelöl a gyártás dátuma után, hatékony készletgazdálkodási kezelési folyamatokat lehetővé téve a HP és viszonteladói között. A kód nem a toner élettartamát (eltarthatóságát) jelzi, és nincs semmilyen összefüggésben a garanciafeltételekkel.

### A nyomtatópatron várható élettartama

A nyomtatópatron élettartama a nyomtatási feladatok során felhasznált toner mennyiségétől függ. A HP LaserJet 1018 nyomtatóhoz készített nyomtatópatron átlagosan 2000 oldal kinyomtatására alkalmas (az ISO/IEC 19752 szabvány szerint számítva).

Megjegyzés Előfordulhat, hogy a toner mennyisége tovább tart, mint a patron mechanikus részeinek élettartama. Ha ilyen körülmények között romlani kezd a nyomtatás minősége, akkor új patront kell behelyezni, akkor is, ha a régiben még van toner.

Ez a várható élettartam 3-as nyomtatási sűrűség és kikapcsolt EconoMode esetén érvényes. (Ezek a gyári alapbeállítások.)

### Takarékoskodás a tonerrel

EconoMode üzemmódban a nyomtató kevesebb tonert használ a nyomtatáshoz. Ennek a lehetőségnek a kiválasztása esetén megnő a nyomtatópatron élettartama, csökken a nyomtatás egy oldalra eső költsége, de a nyomtatási minőség is romlik. A HP nem tanácsolja az EconoMode folyamatos használatát.

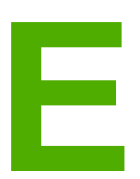

# Szerviz és támogatás

Ez a fejezet a következő témákkal kapcsolatos tudnivalókat tartalmazza:

- Támogatás és szerviz elérhetősége
- <u>Útmutató a nyomtató visszacsomagolásához</u>
- Hogyan lehet kapcsolatba lépni a HP-vel

# Támogatás és szerviz elérhetősége

A HP a világ számos országában/térségében biztosít többféle szervizelési és támogatási opciót a vásárolt termékhez. Ezen opciók helytől függően állnak rendelkezésre.

### A HP Care Pack™ szolgáltatások és szervizszerződések

A HP számos kiegészítő szervizelési és támogatási lehetőséget kínál, amelyek sokféle igényt képesek kielégíteni. Ezek a kiegészítők nem részei az általános garanciának. A támogatási szolgáltatások földrajzi helytől függően változhatnak. A HP a legtöbb nyomtatóhoz mind a jótállási időszak tartamára, mind azutánra kínál HP Care Pack szolgáltatásokat és szolgáltatási szerződéseket.

Ha meg szeretné tudni, hogy milyen szolgáltatási és támogatási lehetőségek érhetők el ehhez a nyomtatóhoz, keresse fel a következő címet: http://www.hpexpress-services.com/10467a, majd adja meg nyomtatója típusszámát. Észak-

Amerikában a HP ügyfélszolgálattól érhetők el a szolgáltatási szerződésekre vonatkozó információk. Hívja a következő számokat: 1-800-HPINVENT 1-800-474-6836 (Egyesült Államok), 1-877-231-4351 (Kanada). Más országokban/térségekben forduljon az adott ország/térség saját HP ügyfélszolgálathoz. A nyomtató dobozában található szórólapról, illetve a http://www.hp.com címről tudhatja meg az adott ország/térség HP ügyfélszolgálatának telefonszámát.
# Útmutató a nyomtató visszacsomagolásához

A nyomtató visszacsomagolásánál használja a következő útmutatót:

• Vegye ki és tartsa meg a nyomtatópatront. Ha a nyomtatóban benne marad a nyomtatópatron, súlyosan károsodhat a készülék.

# **VIGYÁZAT** A nyomtatópatron károsodásának megelőzése érdekében tárolja a patront eredeti csomagolásában, illetve úgy, hogy ne érje fény.

- Ha lehetséges, használja az eredeti dobozt és csomagolóanyagokat. A szállítás során bekövetkező, nem megfelelő csomagolásból eredő károkért Ön a felelős. Ha már kidobta a nyomtató eredeti csomagolóanyagait, akkor a csomagoláshoz kérjen tanácsot a helyi postaszolgálattól.
- Távolítson el és őrizzen meg minden kábelt, tálcát és a nyomtatóba telepített, külön beszerelhető tartozékot.
- Ha lehetséges, mellékeljen a nyomtatóhoz 5-10 olyan papírlapot vagy más médiát, melynek a nyomtatása helytelen.
- A Hewlett-Packard azt javasolja, hogy kössön szállítási biztosítást a készülékre.

# Hogyan lehet kapcsolatba lépni a HP-vel

Ha szervizre vagy segítségre van szüksége a HP-től, használja az alábbi hivatkozások egyikét:

- Az Egyesült Államokban a http://www.hp.com/support/lj1018/ címen találja a HP LaserJet 1018 nyomtatót.
- Az Egyesült Államokon kívül a http://www.hp.com/ címet keresse fel.

# Tárgymutató

## A

adagolótálca betöltés az elsőbbségi adagolónyílás használatával 27 elsőbbségi adagolónyílás 4, 6 fő 4, 6 hordozóanyag betöltése 27 állapotjelző fények 58 áttekintés, nyomtató 4

#### В

be/ki kapcsoló 4 beállítások alapértelmezések megváltoztatása (Windows 98 SE, 2000, ME) 10 alapértelmezések megváltoztatása (Windows XP) 10 megváltoztatás csak az aktuális alkalmazás számára 10 beállítások, nyomtatási minőség 18 borítékok nyomtatás 28 útmutató a használathoz 21 bővített garancia 100

# С

címkék nyomtatás 32 útmutató a használathoz 21

# CS

csere felvevőhenger 45 lapelválasztó 49 nyomtatópatron 53 cserealkatrészek 97 csonka szöveg 62

# D

duplex (kétoldalas) nyomtatás, kézi 35

# E

egyedi méretű hordozó, nyomtatás 34 elakadás elhárítása 72 elakadások, elhárítás 72 elakadások elhárítása 72 elakadt lap eltávolítása 72 előnyomott űrlapok, útmutató a használathoz 23 elsőbbségi adagolónyílás áttekintés 6 betöltés 27 hely 4 Energy Star 87

# F

FCC-kompatibilitás 83 fedél, nyomtatópatron 4 fejléces nyomtatás 33 útmutató a használathoz 23 felhasznált anyagok biztonsági adatlapja (MSDS material safety data sheet) 90 felvevőhenger csere 45 tisztítás 48 Figyelmeztető jelzőfény 4 fő adagolótálca betöltés 27 hely 4 hordozóút 6 füzet, nyomtatás 38

# G

garancia bővített 100 nyomtatópatron 94 termék 91 grafika hiányzó 62 rossz minőség 63

# Η

használat, HP nyomtatópatronok 98 hiányzó grafika 62 hiányzó szöveg 62 hibák, szoftver 64 hibakeresés a nyomtatott oldal eltér a képernyőn megjelenttől 62 csonka szöveg 62 Demóoldal 56 ferde oldal 70 függőlegesen ismétlődő hibák 69 függőleges vonalak 67

gyűrődés 70 halvány vagy elmosódott nyomat 66 hiányos szöveg 62 hiányzó grafika vagy szöveg 62 hibás karakterek 69 hullámok 70 kapcsolat a HP ügyfélszolgálatával 57 kihagyások 67 kinyomtatott oldal és az elvárások 57 megoldások 56 nedves toner 69 nyomtatási minőség 57 nyomtató-számítógép kommunikáció 57 nyomtatószoftver-problémák 64 nyomtatótelepítés 56 papírkezelési problémák 60 pöndörödés 70 ráncok 70 rossz grafikai minőség 63 szürke háttér 68 tonerelkenődések 68 tonerszemcsék 66 tonerszóródás a körvonalak mentén 71 üres oldalak 62 Üzemkész jelzőfény 56 hivatkozások felhasználói útmutatók 2 hordozó betöltés 27 elakadások elhárítása 72 javasolt 25 kerülendő típusok 25 kézi nyomtatás 16 nyomtatás egyedi méretű hordozóra 34 nyomtatási minőség optimalizálása az egyes hordozótípusoknál 19 támogatott méretek 13 típusok, melyek károsíthatják a nyomtatót 26 útmutató a használathoz 20 választás 25 hordozóanyag betöltése 150 lapos adagolótálca 27 elsőbbségi adagolónyílás 27 hordozóutak áttekintés 6 elsőbbségi adagolónyílás 6 fő adagolótálca 6 kimeneti tálca 7 tisztítás 43 hordozóvezetők elsőbbségi adagolónyílás 6 fő adagolótálca 6 HP SupportPack 100

#### 

információ, hivatkozások kiválasztott témákhoz 2

írásvetítő-fólia nyomtatás 32 útmutató a használathoz 21

# J

javítás kapcsolatfelvétel a HP-vel 102 javítás, nyomtatási minőség 66 jelzőfények állapotjelző fények 58 Figyelem! 4 Üzemkész 4

#### Κ

kapcsolatfelvétel a HP-vel 102 kapcsoló, tápellátás 4 karbantartás szerződések 100 kartonlapok nyomtatás 34 útmutató a használathoz 23 kellékek rendelése 96 kétoldalas nyomtatás, kézi 35 kezelőpanel 5 kézi adagolásos nyomtatás 16 kézi kétoldalas nyomtatás 35 kimeneti hordozótámaszték 4 kimeneti tálca 4, 7 kiválasztás hordozó 25 papír 25 konfiguráció, HP LaserJet 1018 nyomtató 3 környezeti specifikációk 76 környezetvédelmi program 87

#### L

lapelválasztó csere 49 licenc, szoftver 93

#### Μ

méret, hordozóanyag 13 műszaki támogatás karbantartási szerződések 100

#### Ν

nehéz hordozóanyagok, útmutatás a használathoz 23 n-szeres nyomtatás 37

# NY

nyílás elsőbbségi adagoló 4 nyomtatás a papír mindkét oldalára (kézi) 35 borítékok 28 címkék 32 egyedi méretű hordozó 34

fejléces 33 füzet 38 írásvetítő-fólia 32 kartonlapok 34 kézi adagolás 16 n oldal 37 több oldal nyomtatása egyetlen lapra 37 törlés 17 űrlapok, előnyomott 33 vízjelek 40 nyomtatási beállítások megváltoztatása 11 nyomtatási minőség beállítások 18 ferde oldal 70 függőlegesen ismétlődő hibák 69 függőleges vonalak 67 gyűrődés 70 halvány vagy elmosódott nyomat 66 hibás karakterek 69 hullámok 70 kihagyások 67 nedves toner 69 optimalizálás hordozótípusok szerint 19 pöndörödés 70 ráncok 70 szürke háttér 68 tonerelkenődések 68 tonerszemcsék 66 tonerszóródás a körvonalak mentén 71 nyomtatási minőség optimalizálása az egyes hordozótípusoknál 19 nyomtató áttekintés 4 kezelőpanel 5 konfiguráció 3 portok 8 specifikációk 75 szoftver 9 szoftverproblémák 64 tisztítás 42 visszacsomagolás 101 nyomtató, specifikációk 80 nyomtató-illesztőprogram letöltési helyek 2 telepítés 9 Windows 9 nyomtatópatron csere 53 fedél 4 garancia 94 hová kell visszavinni újrahasznosításra 88 HP nyomtatópatronok használata 98 tárolás 98 toner újraelosztása 51 várható élettartam 98 nyomtatópatron környezete, tisztítás 42

nyomtató tulajdonságai megnyitás 10 online súgó 11

#### 0

online súgó, Nyomtató tulajdonságai 11

#### Ρ

papír használat 20 problémák és megoldások 20 támogatott méretek 13 választás 25 papírkezelési problémák 60 port, USB helye 4

#### R

rendelés, kellékek és tartozékok 96

# S

specifikációk akusztika 77 elektromos 78 fizikai 79 kapacitás és teljesítményadatok 80 környezetvédelem 76 memória 81 SupportPack, HP 100

#### SZ

szabályozó nyilatkozat Megfelelőségi nyilatkozat 84 szabályozó nyilatkozatok Kanadai DOC-előírások 85 Koreai EMI-nyilatkozat 85 lézerbiztonsági nyilatkozat, Finnország 86 szempontok hordozó 13 szerviz kapcsolatfelvétel a HP-vel 102 szerződések 100 szerződések, karbantartás 100 szoftver letöltési helyek 2 problémák 64 szoftverlicenc-szerződés 93 támogatott operációs rendszerek 9 telepítés 9 Windows-nyomtatóillesztők 9 szöveg csonka 62 hiányzó 62

# Т

takarékoskodás a tonerrel 98

tálca fő adagoló 4 támogatás karbantartási szerződések 100 támogatás, webhelyek 2 támogatott operációs rendszerek 9 tápcsatlakozó-aljzat 4 tápkapcsoló 4 tartozékok rendelése 96 tisztítás felvevőhenger 48 hordozóút 43 nyomtató 42 nyomtatópatron környezete 42 toner elkenődött 68 kevés 66 megtakarítás 98 nedves 69 nyomtatópatron cseréje 53 nyomtatópatron-fedél 4 nyomtatópatron környezetének tisztítása 42 nyomtatópatronok tárolása 98 szemcsék 66 tonerszóródás a körvonalak mentén 71 újraelosztás 51 tonermegtakarítás 98 toner újraelosztása 51 több oldal, nyomtatás egyetlen lapra 37 törlés, nyomtatási feladat 17

## U

újrahasznosítás hová kell a patronokat visszavinni 88 HP nyomtatókellék-visszajutatási és újrahasznosítási program 88 USB-port, helye 4

## Ü

ügyfélszolgálat karbantartási szerződések 100 üres oldalak 62 Üzemkész jelzőfény 4 űrlapok, nyomtatás 33

# V

választás hordozó 25 papír 25 várható élettartam, nyomtatópatron 98 vezetők, hordozóanyagok elsőbbségi adagolónyílás 6 fő adagolótálca 6 visszacsomagolás, nyomtató 101 vízjelek, nyomtatás 40

# W

web alapú támogatás 2

# Ζ

zajkibocsátás 77

#### www.hp.com

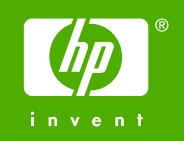

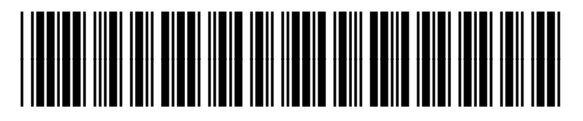

CB419-90988